# Inhaltsverzeichnis

| Weitere Hilfequellen               | 2                                      |
|------------------------------------|----------------------------------------|
| Erste Schritte                     | 3                                      |
| Anrufe                             | 14                                     |
| Eingeben von Text                  | 18                                     |
| Kontakte                           | 23                                     |
| Nachrichten                        | 24                                     |
| Medien                             |                                        |
| Kamera                             | 40                                     |
| Ortsbezogene Dienste               | 47                                     |
| Internet                           | 49                                     |
| Organizer                          | 51                                     |
| Programme                          | 56                                     |
| Übertragen und Verwalten von Daten | 58                                     |
| Telefonupdates                     | 60                                     |
| Konnektivität                      | 60                                     |
| Einstellungen                      | 63                                     |
| Fehlerbehebung                     | 73                                     |
| Rechtliche Informationen           | 76                                     |
| Index                              |                                        |
|                                    | ······································ |

# Weitere Hilfequellen

Die Dokumentation für den Telefonbenutzer besteht aus folgenden Komponenten:

- Bedienungsanleitung (im Lieferumfang des Telefons) Übersichtsdarstellung zum Telefon mit allen Informationen, die für die ersten Schritte benötigt werden.
- Hilfetexte Hilfe in fast allen Telefonanwendungen.
- Erweiterte Bedienungsanleitung Aktuelle Bedienungsanleitung mit schrittweisen Anleitungen und ergänzenden Informationen zu den im Telefon verfügbaren Funktionen. Die erweiterte Bedienungsanleitung befindet sich auf der Speicherkarte. Sie können auch unter www.sonyericsson.com/support auf dieses Dokument zugreifen.
- Lesen Sie den Abschnitt Wichtige Informationen, bevor Sie das Mobiltelefon verwenden.

# **Erste Schritte**

# Vorbereitung

Bevor Sie das Telefon nutzen können, müssen Sie eine SIM-Karte (Subscriber Identity Module) und den Akku einlegen.

So legen Sie die SIM-Karte ein:

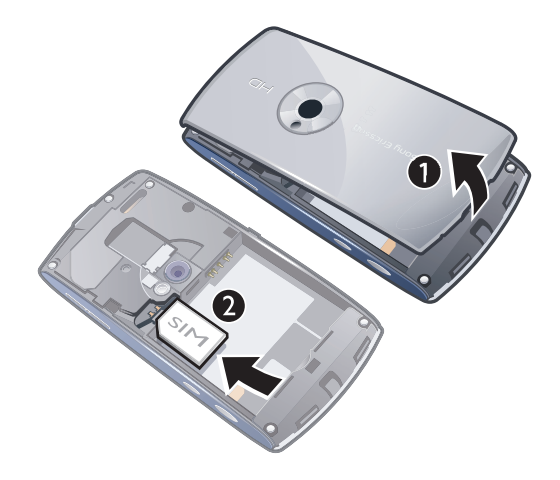

- 1 Entfernen Sie die Akkufachabdeckung.
- 2 Legen Sie die SIM-Karte mit den goldfarbenen Kontakten nach unten in die Halterung.

### So legen Sie den Akku ein:

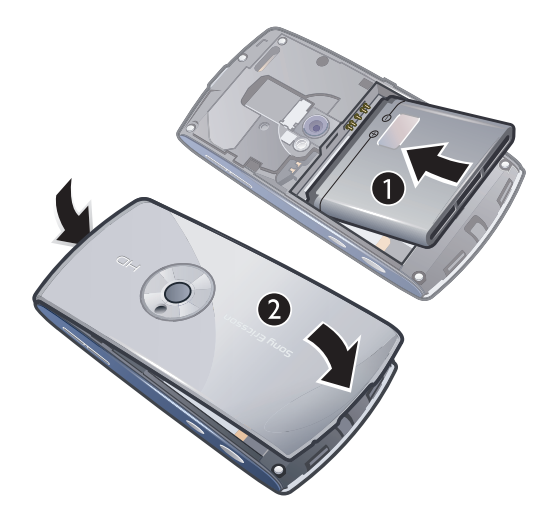

- 1 Legen Sie den Akku mit dem Etikett nach oben ein. Richten Sie dabei die Anschlüsse aufeinander aus.
- 2 Setzen Sie die Akkufachabdeckung wieder auf.

# Einschalten des Telefons

So schalten Sie das Telefon ein:

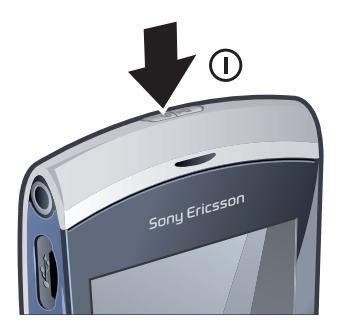

- 1 Drücken und halten Sie .
- 2 Geben Sie auf Anforderung die PIN für die SIM-Karte ein und wählen Sie OK.
- 3 Wenn Sie das Telefon erstmals einschalten, können Sie den Setup-Assistenten verwenden, um grundlegende Einstellungen vorzunehmen. Gleichzeitig werden nützliche Tipps vorgestellt.

# PIN

Sie benötigen ggf. eine PIN (Personal Identification Number), um die Dienste und Funktionen des Telefons zu aktivieren. Die PIN erhalten Sie vom Netzbetreiber. Jede PIN-Ziffer wird als \* angezeigt, sofern die PIN nicht mit denselben Ziffern wie eine Notrufnummer beginnt (z. B. 112 oder 911). Das soll sicherstellen, dass Sie Notrufnummern auch ohne vorherige Eingabe der PIN wählen können.

Wenn Sie die PIN dreimal nacheinander falsch eingeben, wird die SIM-Karte blockiert. Weitere Informationen finden Sie im Abschnitt *SIM-Kartensperre* auf Seite 71.

# SIM-Karte

Die SIM-Karte (Subscriber Identity Module), die Sie vom Netzbetreiber erhalten, enthält Informationen zu Ihrem Teilnehmerzugang. Sie müssen das Telefon ausschalten und das Ladegerät abziehen, bevor Sie die SIM-Karte einlegen oder entnehmen.

Sie können Kontaktdaten auf der SIM-Karte speichern, bevor Sie diese aus dem Telefon nehmen. Weitere Informationen finden Sie im Abschnitt So kopieren Sie Kontakte zwischen Speicherkarte und SIM-Karte: auf Seite 23.

# Laden des Telefons

Der Telefonakku ist bei Auslieferung nur teilweise geladen.

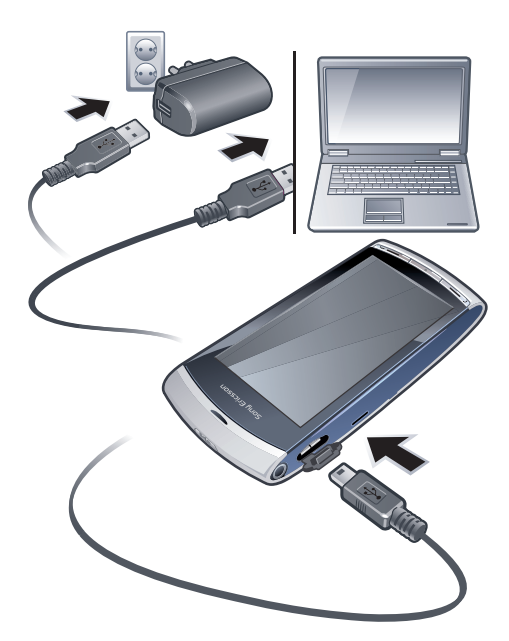

### So laden Sie das Telefon mit dem Netzteil:

- Schließen Sie das Telefon mit USB-Kabel und Netzteil an eine Stromsteckdose an.
- Sie können das Telefon benutzen, während es geladen wird. Der Akku kann jederzeit auch länger oder kürzer als 3 Stunden mit dem Netzteil geladen werden. Eine Unterbrechung des Ladevorgangs schadet dem Akku nicht.

### So laden Sie das Telefon über einen Computer:

• Stellen Sie die Verbindung zwischen dem Telefon und dem USB-Anschluss eines Computer mit dem mitgelieferten USB-Kabel her.

# Speicher

Daten können auf einer Speicherkarte, im Telefonspeicher und auf der SIM-Karte gespeichert werden. Fotos und Musikdateien werden auf der Speicherkarte gespeichert, sofern eine Speicherkarte eingelegt ist. Ist die Speicherkarte voll oder nicht eingelegt, werden Fotos und Musikdateien im Telefonspeicher abgelegt. Nachrichten und Kontakte werden standardmäßig im Telefonspeicher abgelegt. Sie können diese Daten aber auch auf der SIM-Karte speichern.

So zeigen Sie den verfügbaren Speicher an:

• Wählen Sie Menü > Organizer > Datei-Manager.

# Speicherkarte

Das Telefon unterstützt Speicherkarten, mit denen die Speicherkapazität des Telefons erhöht werden kann. Eine Speicherkarte im Telefon kann auch mit anderen kompatiblen Geräten genutzt werden.

Sie können Daten zwischen der Speicherkarte und dem Telefonspeicher verlagern.

So legen Sie eine Speicherkarte ein oder entnehmen sie:

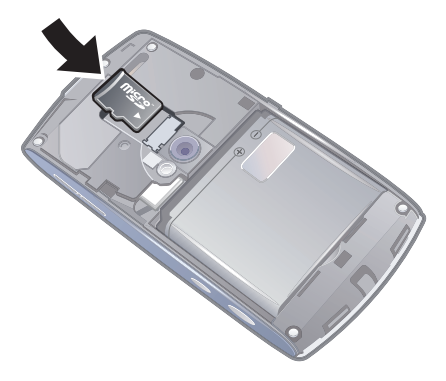

- 1 Legen Sie die Speicherkarte mit den goldfarbenen Kontakten nach unten ein.
- 2 Drücken Sie zum Entnehmen der Speicherkarte (), wählen Sie **Speicherkarte** entfernen, drücken Sie mit dem Finger auf die Kante der Speicherkarte und entnehmen Sie sie.

# Hilfe

Die Funktion **Hilfe** ist in den meisten **Organizer**-Anwendungen verfügbar. In einer Anwendung können Sie auf **Hilfe** zugreifen, indem Sie **Optionen** wählen.

So greifen Sie auf die Hilfefunktion des Telefons zu:

• Wählen Sie Menü > Organizer > Hilfe.

So zeigen Sie die anwendungsspezifische Hilfe an:

• Wählen Sie **Optionen** > **Hilfe**.

# Telefon im Überblick

- 1 Ein/Aus-Taste, Sperrtaste
- 2 Hörmuschel
- 3 Headsetanschluss (3,5 mm)
- 4 USB-Kabelanschluss
- 5 Lautsprecher
- 6 Sensorbildschirm
- 7 Ende-Taste
- 8 Hauptmenütaste
- 9 Anruftaste

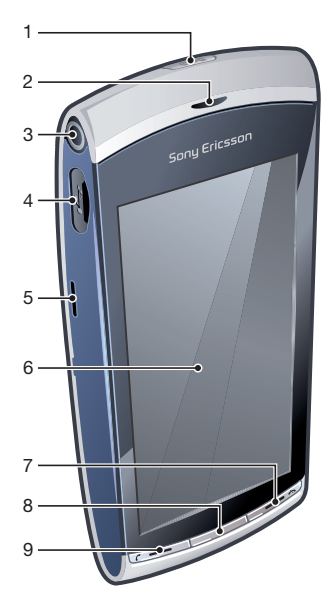

- 10 Lautstärke-/Digitalzoomtasten
- 11 Kameraleuchte
- 12 Kamera
- 13 Videotaste
- 14 Fototaste

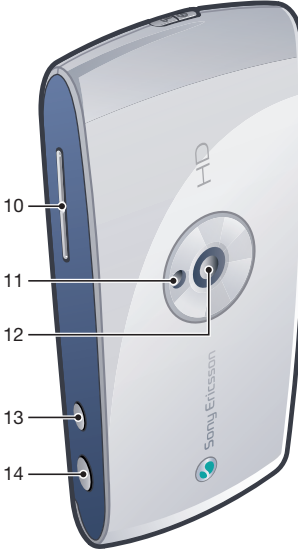

# Menüs\*

▶ PlayNow™ S Internet Anwendungen Radio TrackID™ Media Server Chat-Anw. laden IM Gespräche Internetveröffent. Sound aufnehmen 🞑 Kamera Nachrichten 🐁 Medien Foto Musik Video Ortsbez. Dienste Google Maps Standort Wisepilot Kontakte Kalender Subuch\*\* 🧕 Organizer Datei-Manager

Uhr RoadSync SonyEricsson Sync Google Suchen Notizen Wörterbuch Umrechner Rechner Adobe PDF Quickoffice Hilfe

# 🔀 Einstellungen

Persönlich Profile Designs Standby-Modus Telefon Datum/Uhrzeit Sprache Anzeige Einstell. downloaden Sensoreinstell. Touch-Eingabe Zubehör

Anw.-einstellungen Telefonmanagement Anwendungsmgr.

Installierte Anwend. Installationsdatei. Installationseinstell.

Anrufe Anrufeinst Kurzwahl Mailbox Rufumleitung Anrufsperre Konnektivität Netz Wi-Fi Bluetooth USB Ziele Verb.-manager Datenübertrag. Externe Laufwerke Admin.-einstell.

\* Einige Menüs sind betreiber-, netz- bzw.
teilnehmerzugangsspezifisch.
\*\* Mit den Sensorfunktionen können Sie in Untermenüs zu Registerkarten navigieren.
Weitere Informationen finden Sie im Abschnitt *Navigation* auf Seite 9.

# Navigation

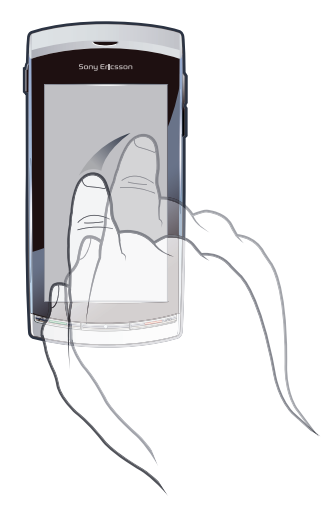

Sie können mit den Fingern oder einem Stift in den Menüs navigieren. Tippen Sie auf Objekte, um Sie auszuwählen. Durch zweimaliges Tippen wird das betreffende Objekt geöffnet. Außerdem können Sie zwischen den aktuell ausgeführten Anwendungen umschalten.

### Hauptmenü

Mit **Menü** können Sie auf Menüs zugreifen. Tippen Sie auf ein Menü, um es zu öffnen. Sie können Menüs als Listen oder in einem Raster anzeigen, eigene Ordner erstellen und Dateien zwischen Ordnern verschieben.

### So greifen Sie auf das Hauptmenü zu:

Drücken Sie die Hauptmenütaste.

### So ändern Sie die Hauptmenüansicht:

- 1 Wählen Sie Menü > Optionen > Menüansicht ändern.
- 2 Wählen Sie eine Option.

### Automatische Tastensperre und Bildschirmschutz

Bildschirm und Tasten können nach einer gewissen Zeit der Inaktivität automatisch gesperrt werden.

So ändern Sie die Einstellungen für automatische Tastensperre und Bildschirmschutz:

- 1 Wählen Sie Menü > Einstellungen > Telefon > Telefonmanagement > Autom. Tastensperr.
- 2 Wählen Sie eine Option.

### So entsperren Sie das Telefon manuell:

Drücken Sie న und wählen Sie Entsperren.

### So sperren Sie das Telefon manuell:

• Drücken Sie zweimal .

# Multitasking

Mit dem Telefon können Sie zwischen den aktuell ausgeführten Anwendungen umschalten.

### So zeigen Sie die aktuell ausgeführten Anwendungen an:

- 1 Drücken und halten Sie die Hauptmenütaste.
- 2 Sie können zu einer aktuell ausgeführten Anwendung wechseln, indem Sie auf die gewünschte Anwendung tippen.
- Wenn Sie Anwendungen im Hintergrund aktiviert lassen, steigt der Stromverbrauch und die Akkubetriebszeit sinkt.

### So beenden Sie eine Funktion:

In den meisten Fällen können Sie Optionen > Beenden wählen.

### So löschen Sie Objekte:

 In den meisten Anwendungen können Sie Dateien, Ordner, Nachrichten, Mediendateien usw. löschen, indem Sie ein Objekt und dann Optionen > Löschen wählen.

### Standby-Modus

Nachdem Sie das Telefon eingeschaltet und die PIN eingegeben haben, wird der Name des Netzbetreibers angezeigt. Diese Ansicht wird Standby-Modus genannt. Das Telefon ist jetzt betriebsbereit.

### So gelangen Sie wieder zum Standby-Modus:

# Standby-Standardbildschirm

Der Standby-Standardbildschirm stellt fünf Ansichten bereit:

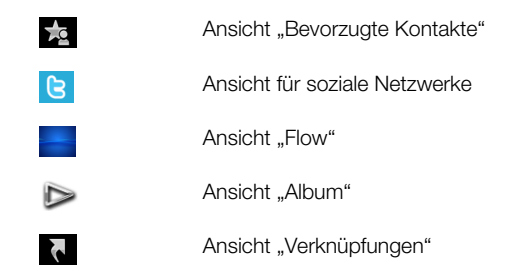

- Das Symbol bestimmter Ansichten z. B. das der Ansicht "Album" kann sich in Abhängigkeit von den im Standby-Bildschirm angezeigten Daten ändern.
- Diese fünf Ansichten sind nur verfügbar, wenn **Sony Ericsson** als Standarddesign für den Standby-Bildschirm gewählt wurde.

#### So schalten Sie zwischen Standby-Ansichten um:

Tippen Sie auf das Symbol der gewünschten Ansicht.

#### So navigieren Sie in einer Standby-Ansicht:

 Ziehen Sie mit dem Finger aufwärts oder abwärts über den Bildschirm, während Sie sich beispielsweise in der Ansicht "Album" befinden.

### Zugriff auf weitere Informationen

Sie können in einer Standby-Ansicht auf weitere Informationen zugreifen, also z. B. Uhrzeit und Datum anzeigen, den Standby-Musikplayer nutzen oder die Sensorleiste verwenden.

### So zeigen Sie weitere Informationen ausgehend von einer Standby-Ansicht an:

- Drücken Sie 
   —, um weitere Informationen anzuzeigen oder die Sensorleiste einzublenden.
- Sie können zur Vollbilddarstellung zurückkehren, indem Sie auf den Bildschirmbereich zwischen den Ansichtssymbolen und der Sensorleiste tippen.

### So verwenden Sie die Sensorleiste im Standby-Modus:

- 1 Drücken Sie 
  , wenn die Sensorleiste nicht unten auf dem Bildschirm angezeigt wird.
- 2 Tippen Sie auf eines der folgenden Symbole:
  - III Anrufe tätigen.
  - Henü **Medien** aufrufen.
  - Machrichten senden und empfangen.
  - $\square$  Telefon oder Internet durchsuchen.

### So ändern Sie das Hintergrundbild für eine Standby-Ansicht:

- 1 Tippen Sie zweimal auf ein Ansichtssymbol und wählen Sie eine Option.
  - Leer Kein Hintergrundbild.
  - Bild Bild als Hintergrundbild anzeigen.
  - Adobe® Flash® Flash-Datei als Hintergrundbild verwenden.
  - Album Fotos oder Videoclips aus Medien als Hintergrundbild anzeigen.
  - **Bevorzugte Kontakte** Bevorzugte Kontakte als Hintergrundbild anzeigen.
  - **Verknüpfungen** Verknüpfungen für Anwendungen oder Websites als Hintergrundbild anzeigen.
  - Twitter Anwendung Twitter<sup>™</sup> als Hintergrundbild anzeigen.
  - **Flow** Welle anzeigen, die unabhängig von der Ausrichtung des Telefons immer horizontal verläuft.
- 2 Wählen Sie bei Aufforderung eine Datei.
- 3 Wählen Sie **Beenden**, um die Änderungen zu speichern.
- Sie können eine Datei nur für eine Ansicht als Hintergrundbild auswählen.

# Ansicht "Flow"

In der Ansicht "Flow" wird eine Welle angezeigt, die unabhängig von der Ausrichtung des Telefons immer horizontal verläuft.

# Ansicht "Favoriten"

Mit der Ansicht "Favoriten" können Sie schnell auf Ihre bevorzugten Kontakte zugreifen.

Sie können jeden Kontakt in der Ansicht "Favoriten" anrufen, ihm eine Nachricht senden oder die in der Anwendung "Kontakte" gespeicherten Daten anzeigen.

### So fügen Sie einen Kontakt in "Favoriten" ein:

- 1 Tippen Sie auf 📩
- 2 Tippen Sie auf + und wählen Sie die hinzuzufügenden Kontakte.

### So löschen Sie einen Kontakt aus "Favoriten":

- 1 Tippen Sie auf 📩
- 2 Tippen Sie auf .....
- 3 Tippen Sie auf den zu entfernenden Kontakt und wählen Sie Ja.
- 4 Wiederholen Sie Schritt 3, um weitere Kontakte zu löschen.

### So rufen Sie einen Kontakt in "Favoriten" an:

- 1 Tippen Sie auf 📩
- 2 Tippen Sie auf einen Kontakt und wählen Sie Anrufen.

#### So senden Sie eine Nachricht an einen "Favoriten"-Kontakt:

- 1 Tippen Sie auf 📩.
- 2 Tippen Sie auf einen Kontakt und wählen Sie **Nachricht**.

#### So zeigen Sie Details zu einem "Favoriten"-Kontakt in "Kontakte" an:

- 1 Tippen Sie auf 📩.
- 2 Tippen Sie auf einen Kontakt und wählen Sie In Kontakte anzeigen.

# Ansicht "Album"

Mit der Ansicht "Album" können Sie schnell auf Fotos und Videoclips zugreifen.

Sie können diese Inhalte anzeigen oder an kompatible Geräte senden. Sie können außerdem ein Foto bzw. einen Videoclip als Hintergrundbild für den Standby-Modus definieren.

· In der Ansicht "Album" sind Videoclips mit 
☐ gekennzeichnet.

# So verwenden Sie ein Foto als Hintergrundbild:

- Tippen Sie auf
- 2 Tippen Sie auf ein Foto und wählen Sie **Als Hintergrund**.

### So senden Sie ein Foto bzw. einen Videoclip:

- 1 Tippen Sie auf ▶.
- 2 Tippen Sie auf ein Foto bzw. einen Videoclip und wählen Sie Senden als.
- 3 Wählen Sie eine Sendemethode.

### So zeigen Sie ein Foto in "Medien" im Vollbildmodus an:

- 1 Tippen Sie auf 🔊.
- 2 Tippen Sie auf ein Foto und wählen Sie In Medien anzeigen.

### So spielen Sie Videoclips in der Ansicht "Album" ab:

• Tippen Sie auf einen Videoclip und wählen Sie In Medien anzeigen.

# Ansicht "Verknüpfungen"

Die Ansicht "Verknüpfungen" enthält eine Liste mit Verknüpfungen für diverse Anwendungen und Lesezeichen. Sie können anpassen, welche Verknüpfungen angezeigt werden.

### So ändern Sie Verknüpfungseinstellungen:

- 1 Tippen Sie auf
- 2 Tippen Sie auf <sub>≫</sub>.
- 3 Wählen Sie eine Verknüpfung und tippen Sie auf **Optionen** > Ändern.
- 4 Wählen Sie **Anwendung** oder **Lesezeichen**, wenn **Verknüpfungstyp:** angezeigt wird.
- 5 Tippen Sie zweimal auf ein Objekt.
- 6 Wählen Sie Zurück, um die Einstellungen zu speichern.

# Ansicht für soziale Netzwerke

Sie können in dieser Ansicht auf soziale Netzwerke wie Twitter zugreifen. Sie können den Status von Freunden überprüfen und deren Beiträge kommentieren.

Bevor Sie diesen Dienst nutzen können, müssen die erforderlichen Einstellungen für die Internetverbindung im Telefon konfiguriert werden.

### So ändern Sie die Einstellungen für die Ansicht für soziale Netzwerke:

- 1 Tippen Sie auf <sub>≫</sub>.
- 2 Ändern Sie die gewünschten Einstellungen und wählen Sie Zurück.

### So kommentieren Sie neue Beiträge:

- 1 Tippen Sie auf einen Beitrag und geben Sie Ihre Kommentare in das über dem Beitrag angezeigte Textfeld ein.
- 2 Tippen Sie auf post, um die Kommentare zu senden.

### So aktualisieren Sie die Ansicht für soziale Netzwerke:

• Tippen Sie auf 💽.

# So rufen Sie die Website eines sozialen Netzwerks auf:

• Tippen Sie beim Anzeigen eines Beitrags auf 🟐.

# Verwenden anderer Netze

Wenn Sie sich nicht im Heimatnetz befinden (Roaming), können beim Telefonieren, für Nachrichtenfunktionen und für Datenübertragungen höhere Gebühren anfallen. Weitere Informationen sind vom Netzbetreiber erhältlich.

# Statussymbole

Die Statussymbole werden oben auf dem Bildschirm angezeigt. Sie können auf die Statussymbole tippen, um weitere Informationen anzuzeigen oder Einstellungen zu ändern.

|                   | Akku vollständig geladen                |
|-------------------|-----------------------------------------|
| 00                | Funksignalstärke                        |
| <b>1</b>          | Nachrichten im Postausgang              |
| ዋ                 | GSM verfügbar                           |
| đ                 | Unbeantworteter Anruf                   |
| $\mathbf{O}$      | Freisprecheinrichtung/Headset verbunden |
| ~                 | Rufumleitung                            |
| $\mathbf{\nabla}$ | SMS empfangen                           |
| •                 | Neue E-Mail empfangen                   |
| $\mathbf{O}$      | Kopfhörer angeschlossen                 |
| ( <b>(®</b> ))    | GPS verbunden                           |
| ÷                 | Alarm aktiviert                         |
| **                | Bluetooth™ verbunden                    |
| <del></del> 0     | Tastensperre aktiviert                  |
|                   | USB-Datenübertragung                    |
| Ð                 | Datensynchronisierung                   |
| 0                 | Flight Mode aktiviert                   |
| () <del>)</del>   | Sicheres Wi-Fi™-Netzwerk verbunden      |
| (L)               | Wi-Fi™-Netzwerk verbunden               |
| 3G                | 3G verfügbar                            |
| •                 | HSDPA verfügbar                         |
| •                 | EGPRS verfügbar                         |
|                   |                                         |

# Anrufe

# Anrufe tätigen und empfangen

Sie müssen das Telefon einschalten und sich in Reichweite eines Mobilfunknetzes befinden.

Der Sensorbildschirm wird während eines Telefonats automatisch deaktiviert, wenn Sie das Telefon an Ihr Ohr heben.

### So tätigen Sie einen Anruf:

- 1 Wählen Sie #, um die Wählfunktion zu aktivieren und eine Rufnummer
- (gegebenenfalls mit Landes- und Ortsnetzkennzahl) einzugeben.
- 2 Drücken Sie 🬈.
- Y Sie können Nummern anrufen, die sich in der Liste der Kontakte oder in Anruflisten befinden.

### So beenden Sie einen Anruf:

Drücken Sie 
 .

### So tätigen Sie einen Auslandsanruf:

- 1 Wählen Sie 🗰 und tippen Sie zweimal auf 🔭, um ein Pluszeichen (+) einzugeben.
- 2 Geben Sie Landeskennzahl, Ortsnetzkennzahl (ohne führende Null) und Rufnummer ein.
- 3 Drücken Sie 🧨.

### So aktivieren Sie die automatische Wahlwiederholung:

 Wählen Sie Menü > Einstellungen > Anrufe > Anrufeinst > Autom. Wahlwiederh. > Ein.

### So nehmen Sie einen Anruf an:

Drücken Sie C.

### Anruf abweisen

### So ändern Sie die Lautstärke des Lautsprechers während eines Anrufs:

• Drücken Sie die Lautstärketaste oben oder unten.

### So schalten Sie das Mikrofon während eines Anrufs stumm:

- 1 Tippen Sie auf **Stumm schalten**, um das Mikrofon stumm zu schalten.
- 2 Tippen Sie auf **Stumm aus**, um das Mikrofon wieder einzuschalten.

### So schalten Sie den Lautsprecher während eines Anrufs ein:

- Tippen Sie auf 4.
- A Halten Sie das Telefon nicht an Ihr Ohr, während Sie den Lautsprecher verwenden. Dies kann zu Hörschäden führen.

### So zeigen Sie unbeantwortete Anrufe an:

• Drücken Sie 
, um die Anrufliste zu öffnen.

# Netze

Das Telefon schaltet in Abhängigkeit von der Verfügbarkeit automatisch zwischen Netzen der Typen GSM und UMTS um. Einige Netzbetreiber erlauben das manuelle Wechseln des Netzes.

### So wechseln Sie das Netz manuell:

- 1 Wählen Sie Menü > Einstellungen > Konnektivität > Netz > Netzmodus.
- 2 Wählen Sie eine Option.

# Notrufe

Das Telefon unterstützt internationale Notrufnummern (z. B. 112 und 911). Diese Nummern können also normalerweise in allen Ländern für Notrufe genutzt werden, auch wenn keine SIM-Karte eingelegt ist. Voraussetzung ist nur, dass sich ein Netz in Reichweite befindet.

In einigen Ländern gelten möglicherweise abweichende Notrufnummern. Netzbetreiber speichern diese zusätzlichen regionalen Notrufnummern ggf. auf der SIM-Karte.

#### So tätigen Sie einen Notruf:

Wählen Sie #, geben Sie 112 (internationale Notrufnummer) ein und drücken Sie
 C.

# Videoanrufe

Sie können Erlebnisse sofort mit Freunden und Familie teilen oder sie speichern, um sie später weiterzugeben. Sie sehen Ihren Gesprächspartner auf dem Bildschirm. Der Gesprächspartner sieht das von Ihrer Kamera aufgenommene Video.

# Vorbereitungen für Videoanrufe

Für Videoanrufe benötigen beide Teilnehmer einen Teilnehmerzugang, der UMTS unterstützt. Außerdem müssen sie sich in Reichweite eines UMTS-Netzes befinden.

### So tätigen Sie einen Videoanruf:

- 1 Wählen Sie # und geben Sie eine Rufnummer (gegebenenfalls mit Landes- und Ortsnetzkennzahl) ein.
- 2 Wählen Sie Videoanruf.

### So nehmen Sie einen Videoanruf an:

Drücken Sie C.

### So beenden Sie einen Videoanruf:

Drücken Sie 
 .

### So verwenden Sie die Zoomfunktion für das abgehende Videosignal:

• Wählen Sie **Optionen** > **Zoom**.

### So zeigen Sie die Optionen für Videoanrufe an:

• Wählen Sie während eines Videoanrufs **Optionen**.

# Anrufliste

Sie können Informationen zu den letzten Anrufen anzeigen.

### So rufen Sie eine Nummer in der Anrufliste an:

- 1 Drücken Sie 
  und wählen Sie eine Registerkarte.
- 2 Wählen Sie einen Namen oder eine Rufnummer und drücken Sie 🧨.

# Kurzwahl

Mit der Kurzwahlfunktion können Sie acht Kontakte ausgehend vom Standby-Modus schnell anrufen. Sie müssen jedem Kurzwahlkontakt eine Ziffer zwischen 2 und 9 zuweisen.

### So weisen Sie Kontakten Kurzwahlnummern zu:

- 1 Wählen Sie Menü > Einstellungen > Anrufe > Kurzwahl.
- 2 Wählen Sie eine Ziffer zwischen 2 und 9 mit den Tasten und dann **Optionen** > **Zuweisen**.
- 3 Wählen Sie einen Kontakt.

### So wählen Sie eine Kurzwahlnummer:

• Wählen Sie 🏭, geben Sie eine Kurzwahlnummer ein und drücken Sie 🌈.

# Weitere Telefonfunktionen

# Mailbox

Wenn Ihr Teilnehmerzugang einen Anrufbeantwortungsdienst umfasst, können Anrufer eine Sprachnachricht auf einer Mailbox hinterlassen, während Sie nicht in der Lage sind, Anrufe anzunehmen.

### So geben Sie die Mailboxnummer ein:

- 1 Wählen Sie Menü > Einstellungen > Anrufe > Mailbox anrufen> Mailbox-Posteingang.
- 2 Geben Sie die Rufnummer ein und wählen Sie OK.

### So rufen Sie den Sprachnachrichtendienst an:

Wählen Sie #. Drücken und halten Sie 1.

# Anrufe umleiten

Sie können Anrufe umleiten, beispielsweise an eine Mailbox.

Wenn Sie **Anrufe beschränken** verwenden, sind einige der Rufumleitungsoptionen nicht verfügbar.

### So leiten Sie Anrufe um:

- 1 Wählen Sie Menü > Einstellungen > Anrufe > Rufumleitung.
- 2 Wählen Sie einen Anruftyp und eine Umleitungsoption.
- 3 Wählen Sie Aktivieren.
- 4 Geben Sie eine Nummer ein, an die Anrufe umgeleitet werden sollen. Wählen Sie dann **OK**.

# Mehr als ein Anruf

Sie können mehrere Anrufe gleichzeitig führen. Sie können beispielsweise einen aktiven Anruf auf Halteposition setzen und einen zweiten Anruf annehmen oder tätigen. Sie können auch zwischen den beiden Anrufen wechseln. Wenn Sie einen dritten Anruf annehmen möchten, müssen Sie einen der beiden anderen Anrufe zuerst beenden.

# Anklopf-Funktion

Bei aktivierter Anklopf-Funktion ertönt ein Signal, wenn ein zweiter Anruf eingeht.

### So aktivieren Sie die Anklopf-Funktion:

Wählen Sie Menü > Einstellungen > Anrufe > Anrufeinst > Anruf wartet > Aktivieren.

### So führen Sie einen zweiten Anruf durch:

- 1 Wählen Sie während eines Anrufs **Tastenfeld**. Dadurch wird der aktive Anruf auf Halteposition gesetzt.
- 2 Geben Sie die anzurufende Nummer ein und drücken Sie 🌈.

### So nehmen Sie einen zweiten Anruf an:

 Drücken Sie während eines Anrufs 
, wenn Sie den Rufton eines zweiten Anrufes hören. Dadurch wird der aktive Anruf auf Halteposition gesetzt.

### So weisen Sie einen zweiten Anruf ab:

• Wählen Sie beim Telefonieren Abweisen und setzen Sie das aktive Gespräch fort.

### So beenden Sie einen aktiven Anruf und nehmen einen zweiten Anruf an:

• Wählen Sie während eines Anrufs **Optionen** > **Aktiven Anruf beenden** und dann **Annehmen**.

### Zwei Anrufe verwalten

Im Telefon können gleichzeitig ein aktiver und ein Anruf auf Halteposition verwaltet werden.

#### So wechseln Sie zwischen zwei Anrufen:

Drücken Sie während eines Anrufs C.

### So beenden Sie einen aktiven Anruf und kehren zum gehaltenen Anruf zurück:

Drücken Sie 
 Aund anschließend
 C.

# Telefonkonferenzen

In einer Telefonkonferenz können Sie mit mehreren Teilnehmern sprechen.

# So richten Sie eine Telefonkonferenz ein:

- 1 Rufen Sie den ersten Teilnehmer an.
- 2 Wählen Sie **Tastenfeld**, geben Sie die Nummer des nächsten Teilnehmers ein und drücken Sie **C**.
- 3 Wählen Sie 🎥, nachdem der neue Anruf angenommen wurde.
- 4 Wiederholen Sie Schritt 2, um weitere Teilnehmer hinzuzufügen.
- 5 Wählen Sie 4, nachdem der Anruf angenommen wurde, um den neuen Teilnehmer in die Telefonkonferenz aufzunehmen.

# So entlassen Sie einen Teilnehmer:

- 1 Wählen Sie 🚲.
- 2 Wählen Sie einen Teilnehmer und dann 🦜

### So führen Sie ein Privatgespräch mit einem Teilnehmer:

- 1 Wählen Sie während des Anrufs 🔤, um alle Teilnehmer anzuzeigen.
- 2 Wählen Sie den Teilnehmer, mit dem Sie ein Privatgespräch führen wollen. Wählen Sie dann **4**.

### So kehren Sie zur Telefonkonferenz zurück:

• Wählen Sie 🞥.

### Anrufbeschränkungen

Sie können ankommende und abgehende Anrufe beschränken. Sie benötigen ein Kennwort vom Dienstanbieter.

Wenn Sie ankommende Anrufe umleiten, können einige Anrufbeschränkungsoptionen nicht verwendet werden.

### So beschränken Sie Anrufe:

- 1 Wählen Sie Menü > Einstellungen > Anrufe > Anrufsperre.
- 2 Wählen Sie eine Option.
- 3 Wählen Sie Aktivieren.
- 4 Geben Sie das Kennwort ein und wählen Sie OK.

# Gebühren und Anrufdauer

Während eines Anrufs wird die bisherige Gesprächszeit angezeigt. Sie können außerdem die Dauer des letzten Anrufs und der getätigten Anrufe sowie die Gesamtanrufdauer abfragen.

### So zeigen Sie die Anrufdauer an:

• Wählen Sie Menü > Anrufe > Anrufdauer.

# **Eingeben von Text**

Sie können Buchstaben, Ziffern und Sonderzeichen mit der Bildschirmtastatur, mit den alphanumerischen Tasten oder mithilfe der Handschrifterkennung eingeben. Zwischen diesen Eingabemethoden können Sie umschalten.

### So geben Sie Text ein:

- 1 Tippen Sie auf ein beliebiges Texteingabefeld. Wählen Sie beispielsweise Menü > Nachrichten > Neue Nachricht und tippen Sie auf den Bildschirmbereich unter dem Feld An.
- 2 Ein Texteingabefenster wird geöffnet. Tippen Sie auf IIII und wählen Sie eine Option:
  - Kleine QWERTZ-Tastatur Tastatur im Hochformat.
  - Große QWERTZ-Tastatur Tastatur im Querformat.
  - Alphanumer. Tastenfeld Herkömmliche Tastatur.
  - Handschrift Handschrifterkennung.
- 3 Geben Sie dann mit dem Finger oder dem Stift Text ein.

# Handschrifteingabe

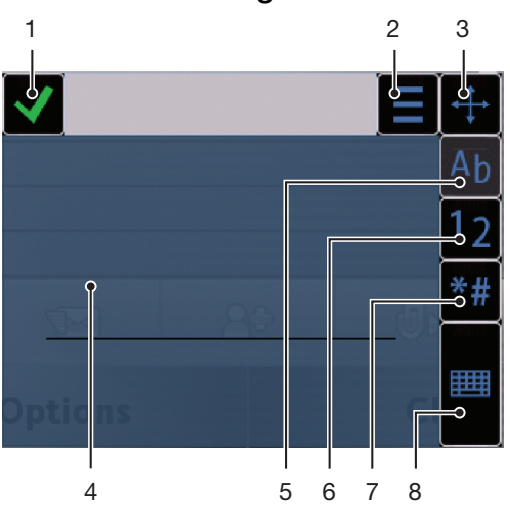

| 1 | Schließen – Durch Tippen akzeptieren Sie den Text im Eingabefenster und schließen die Bildschirmtastatur.                        |
|---|----------------------------------------------------------------------------------------------------|
| 2 | Optionen – Optionen für die Handschrifteingabe anzeigen.                                                                         |
| 3 | Andocken – Das Fenster für die Handschrifteingabe kann auf dem Bildschirm verschoben werden.                                     |
| 4 | Handschrifteingabebereich                                                                                                    |
| 5 | Buchstabenmodus – Zum Eingabemodus "Alphabetisch" umschalten.                                                                    |
| 6 | Zahlenmodus – Zum Zahleneingabemodus umschalten.                                                                                 |
| 7 | Symbol – Symboltabelle öffnen.                                                                                                   |
| 8 | Eingabeoptionen – Zu anderer Eingabemethode wechseln: Kleine QWERTZ-Tastatur, Große QWERTZ-Tastatur oder Alphanumer. Tastenfeld. |

### So öffnen Sie das Fenster für die Handschrifterkennung:

- 1 Tippen Sie auf ein beliebiges Texteingabefeld. Wählen Sie beispielsweise **Menü** > **Nachrichten** > **Neue Nachricht** und tippen Sie auf den Bildschirmbereich unter dem Feld **An**.
- 2 Ein Texteingabefenster wird geöffnet. Tippen Sie auf IIII und wählen Sie Handschrift.

### So löschen Sie Text:

### So geben Sie ein Leerzeichen ein:

Zeichnen Sie eine kurze Linie nach rechts - .

# Tastaturen

Sie können auf ein Texteingabefeld tippen, um die Bildschirmtastatur zu schließen. Sie können zwischen den verschiedenen Tastaturtypen umschalten.

- Kleine QWERTZ-Tastatur Tastatur im Hochformat.
- Große QWERTZ-Tastatur Tastatur im Querformat.
- Alphanumer. Tastenfeld Herkömmliche Tastatur für alphanumerische Zeichen.

# Alphanumerische Tastatur

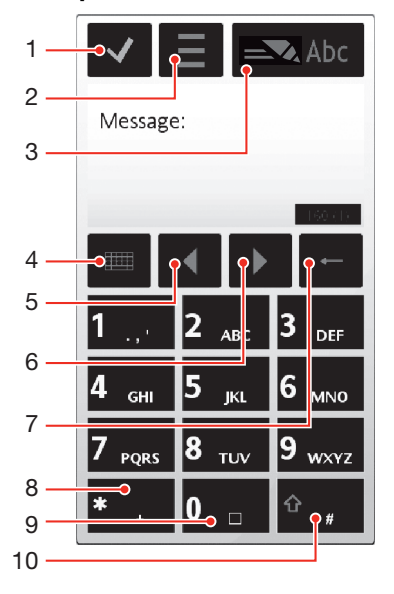

1

- Schließen Text im Eingabefenster akzeptieren und Bildschirmtastatur schließen
- 2 Optionen Menü mit den Eingabeoptionen öffnen und beispielsweise **Schreibsprache** ändern oder **Hilfe** aufrufen
- 3 Texteingabefeld Popupfenster öffnen, in dem die Worterkennung ein- oder ausgeschaltet, zwischen Gro
  ß- und Kleinbuchstaben bzw. zwischen Buchstaben- und Zifferneingabe umgeschaltet werden kann
- 4 Eingabeoptionen Zu anderer Eingabemethode wechseln: Kleine QWERTZ-Tastatur, Große QWERTZ-Tastatur oder Handschrift
- 5 Links Cursor nach links bewegen
- 6 Rechts Cursor nach rechts bewegen
- 7 Rückschritt Buchstaben links vom Cursor löschen
- 8 Symbol Symboltabelle öffnen
- 9 Leerzeichen Leerzeichen oder 0 eingeben
- 10 Großbuchstabenumschaltung Zwischen Groß- und Kleinbuchstaben bzw. zwischen Buchstabenund Zifferneingabe umschalten oder Worterkennung ein- bzw. ausschalten

#### So aktivieren Sie die alphanumerische Tastatur:

- 1 Tippen Sie auf ein beliebiges Texteingabefeld. W\u00e4hlen Sie beispielsweise Men\u00fc > Nachrichten > Neue Nachricht und tippen Sie auf den Bildschirmbereich unter dem Feld An.
- 2 Ein Texteingabefenster wird geöffnet. Tippen Sie auf IIII und wählen Sie Alphanumer. Tastenfeld.

#### So geben Sie Text per Worterkennung ein:

- 1 Wenn \_\_\_\_\_ nicht im Texteingabefenster angezeigt wird, tippen Sie auf \_\_ und wählen Sie Texterkennung aktivier.
- 2 Drücken Sie jede Taste nur einmal, auch wenn das gewünschte Zeichen nicht das erste Zeichen auf der betreffenden Taste ist. Wollen Sie beispielsweise das Wort "Jane" eingeben, tippen Sie auf <u>5</u> für J, auf <u>2</u> für a, auf <u>6</u> für n und auf <u>3</u> für e. Schreiben Sie das Wort fertig, bevor Sie sich mit den Vorschlägen befassen.
- 3 Tippen Sie auf das unterstrichene Wort, um weitere Vorschläge anzuzeigen. Wählen Sie ein Wort.
- 4 Tippen Sie auf **0**, um ein Leerzeichen anzugeben.
- 5 Tippen Sie auf **\*+**, um Interpunktionszeichen und Symbole einzugeben.

### So geben Sie Text per Direkteingabe ein:

- 1 Wird \_\_\_\_\_ im Texteingabefeld angezeigt, tippen Sie auf \_\_\_ und wählen Sie Texterkennung > Aus, um die Direkteingabe zu aktivieren.
- 2 Tippen Sie mehrmals auf 2 9, bis das gewünschte Zeichen angezeigt wird.
- 3 Tippen Sie auf **0**, um ein Leerzeichen anzugeben.
- 4 Tippen Sie auf \*\*\*, um Interpunktionszeichen und Symbole einzugeben.
- Während Sie eine Texteingabemethode nutzen, können Sie Ziffern eingeben, indem Sie lang auf die Zifferntasten tippen.
- Sie können zur Eingabe von Interpunktionszeichen auch mehrfach auf tippen, bis das gewünschte Zeichen angezeigt wird.

### So fügen Sie dem integrierten Wörterbuch Einträge hinzu:

- 2 Schreiben Sie das Wort mittels Direkteingabe und wählen Sie OK.

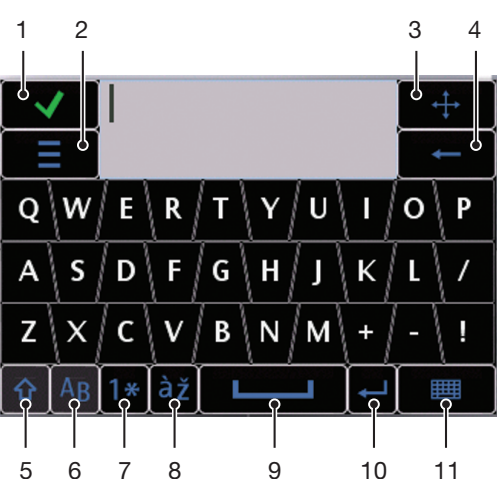

### **QWERTZ-Minitastatur**

| 1  | Schließen – Text im Eingabefenster akzeptieren und Bildschirmtastatur schließen                                          |
|----|----------------------------------------------------------------------------------------------------|
| 2  | Optionen – Menü mit den Eingabeoptionen öffnen und beispielsweise Schreibsprache ändern oder Hilfe aufrufen              |
| 3  | Andocken – Tippen und halten, um das Eingabefenster auf dem Bildschirm zu verschieben                                    |
| 4  | Rückschritt – Buchstaben links vom Cursor löschen                                                                        |
| 5  | Großbuchstabenumschaltung und Großbuchstabenarretierung – Zwischen Groß-<br>und Kleinschreibung umschalten               |
| 6  | ABC – Buchstaben und wichtige Symbole anzeigen                                                                           |
| 7  | Zahlenmodus – Ziffern und wichtige Symbole anzeigen                                                                      |
| 8  | Akzentbuchstabe – Buchstaben mit Akzenten anzeigen                                                                       |
| 9  | Leerzeichen – Leerzeichen eingeben                                                                                       |
| 10 | Eingabe – Zeilenvorschub eingeben                                                                                        |
| 11 | Eingabeoptionen – Zu anderer Eingabemethode wechseln: Große QWERTZ-<br>Tastatur, Alphanumer. Tastenfeld oder Handschrift |

# QWERTZ-Vollbildtastatur

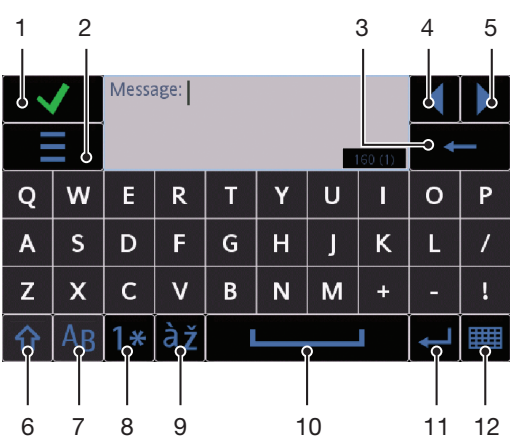

- Schließen Text im Eingabefenster akzeptieren und Bildschirmtastatur schließen
- Optionen Menü mit den Eingabeoptionen öffnen und beispielsweise **Schreibsprache** ändern oder Hilfe aufrufen
- 3 Rückschritt Buchstaben links vom Cursor löschen
- 4 Links Cursor nach links bewegen

1 2

- 5 Rechts Cursor nach rechts bewegen
- 6 Großbuchstabenumschaltung und Großbuchstabenarretierung Zwischen Groß- und Kleinschreibung umschalten
- 7 ABC Buchstaben und wichtige Symbole anzeigen
- 8 Zahlenmodus Ziffern und wichtige Symbole anzeigen
- 9 Akzentbuchstabe Buchstaben mit Akzenten anzeigen
- 10 Leerzeichen Leerzeichen eingeben
- 11 Eingabe Zeilenvorschub eingeben
- 12 Eingabeoptionen Zu anderer Eingabemethode wechseln: Kleine QWERTZ-Tastatur, Alphanumer. Tastenfeld oder Handschrift

#### So aktivieren Sie QWERTZ-Tastaturen:

- 1 Tippen Sie auf ein beliebiges Texteingabefeld. Wählen Sie beispielsweise **Menü** > **Nachrichten** > **Neue Nachricht** und tippen Sie auf den Bildschirmbereich unter dem Feld **An**.
- 2 Ein Texteingabefenster wird geöffnet. Tippen Sie auf IIII und wählen Sie eine Option:
  - Große QWERTZ-Tastatur Tastatur im Querformat.
  - Kleine QWERTZ-Tastatur Tastatur im Hochformat.

So wechseln Sie die Schreibsprache:

- Wählen Sie Optionen > Schreibsprache.
- 👻 Im geöffneten Texteingabefenster können Sie auch auf **=** tippen und Schreibsprache wählen.

### So kopieren Sie Text und fügen ihn ein:

- 1 Tippen Sie, um den Cursor am Anfang des Textes zu platzieren, der zum Kopieren ausgewählt werden soll. Ziehen Sie dann mit dem Finger oder dem Stift zum Ende des gewünschten Textes.
- 2 Tippen Sie auf **=**, um den ausgewählten Text zu kopieren. Wählen Sie dann **Kopieren**.
- Sie können den Text in ein anderes Textfeld einfügen, indem Sie zum betreffenden Textfeld navigieren, den Cursor an die Zielposition bewegen und **Optionen > Einfügen** wählen.

# Kontakte

Sie können Namen, Rufnummern und persönliche Informationen in **Kontakte** speichern. Die Daten können im Telefonspeicher oder auf der SIM-Karte abgelegt werden.

Y Sie können Kontakte mithilfe der Software Sony Ericsson PC Suite synchronisieren.

### So öffnen Sie "Kontakte":

• Wählen Sie **Menü** > **Kontakte**.

### So fügen Sie einen neuen Kontakt hinzu:

- 1 Wählen Sie **Menü** > **Kontakte**.
- 2 Tippen Sie auf 🗃.
- 3 Geben Sie die Kontaktdaten ein. Tippen Sie auf ✓, um das Eingabefenster zu schließen.
- 4 Wählen Sie Fertig.

### So bearbeiten Sie Kontakte:

- 1 Wählen Sie Menü > Kontakte.
- 2 Tippen Sie zweimal auf einen Kontakt und wählen Sie **Optionen** > **Bearbeiten**.

#### So wählen Sie die anzuzeigenden Kontakte aus:

 Wählen Sie Menü > Kontakte > Optionen > Einstellungen > Anzuzeigende Kontakte.

#### So kopieren Sie Kontakte zwischen Speicherkarte und SIM-Karte:

- 1 Wählen Sie Menü > Kontakte.
- 2 Wählen Sie einen Kontakt und dann Optionen > Markieren/Abwählen > Markieren.
- 3 Wiederholen Sie Schritt 2, um mehr als einen Kontakt zu markieren.
- 4 Wählen Sie **Optionen** > **Kopieren**.
- 5 Wählen Sie eine Option.
- Wenn Sie Kontakte von Telefonspeicher nach SIM-Speicher kopieren, werden nur der Name und die Rufnummer auf der SIM-Karte gespeichert.

#### So suchen Sie einen Kontakt:

• Geben Sie die ersten Buchstaben im Namen des Kontakts in das Suchfeld ein. Die entsprechenden Kontakte werden angezeigt.

#### So rufen Sie einen Kontakt an:

- 1 Wählen Sie Menü > Kontakte.
- 2 Wählen Sie einen Kontakt und drücken Sie 🧨.

### So tätigen Sie einen Videoanruf:

- 1 Wählen Sie **Menü** > **Kontakte**.
- 2 Wählen Sie einen Kontakt und dann **Optionen > Anrufen > Videoanruf**.

# So senden Sie Nachrichten an einen Kontakt:

- 1 Wählen Sie Menü > Kontakte.
- 2 Wählen Sie einen Kontakt und tippen Sie auf M.
- 3 Tippen Sie auf den Nachrichtentext, um das Texteingabefenster zu öffnen.
- 4 Geben Sie Text ein. Tippen Sie auf ✓, um das Eingabefenster zu schließen.
- 5 Tippen Sie auf 🔜, um die Nachricht zu senden.

# Nachrichten

# Vorbereitungen für die Nachrichtenfunktionen

Bevor Sie andere Nachrichten als SMS senden und empfangen können, müssen Sie die erforderlichen Nachrichtenkonten einrichten. Sie können die Assistenten für Internet und E-Mail im Telefon verwenden, um die Einstellungen herunterzuladen oder die Konten manuell einzurichten.

# Nachrichtenfunktionen im Überblick

Folgende Symbole werden unter Nachrichten angezeigt:

| f | Neue Nachricht   | Neue Nachricht erstellen.                                                                                                    |
|---|------------------|----------------------------------------------------------------------------------------------------|
|   | Posteingang      | Hier werden empfangene Nachrichten außer E-Mails und CBS-Nachrichten gespeichert.                                                                                                    |
| 0 | Mailbox          | Verbindung zur Remote-Mailbox herstellen, um neue E-Mails herunterzuladen, oder zuvor heruntergeladene E-Mails offline anzeigen.                                                                    |
|   | Ges.             | Die letzten gesendeten Nachrichten (außer per Bluetooth verschickten Nachrichten) werden hier gespeichert. Sie können einstellen, wie viele Nachrichten in diesem Ordner gespeichert werden sollen. |
|   | Entwürfe         | Noch nicht gesendete Nachrichtenentwürfe werden hier gespeichert.                                                                                                    |
| ٢ | Postausgang      | Nachrichten, die z. B. wegen fehlender Netzabdeckung noch nicht gesendet werden konnten, werden hier temporär gespeichert.                                                                          |
| ( | Zustellmeldungen | Sie können den Dienstanbieter auffordern, Ihnen eine Zustellmeldung für verschickte SMS und MMS zu senden. Die Verfügbarkeit dieses Dienstes ist netzabhängig.                                      |
|   | Eigene Ordner    | Nachrichten in Ordnern organisieren.                                                                                                    |

# SMS und MMS

Nachrichten können Text, Bilder, Soundeffekte, Videoclips und Präsentationen enthalten. Sie können auch Vorlagen für Nachrichten erstellen und verwenden.

Beim Senden von Nachrichten wählt das Telefon automatisch die geeignetste Versandmethode (SMS oder MMS).

Wenn Sie keine MMS senden bzw. empfangen können, finden Sie im Abschnitt Internetdienste lassen sich nicht nutzen auf Seite 75 weitere Informationen.

### So erstellen und senden Sie eine Nachricht:

- 1 Wählen Sie Menü > Nachrichten > Neue Nachricht.
- 2 Tippen Sie auf das Feld An und wählen Sie in Kontakte einen Kontaktnamen.
- 3 Tippen Sie auf OK.
- 4 Tippen Sie auf das Textfeld und geben Sie den Text ein.
- 5 Wählen Sie **Optionen** > **Inhalt hinzufügen** und fügen Sie ggf. ein Bild, einen Videoclip oder eine Sounddatei hinzu.
- 6 Wählen Sie 🔜, um die Nachricht zu senden.
- Wenn Sie die Rufnummern mehrerer Empfänger manuell eingeben, müssen Sie die Einträge jeweils durch ein Semikolon trennen.

### So beantworten Sie eine Nachricht:

• Wählen Sie **Optionen** > **Antworten**.

### So löschen Sie eine gelesene Nachricht:

- 1 Wählen Sie eine gelesene Nachricht.
- 2 Wählen Sie 📆.
- 3 Wählen Sie Ja, um die Nachricht zu löschen.

#### So speichern Sie die Kontaktdaten eines Absenders:

- 1 Wählen Sie Menü > Nachrichten > Posteingang.
- 2 Tippen Sie auf die Nachricht des Absenders.
- 3 Wählen Sie Optionen > In Kontakten speichern > Neu erstellen.
- 4 Geben Sie Rufnummer, Name oder E-Mail-Adresse des Absenders ein.
- 5 Wählen Sie **Fertig**.

# E-Mail

### Vorbereitungen für die E-Mail-Funktion

Damit Sie die E-Mail-Funktion nutzen können, müssen ein gültiger Internetzugriffspunkt (IAP) und die E-Mail-Einstellungen im Telefon konfiguriert sein.

Sie müssen ein E-Mail-Konto erstellen. Befolgen Sie die Anweisungen, die über die Remote-Mailbox und vom ISP (Internetdienstanbieter) bereitgestellt werden.

Wenn die E-Mail-Einstellungen im Telefon fehlen, finden Sie im Abschnitt *E-Mail-Einstellungen* auf Seite 69 weitere Informationen.

# E-Mails senden

Sie können E-Mails in jedem E-Mail-Konto erstellen, das im Telefon konfiguriert ist.

### So erstellen und senden Sie eine neue E-Mail:

- 1 Wählen Sie Menü > Nachrichten.
- 2 Wählen Sie Optionen > Nachricht erstellen > E-Mail.
- 3 Tippen Sie auf die Registerkarte An, um Empfänger oder Gruppen in der Liste der Kontakte auszuwählen. Tippen Sie auf das Feld An, um die Rufnummer oder E-Mail-Adresse manuell einzugeben.
- 4 Tippen Sie auf **Betreff**, um den Betreff der E-Mail einzugeben.
- 5 Tippen Sie auf das Nachrichtenfeld, um die Nachricht zu schreiben.
- 6 Tippen Sie auf **4** und wählen Sie einen Anhangstyp, um Dateien an die E-Mail anzuhängen. Der Urheberrechtsschutz kann das Kopieren, Modifizieren und Übertragen von Bildern, Musik und anderen Daten verhindern.
- 7 Tippen Šie zum Anzeigen aller Anhänge auf **J**.
- 8 Tippen Sie auf **Optionen** > **Hinzuf.** und wählen Sie die gewünschte Vorlage oder Notiz, um eine Vorlage oder eine bereits früher geschriebene Notiz zu verwenden.
- 9 Tippen Sie auf E, um die Nachricht zu senden.

# E-Mails empfangen

E-Mails werden über das Internet oder ein Firmennetzwerk von einem E-Mail-Server heruntergeladen. Sie können E-Mails manuell herunterladen oder das Telefon so einstellen, dass neue E-Mails automatisch abgerufen werden.

### So laden Sie E-Mails offline herunter:

- 1 Wählen Sie **Menü** > **Nachrichten** und dann eine Mailbox.
- 2 Wählen Sie Optionen > Verbinden, um eine Verbindung zur Remote-Mailbox herzustellen.

### So laden Sie E-Mails automatisch herunter:

- 1 Wählen Sie **Menü** > **Nachrichten**.
- 2 Wählen Sie Optionen > Einstellungen > E-Mail > Mailboxen.
- 3 Tippen Sie auf das E-Mail-Konto.
- 4 Wählen Sie Automatischer Download.

### So löschen Sie E-Mails aus dem Telefon:

- 1 Wählen Sie **Menü** > **Nachrichten** und dann eine Mailbox.
- 2 Wählen Sie eine E-Mail.
- 3 Wählen Sie Optionen > Löschen > Nur Telefon. Die E-Mails bleiben in der Remote-Mailbox erhalten.
- Die im Telefon angezeigten E-Mail-Header entsprechen den in der Remote-Mailbox verfügbaren. Wenn Sie also den Inhalt einer Nachricht aus dem Telefon löschen, verbleibt der E-Mail-Header im Telefon. Wenn auch der Header entfernt werden soll, können Sie beim Löschen der Nachricht aus dem Telefon eine Verbindung zum Server herstellen. Wenn keine Verbindung zum Server besteht, wird der Header gelöscht, sobald Sie das nächste Mal eine Verbindung zwischen dem Telefon und der Remote-Mailbox auf dem Server herstellen.

### So löschen Sie eine E-Mail aus dem Telefon und aus der Remote-Mailbox:

- 1 Wählen Sie **Menü** > **Nachrichten** und dann eine Mailbox.
- 2 Wählen Sie eine E-Mail.
- 3 Wählen Sie Optionen > Löschen > Telefon und Server.

#### So trennen Sie die Verbindung zur Remote-Mailbox:

 Wählen Sie Optionen > Trennen, um die Datenverbindung zur Remote-Mailbox zu trennen.

### So leiten Sie eine E-Mail weiter:

- 1 Wählen Sie Menü > Nachrichten und dann eine Mailbox.
- 2 Wählen Sie die weiterzuleitende E-Mail.
- 3 Wählen Sie **Optionen** > **Weiterleiten**.

### Nachrichten anzeigen

Sie können angeben, dass von umfangreichen Nachrichten nur die Header empfangen werden sollen.

#### So laden Sie Header herunter:

- 1 Wählen Sie Menü > Nachrichten.
- 2 Wählen Sie Optionen > Einstellungen > E-Mail > Mailboxen.
- 3 Tippen Sie auf das E-Mail-Konto.
- 4 Wählen Sie Einstell. downloaden > E-Mail-Download.
- 5 Wählen Sie **Nur Header**.

### Details zu den Nachrichtenfunktionen

### **CBS-Nachrichten**

CBS-Nachrichten erlauben den Empfang von Nachrichten des Dienstanbieters zu unterschiedlichen Themen wie Wetter und Verkehr. Weitere Informationen erhalten Sie vom Dienstanbieter.

CBS-Nachrichten können in UMTS-Netzen nicht empfangen werden. Eine Paketdatenverbindung kann den Empfang von CBS-Nachrichten verhindern.

### So zeigen Sie eine CBS-Nachricht an:

- 1 Wählen Sie Menü > Nachrichten > Optionen > Netzbereichs-Broadcast.
- 2 Wählen Sie die anzuzeigende Nachricht.

### Dienstbefehle

Sie können Dienstbefehle verwenden, um Dienstanforderungen wie Aktivierungsbefehle für Netzdienste einzugeben und an den Dienstanbieter zu senden. Dienstanforderungen werden auch als USSD-Befehle (Unstructured Supplementary Service Data) bezeichnet.

### So bearbeiten Sie Dienstbefehle:

- 1 Wählen Sie Menü > Nachrichten.
- 2 Wählen Sie **Optionen** > **Dienstbefehle**.

# Gesendet

Die letzten 20 gesendeten Nachrichten werden automatisch im Ordner "Gesendet" gespeichert.

So ändern Sie die Anzahl verschickter Nachrichten, die automatisch gespeichert werden:

- 1 Wählen Sie **Menü** > **Nachrichten**.
- 2 Wählen Sie **Optionen** > **Einstellungen** > **Andere**.
- 3 Geben Sie die Anzahl der Nachrichten ein, die automatisch gespeichert werden sollen.

# Entwürfe

Erstellte, aber noch nicht verschickte Nachrichten können im Ordner **Entwürfe** angezeigt, bearbeitet und gesendet werden.

### So zeigen Sie eine Nachricht an:

- 1 Wählen Sie Menü > Nachrichten > Entwürfe.
- 2 Wählen Sie die Nachricht.

# So senden Sie eine Nachricht:

- 1 Wählen Sie Menü > Nachrichten > Entwürfe.
- 2 Wählen Sie die Nachricht.
- 3 Tippen Sie auf das Feld **An** und wählen Sie in **Kontakte** einen Kontaktnamen.
- 4 Tippen Sie auf **OK**.
- 5 Wählen Sie E, um die Nachricht zu senden.

# Zustellmeldung

Sie können mit Zustellmeldungen gesendete SMS und MMS verfolgen.

Zustellmeldungen sind nicht für SMS und MMS verfügbar, die per E-Mail verschickt werden.

### So empfangen Sie Zustellmeldungen für SMS:

- 1 Wählen Sie **Menü** > **Nachrichten**.
- 2 Wählen Sie Optionen > Einstellungen > SMS > Bericht empfangen > Ja.

### So empfangen Sie Zustellmeldungen für MMS:

- 1 Wählen Sie **Menü** > **Nachrichten**.
- 2 Wählen Sie Optionen > Einstellungen > MMS > Bericht empfangen > Zustellund Leseber. oder Zustellbericht.

# **Eigene Ordner**

Unter **Eigene Ordner** können Sie die in eigenen Ordnern gespeicherten Nachrichten anzeigen oder Nachrichtenvorlagen verwenden.

#### So erstellen Sie einen neuen Ordner:

- 1 Wählen Sie Menü > Nachrichten > Eigene Ordner.
- 2 Wählen Sie Optionen > Neuer Ordner.
- 3 Geben Sie einen Namen für den Ordner ein.
- 4 Tippen Sie auf **OK**.

# Vorlagen

### So zeigen Sie eine Vorlage an:

- 1 Wählen Sie Menü > Nachrichten > Eigene Ordner > Vorlagen.
- 2 Wählen Sie eine Vorlage.

### So senden Sie eine Nachrichtenvorlage:

- 1 Wählen Sie Menü > Nachrichten > Eigene Ordner > Vorlagen.
- 2 Tippen Sie auf eine Vorlage und wählen Sie **Optionen** > **Senden**.

### So erstellen Sie eine Vorlage:

- 1 Wählen Sie Menü > Nachrichten > Eigene Ordner > Vorlagen.
- 2 Wählen Sie **Optionen** > **Neue Vorlage**.
- 3 Geben Sie den Text ein.
- 4 Wählen Sie Fertig, um die Vorlage zu speichern.

# Medien

Mit der Anwendung **Medien** können Sie Mediendateien wie Fotos, Musikdateien, andere Audiodateien und Videoclips verwalten. Fotos und Videoclips können auch in Internetalben verwaltet werden.

Die wichtigsten Anwendungsfunktionen:

- Foto Fotos und Videoclips anzeigen, bearbeiten, senden oder in Blogs einstellen.
- **Musik** Musikdateien und andere Audiodateien kategorisieren und abspielen.
- Video Videoclips abspielen und verwalten.
- Wenn die Funktion "Anzeige autom. drehen" aktiviert wurde, wird automatisch zwischen der Darstellung im Hoch- und im Querformat umgeschaltet. Weitere Informationen finden Sie im Abschnitt Sensoreinstellungen auf Seite 66.
- Wenn ein Audio- oder Videoclip in einem Metadatenprofil einen eigenen Titel besitzt, wird dieser Titel anstelle des Dateinamens angezeigt.

# Ansichtsleiste und Sensorleiste

Mit Ansichtsleiste und Sensorleiste können Sie in den verschiedenen Ansichten navigieren und Mediendateien verwalten.

- Ansichtsleiste Diese Leiste wird (im Hochformat) oben auf dem Bildschirm angezeigt, nachdem Sie in Medien eine Anwendung ausgewählt haben. Mit dieser Leiste können Sie zur Wiedergabeansicht, zu den verschiedenen Listenansichten in der betreffenden Anwendung oder zum Medien-Hauptmenü navigieren.
- Sie können Tipps zu den Symbolen in den verschiedenen Leisten anzeigen, indem Sie lang auf ein Symbol tippen.

### So öffnen Sie "Medien":

- Wählen Sie **Menü** > **Medien**.
- Tippen Sie unten auf dem Standby-Bildschirm in der Sensorleiste auf 4.
- Wenn Sie nicht das Standarddesign für den Standby-Modus verwenden, müssen Sie Medien möglicherweise auf andere Weise aufrufen.

### So schließen Sie "Medien"

- Tippen Sie im Medien-Hauptmenü in der Sensorleiste auf 🔀.
- Wenn Sie Medien minimieren, während ein Soundclip abgespielt wird, wird die Wiedergabe nicht unterbrochen. Sie können Musikplayer im Standby-Modus bedienen, sofern das Standarddesign verwendet wird.

### So navigieren Sie in "Medien":

- Tippen Sie auf ein Symbol oder einen Titel, um zur nächsten Ebene zu gelangen.
- Tippen Sie in der Sensorleiste auf 🔄, um zur vorherigen Ebene zurückkehren
- Tippen Sie in der Ansichtsleiste auf ), um die Wiedergabeansicht aufzurufen.
- Tippen Sie in der Ansichtsleiste auf 🏭, um zum **Medien**-Hauptmenü zurückzukehren.
- Wenn in einer Liste oder einer Rasteransicht nicht alle Objekte angezeigt werden, neigen Sie das Handgelenk nach oben oder unten, um die weiteren Objekte anzuzeigen.

### So rufen Sie die Wiedergabeansicht auf:

Tippen Sie oben auf dem Bildschirm auf .

### So zeigen Sie weitere Befehle in der Sensorleiste an:

# Aktualisieren von Medienbibliotheken

Die Medienbibliotheken werden in folgenden Situationen automatisch aktualisiert:

- Erstmalige Benutzung der Anwendung Medien.
- Abschluss einer Übertragung von Mediendateien über ein USB-Kabel zu Telefon.
- Abziehen des USB-Kabels zum Beenden des Massenspeichermodus.
- Einlegen einer Speicherkarte in das Telefon.
- Auswahl einer ungültigen Datei.
- Wenn die auf der Speicherkarte gespeicherten Daten seit der letzten Aktualisierung nicht geändert wurden, wird die Aktualisierung nicht gestartet.

#### So aktualisieren Sie die Medienbibliotheken manuell:

Tippen Sie in der Sensorleiste auf ....

### So blenden Sie das "Aktualisieren"-Dialogfeld aus:

• Tippen Sie im "Aktualisieren"-Dialogfeld auf Ausbl..

### So schließen Sie das "Aktualisieren"-Dialogfeld:

• Tippen Sie im "Aktualisieren"-Dialogfeld auf Abbrechen.

### Markierungsmodus

Sie können mehrere Dateien markieren und gruppenweise verwalten.

### So markieren Sie Mediendateien:

- 1 Tippen Sie in der Sensorleiste auf *⊠*, wenn Dateien in der Listen- oder Rasteransicht angezeigt werden.
- 2 Tippen Sie auf die Dateien, um sie als markiert hervorzuheben.
- 3 Tippen Sie auf 🔄, um den Markierungsmodus zu beenden.

# Foto

Mit der Funktion **Foto** können Sie Fotos im Telefon anzeigen, senden und verwalten. Sie können außerdem Fotos bearbeiten und ordnen, die Sie in Onlinealben gespeichert haben. Folgende Anzeigeoptionen sind verfügbar:

 Letztes Foto – Das zuletzt aufgenommene Foto bzw. der zuletzt aufgenommene Videoclip, das bzw. der im Telefon oder auf einer Speicherkarte gespeichert wurde. Das zuletzt aufgenommene Foto bzw. der zuletzt aufgenommene Videoclip wird als erstes Objekt angezeigt.

- **Album** Mit der Kamera aufgenommene Fotos und Videoclips monatsweise in chronologischer Reihenfolge.
- Foto-Tags Fotos, denen Tags zugeordnet wurden.
- Internetalben Fotos und Videoclips in Onlinealben. Um diese Funktion verwenden zu können, benötigen Sie die korrekten Interneteinstellungen.
- **Bilder** Im Lieferzustand bereitgestellte oder heruntergeladene Bilder ohne EXIF-Daten (Exchangeable Image File), die nicht mit einer Kamera aufgenommen wurden.

# Fotoansichtsleiste

# 

Unter Foto wird oben auf dem Bildschirm eine Ansichtsleiste angezeigt.

- Zum Medien-Hauptmenü zurückkehren
- Album aufrufen
- Foto-Tags aufrufen
- Internetalben aufrufen
- Wiedergabeansicht aufrufen

### So zeigen Sie ein Foto im Vollbildmodus an:

- 1 Wählen Sie **Menü** > **Medien** > **Foto**.
- 2 Wählen Sie eine Anzeigeoption und tippen Sie auf eine Miniatur, um das Foto anzuzeigen.
- 3 Drehen Sie das Handgelenk nach links oder rechts, um das vorherige oder nächste Foto anzuzeigen.

# Letztes Foto

Unter **Letztes Foto** können Sie alle mit der Kamera aufgenommenen Fotos und Videoclips anzeigen. Die Darstellung erfolgt in chronologischer Reihenfolge, beginnend mit der letzten Aufnahme. Schwenken Sie das Handgelenk von rechts nach links, um in den Fotos und Videos zu navigieren. Schwenken Sie das Handgelenk von links nach rechts, um zurückzukehren.

### So zeigen Sie die zuletzt aufgenommenen Fotos an:

• Wählen Sie Menü > Medien > Foto > Letztes Foto.

# Album

Unter **Album** finden Sie alle mit der Kamera aufgenommenen Fotos und Videos. Alle Dateien werden in chronologischer Folge monatsweise kategorisiert. Wählen Sie einen Monat, um die entsprechenden Miniaturen anzuzeigen. Tippen Sie dann auf die Miniatur eines anzuzeigenden Fotos oder Videoclips.

Wenn Sie Fotos oder Videoclips monatsweise oder als Miniaturen anzeigen, können Sie mehrere Objekte markieren und gruppenweise bearbeiten.

# **Fototags**

Sie können Fotos problemlos verwalten, indem Sie ihnen Tags zuordnen. Unter **Foto-Tags** können Sie alle Fotos anzeigen, denen Tags zugeordnet wurden. Sie können die Tags natürlich auch bearbeiten.

Tags können nur Fotos mit EXIF-Daten (Exchangeable Image File Format) zugeordnet werden. Wenn Sie noch keinem Foto ein Tag zugeordnet haben, ist Foto-Tags leer.

### So zeigen Sie Fotos nach Tags an:

- 1 Wählen Sie Menü > Medien > Foto > Foto-Tags.
- 2 Wählen Sie ein Tag und tippen Sie auf eine Miniatur.

### So erstellen Sie ein Tag:

- 1 Tippen Sie beim Anzeigen eines Fotos auf  $\underline{B} > \underline{\blacksquare}$ .
- 2 Tippen Sie auf 📄, geben Sie einen neuen Namen ein und wählen Sie OK.
- 3 Wählen Sie ein Tagsymbol.
- 4 Wählen Sie das erstellte Tag, um es dem Foto hinzuzufügen.

# So ordnen Sie einem Foto ein Tag zu:

- 2 Wählen Sie ein Tag.

### So entfernen Sie ein Tag von einem Foto:

- 1 Tippen Sie beim Anzeigen eines Fotos mit Tags auf  $\underline{B} > \underline{\blacksquare}$ .
- 2 Tippen Sie rechts vom zu löschenden Tag auf -

### So bearbeiten Sie ein Tag:

- 1 Wählen Sie Menü > Medien > Foto > Foto-Tags.
- 2 Wählen Sie ein Tag und tippen Sie auf
- 3 Geben Sie den Tagnamen ein und wählen Sie **OK**.
- 4 Wählen Sie ein Symbol für das Tag.

### So löschen Sie ein Tag:

- 1 Wählen Sie Menü > Medien > Foto > Foto-Tags.
- 2 Wählen Sie ein Tag, tippen Sie auf 🖳 und bestätigen Sie die Aktion.

### Webalben

Unter Internetalben können Sie Fotos und Videoclips in online erstellten Alben verwalten. Sie können Kommentare hinzufügen oder die Kommentare anderer Personen anzeigen. Wählen Sie **Demo anzeigen**, um mehr über die grundlegenden Funktionen von Internetalben zu erfahren.

Um diese Funktion verwenden zu können, benötigen Sie die korrekten Interneteinstellungen. Weitere Informationen zu den ggf. anfallenden Gebühren erhalten Sie vom Netzbetreiber.

### So zeigen Sie ein Foto in einem Webalbum an:

- 1 Wählen Sie Menü > Medien > Foto > Internetalben.
- 2 Wählen Sie einen Dienst. Tippen Sie auf 🖉, um eine Aktualisierung zu veranlassen.
- 3 Wenn Sie einen Dienst erstmals benutzen, müssen Sie Benutzername und Kennwort eingeben und Anmelden wählen.
- 4 Wählen Sie ein Album. Tippen Sie auf 🏠, um eine Aktualisierung zu veranlassen.
- 5 Wählen Sie eine Miniatur und warten Sie, bis der automatische Download abgeschlossen ist, um die größere Darstellung betrachten zu können.

#### So speichern Sie ein Foto aus einem Webalbum im Telefon:

- 1 Tippen Sie auf 🗐, während ein Foto in einem Onlinefotoalbum angezeigt wird.
- 2 Das ausgewählte Foto wird unter Foto gespeichert.

### So suchen Sie nach neuen Webalbumdiensten:

- 1 Wählen Sie **Menü** > **Medien** > **Foto** > **Internetalben**.
- 2 Wählen Sie Neuer Dienst.

### So zeigen Sie Kommentare auf einem Foto an:

- 1 Tippen Sie auf , während ein Foto in einem Onlinefotoalbum angezeigt wird.
- 2 Tippen Sie auf 2, um die Kommentare zu aktualisieren.

### So fügen Sie einem Foto einen Kommentar hinzu:

- 1 Tippen Sie auf , während ein Foto in einem Onlinefotoalbum angezeigt wird.
- 2 Tippen Sie auf *∢*.
- 3 Geben Sie Ihren Kommentar ein und wählen Sie Senden.

### So zeigen Sie Details zu einem Onlinefoto an:

• Tippen Sie auf , während ein Foto in einem Onlinefotoalbum angezeigt wird.

#### So ändern Sie Details eines Onlinefotos:

- 1 Tippen Sie auf , während ein Foto in einem Onlinefotoalbum angezeigt wird.
- 2 Ändern Sie Dateititel oder Beschreibung in den entsprechenden Feldern.

### So senden Sie Fotolinks:

- 1 Wählen Sie Menü > Medien > Foto > Internetalben.
- 2 Wählen Sie einen Dienst und dann ein Album.
- 4 Tippen Sie auf die auszuwählenden Fotos.
- 5 Tippen Sie auf →. Weitere Informationen finden Sie im Abschnitt Nachrichten auf Seite 24.
- Sie können einen Link auf ein Foto senden, indem Sie beim Anzeigen des Fotos in einem Onlinefotoalbum in der Sensorleiste auf ippen.
- Sie können nur Links für Fotos senden, für die keine Zugangsbeschränkungen existieren.

#### So löschen Sie Fotos aus einem Onlinefotoalbum:

- 1 Tippen Sie beim Anzeigen der Fotominiaturen in einem Onlinealbum in der Sensorleiste auf r.
- 2 Tippen Sie auf die zu löschenden Fotos.
- 3 Tippen Sie auf 📷 und bestätigen Sie dann.
- Sie können ein Foto auch löschen, indem Sie beim Anzeigen des Fotos in einem Onlinefotoalbum in der Sensorleiste auf mitippen.

#### So ändern Sie Details eines Webalbums:

- 1 Wählen Sie Menü > Medien > Foto > Internetalben.
- 2 Wählen Sie einen Dienst und dann ein Album.
- 3 Tippen Sie auf *↓*.
- 4 Ändern Sie den Albumtitel, die Beschreibung oder die Sichtbarkeit in den entsprechenden Feldern.

### So senden Sie Links auf Webalben:

- 1 Wählen Sie Menü > Medien > Foto > Internetalben.
- 2 Wählen Sie einen Dienst.
- 3 Tippen Sie in der Sensorleiste auf ₩.
- 4 Tippen Sie auf die Fotoalben, für die Links gesendet werden sollen.
- 5 Tippen Sie auf 🥁.
- Sie können nur Links für Alben senden, für die keine Zugangsbeschränkungen existieren.

#### So melden Sie sich von einem Webalbum ab:

- 1 Wählen Sie Menü > Medien > Foto > Internetalben.
- 3 Tippen Sie auf den Dienst, von dem Sie sich abmelden wollen.
- 4 Tippen Sie auf 🔀 und bestätigen Sie dann.

### Bilder

Unter **Bilder** werden alle Bilder ohne EXIF-Daten als Miniaturen in chronologischer Reihenfolge angezeigt. Tippen Sie auf eine Miniatur, um das Bild anzuzeigen.

Sie können mehrere Objekte markieren und gruppenweise verwalten, während Sie Bilder als Miniaturen anzeigen.

# **Bilder anzeigen**

Beim Anzeigen von Bildern haben Sie folgende Möglichkeiten:

- Tippen Sie auf den Bildschirm, um die Sensorleiste sowie andere Informationen anzuzeigen oder auszublenden. Die Erstellungszeit der Datei wird oben auf dem Bildschirm angezeigt.
- Drehen Sie das Handgelenk nach links oder rechts, um die vorherige oder n\u00e4chste Bilddatei anzuzeigen.
- Verwalten Sie die Bilddateien mit der Sensorleiste.
- Sie können Tipps zu den Symbolen in der Sensorleiste anzeigen, indem Sie lang auf ein Symbol tippen.

# Fotos in der Wiedergabeansicht verwalten

Sie haben mehrere Möglichkeiten, die Fotos im Telefon zu verwalten. Sie können Fotos beispielsweise bearbeiten, ihnen Tags zuordnen, sie benutzen oder an andere Geräte senden. Sie können die Fotos auch als Diashow anzeigen.

Beim Anzeigen eines Fotos werden ggf. diese Symbole in der Sensorleiste angezeigt:

- Siedergabeansicht schließen und zur vorherigen Ebene zurückkehren
- Aktuelles Foto löschen
- Aktuelles Foto senden
- B Weitere Befehle anzeigen
- Fotoinformationen
- 🗠 Foto zoomen
- 🖶 Foto drucken
- Foto bearbeiten
- Foto als Kontaktbild verwenden
- Solution Foto als Hintergrundbild verwenden
- Arrufbild verwenden
- Fotos ein Tag zuordnen
- Fotos in einer Diashow anzeigen

#### So zeigen Sie Fotoinformationen an:

Tippen Sie beim Anzeigen eines Fotos auf i > 3.

### So drucken Sie ein Foto:

### So zoomen Sie ein Foto:

- 1 Tippen Sie beim Anzeigen eines Fotos auf m ≥ ±∞.

## **Bearbeiten von Fotos**

Ein angezeigtes Foto kann auf unterschiedliche Weise bearbeitet werden. Sie können beispielsweise Kontrast und Helligkeit eines Fotos ändern. Außerdem können Sie Objekte wie Text oder Clips in ein Foto einfügen.

### So bearbeiten Sie ein Foto:

- 1 Tippen Sie beim Anzeigen eines Fotos auf  $\underline{i} > \mathbf{i}$ .
- 2 Wählen Sie **Optionen** und dann ein Objekt.
- 3 Sie können alle Änderungen verwerfen und zur Hauptansicht zurückkehren, indem Sie Optionen > Änderungen verwerfen wählen.
- Der Urheberrechtsschutz kann das Kopieren, Modifizieren und Übertragen von Bildern und anderen Daten verhindern.

### So machen Sie die letzte Bearbeitungsaktion rückgängig:

• Wählen Sie in der Bearbeitungsansicht **Optionen** > **Rückgängig**.

#### So speichern Sie ein bearbeitetes Foto:

• Wählen Sie in der Bearbeitungsansicht Optionen > Speichern.

### So stellen Sie die Helligkeit für Fotos ein:

- 1 Tippen Sie beim Anzeigen eines Fotos auf  $\mathfrak{g} > \mathfrak{a}$ .
- 2 Wählen Sie **Optionen** > **Effekt hinzufügen**.
- 3 Tippen Sie auf 🔆 und ziehen Sie den Schieberegler, um die Helligkeit einzustellen.
- 4 Wählen Sie zum Bestätigen **OK**.

### So stellen Sie den Kontrast für Fotos ein:

- 1 Tippen Sie beim Anzeigen eines Fotos auf  $\overrightarrow{B} > \cancel{}$ .
- 2 Wählen Sie **Optionen** > **Effekt hinzufügen**.
- 3 Tippen Sie auf 🕕 und ziehen Sie den Schieberegler, um den Kontrast einzustellen.
- 4 Wählen Sie zum Bestätigen **OK**.

#### So stellen Sie die Schärfe für Fotos ein:

- 1 Tippen Sie beim Anzeigen eines Fotos auf  $\mathfrak{g} > \mathfrak{g}$ .
- 2 Wählen Sie **Optionen** > **Effekt hinzufügen**.
- 3 Tippen Sie auf 🔬 und ziehen Sie den Schieberegler, um die Schärfe einzustellen.
- 4 Wählen Sie zum Bestätigen **OK**.

#### So verringern Sie die Größe eines Fotos:

- 1 Tippen Sie beim Anzeigen eines Fotos auf  $\mathfrak{g} > \mathfrak{p}$ .
- 2 Wählen Sie Optionen > Effekt hinzufügen.
- 3 Tippen Sie auf 🚰 und reduzieren Sie die Fotogröße.
- 4 Wählen Sie zum Bestätigen **OK**.

#### So stellen Sie ein Foto frei:

- 1 Tippen Sie beim Anzeigen eines Fotos auf  $\overrightarrow{B} > \cancel{}$ .
- 2 Wählen Sie **Optionen** > **Effekt hinzufügen**.
- 3 Tippen Sie auf 🗖 und wählen Sie eine der beiden verfügbaren Optionen:
  - Manuell Form, Größe und Position des Freistellungsbereichs einstellen.
     Hintergrundbild Maße des Freistellungsbereichs werden so eingestellt, dass das Ergebnis als Hintergrundbild verwendet werden kann.
- 4 Ziehen Sie 🕂, um Form und Größe des Freistellungsbereichs einzustellen.
- 5 Ziehen Sie den Freistellungsbereich an die gewünschte Position auf dem Foto.
- 6 Wählen Sie **Zuschn.**.

### So drehen und speichern Sie ein Foto:

- 1 Tippen Sie beim Anzeigen eines Fotos auf  $\mathfrak{B} > \mathfrak{J}$ .
- 2 Wählen Sie Optionen > Effekt hinzufügen.
- 3 Tippen Sie auf  $\bigcirc$ , um das Foto nach rechts zu drehen.
- 4 Wählen Sie **Optionen** > **Speichern**.

### So fügen Sie eine Sprechblase in ein Foto ein:

- 1 Tippen Sie beim Anzeigen eines Fotos auf  $\overrightarrow{B} > \cancel{}$ .
- 2 Wählen Sie **Optionen** > **Eff. hinzuf.**.
- 3 Tippen Sie auf  $\bigcirc$  und wählen Sie eine Sprechblase.
- 4 Sie können eine Sprechblase verschieben, indem Sie **Optionen** > **Sprechblase verschieben** wählen und die Sprechblase dann an die gewünschte Position ziehen.
- 5 Sie können die Größe einer Sprechblase ändern, indem Sie Optionen > Sprechblasengr. ändern wählen und die Sprechblase dann auf die gewünschte Größe ziehen.
- 6 Sie können eine Sprechblase drehen, indem Sie Optionen > Sprechblase drehen wählen und dann auf dem Bildschirm ziehen, bis die Sprechblase im gewünschten Winkel angezeigt wird.
- 7 Wählen Sie Fertig, um zur Hauptansicht zurückzukehren.

### So fügen Sie Clipart in ein Foto ein:

- 1 Tippen Sie beim Anzeigen eines Fotos auf  $\mathfrak{g} > \mathfrak{g}$ .
- 2 Wählen Sie Optionen > Eff. hinzuf..
- 3 Tippen Sie auf 👻 und wählen Sie ein Clipartsymbol.
- 4 Sie können ein Clipart verschieben, indem Sie **Optionen** > **Clip-Art verschieben** wählen und das Clipart an die gewünschte Position ziehen.
- 5 Sie können die Größe des Clipart ändern, indem Sie **Optionen** > **Clip-Art-Größe ändern** wählen und das Clipart dann auf die gewünschte Größe ziehen.
- 6 Sie können das Clipart drehen, indem Sie Optionen > Clip-Art drehen wählen und dann auf dem Bildschirm ziehen, bis das Clipart im gewünschten Winkel angezeigt wird.
- 7 Wählen Sie Fertig, um zur Hauptansicht zurückzukehren.

### So fügen Sie Text in ein Foto ein:

- 1 Tippen Sie beim Anzeigen eines Fotos auf  $\underline{i} > \sqrt{}$ .
- 2 Wählen Sie **Optionen** > **Eff. hinzuf.**
- 3 Tippen Sie auf T und geben Sie Text ein.
- 4 Sie können Text verschieben, indem Sie **Optionen** > **Text verschieben** wählen und auf die Zielposition tippen.
- 5 Sie können den Text vergrößern oder verkleinern, indem Sie **Optionen > Textgröße** ändern wählen und nach oben oder unten ziehen.
- 6 Sie können den Text drehen, indem Sie **Optionen** > **Text drehen** wählen und im bzw. entgegen dem Uhrzeigersinn ziehen.
- 7 Wählen Sie **Optionen** > **Farbe ändern**, um die Textfarbe zu ändern.
- 8 Wählen Sie Fertig, um zur Hauptansicht zurückzukehren.

#### So posterisieren Sie ein Foto:

- 1 Tippen Sie beim Anzeigen eines Fotos auf  $\mathfrak{g} > \mathfrak{a}$ .
- 2 Wählen Sie Optionen > Effekt hinzufügen und tippen Sie auf F.

### So fügen Sie einem Foto einen Rahmen hinzu:

- 1 Tippen Sie beim Anzeigen eines Fotos auf  $\mathfrak{B} > \mathfrak{J}$ .
- 2 Wählen Sie **Optionen** > **Effekt hinzufügen**.
- 4 Wählen Sie **OK**.

### So reduzieren Sie den Rote-Augen-Effekt in einem Foto:

- 1 Tippen Sie beim Anzeigen eines Fotos auf  $\mathfrak{B} > \mathfrak{J}$ .
- 2 Wählen Sie **Optionen** > **Eff. hinzuf.**.
- 3 Tippen Sie auf ().
- 4 Ziehen Sie den Kreis auf, bis er das zu bearbeitende Auge bedeckt.
- 5 Sie können den Auswahlkreis vergrößern oder verkleinern, indem Sie außerhalb des Kreises nach oben oder unten ziehen.
- 6 Wählen Sie Optionen > Rote-Augen-Korrektur.
- 7 Wählen Sie Fertig.

### So fügen Sie einem Foto Filtereffekte hinzu:

- 1 Tippen Sie beim Anzeigen eines Fotos auf  $\underline{i} > \sqrt{}$ .
- 2 Wählen Sie Optionen > Effekt hinzufügen.
- 3 Filtereffekt wählen:
  - Schwarzweiß.
  - Sepia: Brauntönung lässt Fotos älter erscheinen
  - R Negativ: Farben Rot, Grün und Blau separat und in unterschiedlichem Umfang invertieren.

### So aktivieren Sie ein Foto als Anrufbild:

- 1 Tippen Sie beim Anzeigen eines Fotos auf  $\mathfrak{B} > \mathfrak{A}$ .
- 2 Das Foto wird beim Telefonieren als Hintergrundbild angezeigt.

### So weisen Sie einem Kontakt ein Foto zu:

- 1 Tippen Sie beim Anzeigen eines Fotos auf 🙀 > 📖.
- 2 Wählen Sie mindestens einen Kontakt.
- 3 Wählen Sie OK.

### Diashow

Sie können Fotos auch als Diashow anzeigen.

### So zeigen Sie Fotos in einer Diashow an:

### So halten Sie eine Diashow an:

• Tippen Sie beim Anzeigen von Foto in einer Diashow auf den Bildschirm und wählen Sie **Anhalten**.

### So setzen Sie eine Diashow fort:

• Tippen Sie auf den Bildschirm, wenn die Diashow angehalten wurde. Wählen Sie dann **Fortsetzen**.

#### So stoppen Sie eine Diashow:

• Tippen Sie beim Anzeigen von Foto in einer Diashow auf den Bildschirm und wählen Sie **Stopp**.

#### So zoomen Sie ein Foto in einer Diashow:

- 1 Wählen Sie beim Anzeigen von Fotos in einer Diashow **Stopp**.
- 2 Tippen Sie auf den Bildschirm, um den Zoom-Schieberegler anzuzeigen.
- 3 Ziehen Sie den Schieberegler, um das Foto zu zoomen.

### So beenden Sie eine Diashow:

- 1 Tippen Sie beim Anzeigen von Fotos in einer Diashow auf den Bildschirm und wählen Sie **Stopp**.
- 2 Wählen Sie **Zurück**.

### Musik

Sie können Musik, Hörbücher, Podcasts und eigene Aufnahmen anhören.

### Musikansichtsleiste

# 🏭 👗 🕥 🎵 🕞

Im Fenster "Musik" wird eine Ansichtsleiste oben auf dem Bildschirm angezeigt, wenn sich der Bildschirm im Hochformat befindet.

51 :: • 🖾 Zum Medien-Hauptmenü zurückkehren
- Interpreten aufrufen
- Alben aufrufen
- Titel aufrufen
- Wiedergabeansicht aufrufen

## So spielen Sie Musik- oder andere Audiodateien ab:

- 1 Wählen Sie Menü > Medien > Musik.
- 2 Suchen Sie unter Interpreten, Alben, Titel, Playlists, Hörbücher, Podcasts und Meine Aufnahmen nach Titeln.
- 3 Tippen Sie auf einen Titel.

# Hörbücher

Sie können im Telefon gespeicherte Hörbücher anhören. Sie müssen diese Hörbücher zum Telefon übertragen, damit sie in der Liste der Hörbücher angezeigt werden.

#### So greifen Sie auf Hörbücher im Telefon zu:

- Wählen Sie Menü > Medien > Musik > Hörbücher.
- Hörbücher werden nicht unter "Interpreten", "Alben" oder "Titel" aufgelistet.

# Wiedergabebedienelemente

Musik-Player und Videoplayer sind ggf. mit folgenden Bedienelementen für die Wiedergabe ausgestattet:

- Pause
- Wiedergabe
- Drücken und halten, um zurückzuspulen. Tippen, um zum vorherigen Titel zu gelangen.
- Drücken und halten, um vorzuspulen. Tippen, um zum nächsten Titel zu gelangen.

# Weitere Bedienelemente für die Musikwiedergabe

Der Musik-Player ist ggf. mit folgenden Bedienelementen ausgestattet:

- SHUF Titel in der aktuellen Playlist in zufälliger Reihenfolge abspielen
- SHUF Zufallswiedergabe ausschalten
- Alle Titel in der aktuellen Playlist wiederholen
- Aktuellen Titel mehrmals wiederholen
- Titelwiederholung ausschalten

#### So stoppen Sie die Musikwiedergabe:

• Tippen Sie auf (), während ein Titel abgespielt wird.

#### So schalten Sie die Zufallswiedergabe ein:

• Tippen Sie auf **SHUF**, während Musik-Player geöffnet ist. Das Symbol wird verfügbar.

#### So schalten Sie die Zufallswiedergabe aus:

• Tippen Sie auf SHUF, während Musik-Player geöffnet ist. Das Symbol wird abgedunkelt.

#### So wiederholen Sie den aktuellen Titel:

Tippen Sie in Musikplayer auf C oder C, bis J angezeigt wird.

#### So lassen Sie alle Titel in der aktuellen Playlist wiederholen:

Tippen Sie in Musikplayer auf G oder G, bis G angezeigt wird.

#### So schalten Sie die Wiederholung aus:

Tippen Sie in Musikplayer auf oder in Musikplayer auf

#### So spulen Sie zurück und vor:

#### So navigieren Sie zu den Titeln:

Tippen Sie auf He oder J.

#### So ändern Sie die Lautstärke:

• Drücken Sie die Lautstärketaste oben oder unten.

#### So minimieren Sie Musik-Player:

- 1 Tippen Sie auf 🔣, während Musik-Player geöffnet ist.
- 2 Tippen Sie auf ein minimiertes Cover, um Musikplayer wieder auf dem Bildschirm anzuzeigen.
- Wenn Sie den Musikplayer minimieren, wird auch das Cover minimiert.

# Titel in der Wiedergabeansicht verwalten

Sie haben mehrere Möglichkeiten, die Fotos im Telefon zu verwalten. Sie können beispielsweise Titel löschen, senden, als Rufton verwenden oder in eine Playlist einfügen.

Beim Abspielen von Titeln können diese Symbole in der Sensorleiste angezeigt werden:

- 🔄 Wiedergabeansicht schließen und zur vorherigen Ebene zurückkehren
- Musikbibliothek aufrufen
- Jautstärke einstellen
- B Weitere Befehle anzeigen
- Aktuellen Titel löschen
- Aktuellen Titel senden
- Aktuellen Titel als Rufton verwenden
- Aktuellen Titel in die Playlist einfügen
- ① Titelinformationen anzeigen
- Musikplayer minimieren

#### So löschen Sie einen Titel:

- 1 Tippen Sie in Musikplayer auf  $\overrightarrow{B} > \overrightarrow{m}$ .
- 2 Wählen Sie eine Option.

#### So senden Sie einen Titel:

- 1 Tippen Sie in Musikplayer auf  $\mathfrak{B} > \mathfrak{M}$ .
- 2 Wählen Sie eine Sendemethode.

#### So aktivieren Sie einen Titel als Rufton:

- 1 Tippen Sie auf  $\mathfrak{g} > \mathfrak{p}$ , während der Titel abgespielt wird.
- 2 Wählen Sie die Profile, für die dieser Titel als Rufton gelten soll.

## So fügen Sie den aktuellen Titel in eine Playlist ein:

- 1 Tippen Sie auf  $\mathfrak{B} > \mathfrak{P}$ , während der Titel abgespielt wird.
- 2 Wählen Sie eine Playlist.

## So zeigen Sie Titelinformationen an:

• Tippen Sie auf  $\overrightarrow{B} > \textcircled{}$ , während ein Titel abgespielt wird.

# Playlists

Sie können Playlists erstellen, um die Musikdateien zu ordnen. Sie können Titel und Ordner in eine Playlist einfügen. Es kann einige Minuten dauern, bis das Telefon eine Playlist erstellt hat.

#### So erstellen Sie eine Playlist:

- 1 Wählen Sie Menü > Medien > Musik > Playlists.
- 2 Tippen Sie auf **Neue Playlist**.
- 3 Geben Sie einen Namen ein und wählen Sie OK.
- 4 Sie können beispielsweise Titel hinzufügen, indem Sie in der Ansichtsleiste *J* wählen und auf *√* tippen.
- 5 Wählen Sie die in die Playlist einzufügenden Titel und tippen Sie auf 94.
- 6 Wählen Sie die Playlist aus.

## So fügen Sie einer Playlist Titel hinzu:

- 1 Wählen Sie Menü > Medien > Musik.
- 2 Wählen Sie z. B. Titel und tippen Sie dann auf M.
- 3 Wählen Sie die in eine Playlist einzufügenden Titel und tippen Sie auf 🦦
- 4 Wählen Sie die Playlist aus.

#### So entfernen Sie Titel aus einer Playlist:

- 1 Wählen Sie Menü > Medien > Musik > Playlists.
- 2 Wählen Sie eine Playlist und tippen Sie auf *⊠*.
- 3 Wählen Sie die zu löschenden Titel und tippen Sie auf -
- 4 Wählen Sie Ja.

# Video

Unter **Video** können Sie im Telefon gespeicherte Videoclips durchsuchen und anzeigen. Die folgenden Funktionen sind verfügbar:

- YouTube Direktlink auf die YouTube™-Website mit einer Vielzahl von Videoclips.
- **Videos** Im Telefon gespeicherte Videoclips, sofern sie nicht mit einer Kamera aufgenommen oder als Podcasts identifiziert wurden.
- Kameravideos Mit einer Kamera aufgenommene Videoclips.
- Podcasts Alle als Podcasts identifizierten Videodateien.

# Fotoansichtsleiste

In **Video** wird eine Ansichtsleiste oben auf dem Bildschirm angezeigt, wenn sich der Bildschirm im Hoch- oder Querformat befindet.

- Zum Medien-Hauptmenü zurückkehren
- Videos aufrufen
- Kameravideos aufrufen
- Podcasts aufrufen
- Wiedergabeansicht aufrufen

## So spielen Sie einen Videoclip ab:

- 1 Wählen Sie Menü > Medien > Video.
- 2 Wählen Sie eine Option.
- 3 Tippen Sie auf einen Videoclip.

#### So blenden Sie die Videobedienelemente in der Querformatdarstellung ein oder aus:

- Wenn der Videoplayer einige Sekunden in der Querformatdarstellung geöffnet ist, wird die Leiste mit den Bedienelementen automatisch ausgeblendet.
- Tippen Sie auf einen beliebigen Bereich des Bildschirms, damit die Leiste mit den Bedienelementen angezeigt wird.
- Tippen Sie auf den Bildschirm oder warten Sie einige Sekunden, wenn die Leiste mit den Bedienelementen wieder ausgeblendet werden soll.

## So bedienen Sie den Videoplayer:

 Sie können den Videoplayer mit den Wiedergabe-Steuerelementen bedienen. Weitere Informationen finden Sie im Abschnitt *Wiedergabebedienelemente* auf Seite 37.

# Videoclips in der Wiedergabeansicht verwalten

Sie haben mehrere Möglichkeiten, die Videoclips während der Wiedergabe zu verwalten. Beim Abspielen von Videoclips können diese Symbole in der Sensorleiste angezeigt werden:

- Son Wiedergabeansicht schließen und zur vorherigen Ebene zurückkehren
- Automatischen Zoom aktivieren
- Automatischen Zoom deaktivieren
- Lautstärke einstellen
- Weitere Optionen anzeigen
- Aktuellen Videoclip löschen
- 🛁 🛛 Aktuellen Videoclip senden
- Videoclipinformationen anzeigen
- Aktuellen Videoclip wiederholen
- G Wiederholte Wiedergabe von Videoclips deaktivieren

# Kamera

## Kamera verwenden

Das Telefon enthält eine Kamera mit 8,1 Megapixel, einen Sensorbildschirm (3,2 nHD) sowie Funktionen wie Touch-Auslöser, Gesichtserkennung, Smile Detection, Leuchte und Bildstabilisator.

## So aktivieren Sie die Kamera:

- Drücken Sie zum Aktivieren der Kamera (
- Drücken Sie zum Aktivieren der Videokamera (II).

# Sucher

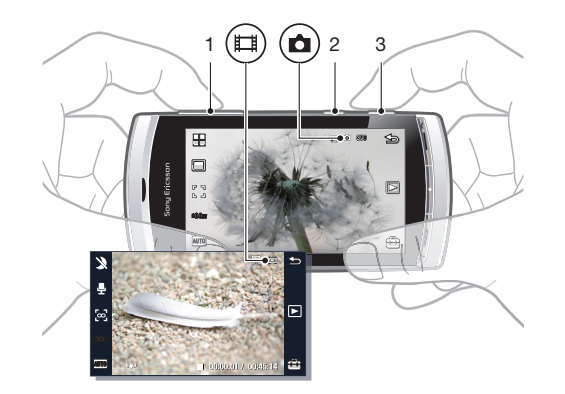

- 1 Vergrößern und verkleinern
- 2 (III) Videomodus aktivieren und Videoclips aufnehmen
- 3 Sector State Sector Sector S

#### So schalten Sie die Kamera aus:

Drücken Sie 
 .

# Sucheransicht

Der Sucher ist die primäre Schnittstelle zwischen Ihnen und der Kamera. Auf dem Sucher wird die aktuelle Kameraaktion gezeigt. Außerdem finden Sie hier Verknüpfungen für den Zugriff auf Kameraeinstellungen und die wichtigsten Menüoptionen. Sie können im Sucher auf die Symbole tippen, um Einstellungen zu ändern oder Tipps und Tricks anzuzeigen. Der Sucher kann im Fotomodus oder im Videomodus arbeiten.

#### **Eigenschaften des Suchers**

 Tippen Sie auf den Bildschirm, um alle Symbole auszublenden. Tippen Sie erneut, damit die Symbole und Optionen wieder angezeigt werden. Das Ausblenden der Symbole erlaubt einen besseren Blick auf das Motiv beim Aufnehmen von Fotos und Videoclips.

## So nehmen Sie ein Foto auf:

- 1 Drücken Sie zum Aktivieren der Kamera .
- 2 Drücken Sie 
   halb, um den Autofokus zu aktivieren.
   beginnt zu blinken.
- 3 Drücken Sie 
  vollständig, sobald [] angezeigt wird, um das Foto aufzunehmen.
  Das Foto wird automatisch gespeichert.
- 👻 Sie können Schritt 2 auslassen und 💿 vollständig drücken, um schneller zu fotografieren.
- Nehmen Sie keine Fotos mit starker Lichtquelle im Hintergrund auf. Verwenden Sie ein Stativ bzw. den Selbstauslöser, um verwackelte Aufnahmen zu vermeiden.

#### So nehmen Sie einen Videoclip auf:

- 1 Drücken Sie (II).
- 2 Drücken Sie (I) vollständig, um die Aufnahme zu starten.
- 3 Drücken Sie (I) vollständig, um die Aufnahme zu stoppen. Das Video wird automatisch gespeichert.

## So verwenden Sie die Zoomfunktion:

- Drücken Sie die Lautstärketaste oben oder unten.
- Der Zoomfaktor wird auf den Standardwert zurückgesetzt, wenn Sie den Aufnahmemodus wechseln oder zwischen Foto- und Videomodus umschalten. Weitere Informationen finden Sie im Abschnitt *Aufnahmemodus* auf Seite 42.

## So zeigen Sie Fotos und Videoclips an:

- 1 Aktivieren Sie die Kamera und tippen Sie auf D.
- 2 Neigen Sie das Handgelenk nach links oder rechts, um zum vorherigen bzw. nächsten Foto oder Videoclip zu gelangen.

## Kamerasymbole und -einstellungen

Sie können die Kameraeinstellungen ändern, indem Sie im Sucher auf Symbole tippen.

## Szenen

Wenn Sie ein Foto aufnehmen, können Sie eine für das Motiv geeignete Szene wählen:

- Auto
- A Hochformat Hauttöne werden betont, das Bild wird insgesamt etwas weichgezeichnet.
- 2 Querformat Der Fokus liegt auf entfernten Objekten.
- Nachtaufn. Bei schlechten Lichtbedingungen, wenn die Leuchte nicht verwendet werden soll. Aufgrund der langen Belichtungszeit muss die Kamera still gehalten oder auf einer stabilen Unterlage abgesetzt werden.
- Sport Kurze Belichtungszeiten reduzieren die durch Bewegungen verursachten Unschärfen.
- Dokument Text und Zeichnungen werden scharf und mit hohem Kontrast abgebildet.
- Nachtporträt Längere Belichtungszeit. Die Kamera muss still gehalten oder auf einer stabilen Unterlage abgesetzt werden.
- Strand/Schnee In hellen Umgebungen Überbelichtungen vermeiden.

# Aufnahmemodus

Sie können die Art wählen, in der ein Foto aufgenommen wird.

|           | Normal                                                                                                    |
|-----------|----------------------------------------------------------------------------------------------------|
|           | <b>Panorama</b> – Automatisch breite Panoramafotos aufnehmen. Es<br>wird eine Folge von drei Fotos aufgenommen. Diese drei Fotos<br>werden in Reihe angeordnet, um ein Breitbild ohne erkennbare<br>Übergänge zu bilden. |
| ©         | Smile Detection – Aktivieren Sie die Funktion zur Erkennung des<br>Lächelns auf Gesichtern und drücken Sie dann ( ). Sobald die<br>fokussierte Person lächelt, nimmt die Kamera automatisch ein<br>Foto auf.             |
| e a<br>La | <b>Touch-Auslöser</b> – Im weißen Rahmen tippen, um den<br>Fokuspunkt anzugeben und ein Foto aufzunehmen.                                                                                                    |

#### So nehmen Sie ein Panoramafoto auf:

- 1 Drücken Sie zum Aktivieren der Kamera .
- 2 Tippen Sie auf □ > . □ □ wird oben auf dem Bildschirm angezeigt.
- 3 Drücken Sie **(a)**, um das erste Foto aufzunehmen.
- 4 Bewegen Sie die Kamera dann nach links oder rechts, bis der Indikator in 2 passt und vollständig grün wird, um das zweite Foto aufzunehmen. Das Foto wird automatisch aufgenommen und die Richtung des Panoramas ist festgelegt.
- 5 Bewegen Sie die Kamera nun in dieselbe Richtung wie bei der zweiten Aufnahme, bis der Indikator in 3 passt und vollständig grün wird. Das Foto wird automatisch aufgenommen.
- Der Zoomfaktor kann im Panoramamodus nur vor dem Aufnehmen des ersten Fotos geändert werden. Die Zoomeinstellung bleibt f
  ür die beiden folgenden Fotos unver
  ändert.

## So verwenden Sie Smile Detection:

- 1 Drücken Sie zum Aktivieren der Kamera 
  .
- 2 Tippen Sie auf  $\square > \bigcirc$ .
- 3 Drücken Sie 
  , um die Funktion Smile Detection zu aktivieren. 
  blinkt.
- 4 Sobald das Gesicht im Sucher lächelt, endet das Blinken von 🙂 und das Foto wird automatisch aufgenommen.

#### So nehmen Sie ein Foto mit dem Touch-Auslöser auf:

- 1 Drücken Sie zum Aktivieren der Kamera 
  .
- 2 Tippen Sie auf  $\square > \mathbb{Q}$ .
- 3 Tippen Sie im weißen Rahmen, um den Fokuspunkt anzugeben. Das Foto wird dann automatisch aufgenommen.
- Berühren Sie den Sucher erst, wenn Sie ein Foto aufnehmen wollen.

# Fokus

Beim Aufnehmen eines Fotos oder Videoclips können Sie angeben, wie die Kamera scharf stellen soll. Im Fotomodus sind die folgenden Fokuseinstellungen verfügbar:

Junendlich – Fotos entfernter Motive.

Auto – Kamera wählt das scharf zu stellende Objekts automatisch.

- **Makro** Nahaufnahmen.
- Gesichtserk. Scharfstellung auf nicht in der Bildmitte befindliches Gesicht. Die Kamera bestimmt automatisch ein Gesicht, bevor das Foto aufgenommen wird.
- \* Beim Aktivieren dieser Funktion wird kein Symbol angezeigt.

#### So aktivieren Sie die Gesichtserkennung:

- 1 Drücken Sie zum Aktivieren der Kamera 
  .
- 2 Tippen Sie auf [] > [].
- Die Gesichtserkennung ist nicht verfügbar, wenn Sie die Szene "Querformat", "Dokument" oder "Nachtaufn." wählen.

# **Belichtung**

Die Belichtungseinstellungen bestimmen, wie lang beim Fotografieren oder Aufnehmen von Videoclips Licht in die Kamera gelangt. Je geringer Sie den Wert für die Belichtungszeit wählen, desto dunkler erscheint das Foto bzw. der Videoclip. Der Standardbelichtungswert ist Null. Mit dem Schieberegler können Sie den Wert im Bereich zwischen -2,0 und +2,0 einstellen.

#### So stellen Sie die Belichtung im Fotomodus ein:

- 1 Aktivieren Sie die Kamera und tippen Sie auf 2008.
- 2 Tippen Sie auf den angezeigten Schieberegler.

## Selbstauslöser

Mit dem Selbstauslöser können Sie Fotos mit Zeitverzögerung aufnehmen. Dadurch wird das Verwackeln von Fotos vermieden. Außerdem können Sie Selbstporträts aufnehmen.

Aus \* – Selbstauslöser ausschalten.

- Man, 2 s Fotos mit zweisekündiger Verzögerung aufnehmen.
- An, 10 s Fotos mit zehnsekündiger Verzögerung aufnehmen.
- \* Beim Aktivieren dieser Funktion wird kein Symbol angezeigt.

## So verwenden Sie den Selbstauslöser im Fotomodus:

- 1 Aktivieren Sie die Kamera.
- 2 Tippen Sie auf is > Foto > Selbstauslöser.
- 3 Wählen Sie An, 2 s oder An, 10 s.
- Im Panoramamodus kann der Selbstauslöser nur für das erste Foto der Sequenz verwendet werden. Im Modus "Touch-Auslöser" ist der Selbstauslöser nicht verfügbar.

# Bildgröße

Die Bildgröße bestimmt die Auflösung für Fotos. Große Werte liefern schärfere Fotos. Wenn Sie eine kleinere Bildgröße einstellen, passen mehr Fotos in den Speicher. Sie können eine Bildgröße wählen, die der geplanten Druckgröße des Fotos entspricht.

#### So stellen Sie die Bildgröße ein:

- 1 Aktivieren Sie die Kamera.
- 2 Tippen Sie auf 🖴.
- 3 Wählen Sie Foto > Bildgröße.
- 4 Wählen Sie eine Option.

## Leuchte

Sie können die Kameraleuchte beim Aufnehmen von Fotos oder Videoclips unabhängig von den Lichtbedingungen einschalten.

#### So schalten Sie die Leuchte vor dem Fotografieren ein:

- 1 Aktivieren Sie die Kamera und tippen Sie auf 🖴.
- 2 Wählen Sie Foto > Licht > Ein.

## Weißabgleich

Der Weißabgleich stellt die Farbbalance für Fotos oder Videoclips unter Berücksichtigung der Lichtbedingungen ein.

Normalerweise kompensieren die Augen die Lichtbedingungen und unterschiedlichen Farbtemperaturen. Eine Digitalkamera benötigt dagegen einen Referenzpunkt, der Weiß repräsentiert. Sie berechnet dann alle anderen Farben ausgehend von diesem Weiß. Wenn beispielsweise eine weiße Wand mit Halogenlicht bestrahlt wird, erscheint diese Wand gelb, obwohl sie weiß sein sollte. Wird die Kamera angewiesen, die Wand als weiß zu interpretieren, können alle anderen Farben im Motiv entsprechend kompensiert werden.

Die meisten Digitalkameras besitzen einen automatischen Weißabgleich. Die Kamera berücksichtigt den gesamten Farbraum des Bildes und berechnet einen optimalen Wert für den Weißabgleich. Diese Systeme arbeiten aber möglicherweise nicht richtig, wenn im Motiv vorwiegend eine bestimmte Farbe vorliegt oder wenn kein natürliches Weiß vorhanden ist.

Es gibt fünf Einstellungen für unterschiedliche Lichtbedingungen:

Auto\* - Farbbalance wird automatisch an die schlechten Lichtbedingungen angepasst.

- 🙈 Glühlampe Farbbalance für helles Kunstlicht oder schnell wechselnde Lichtbedingungen anpassen.
- Solution Farbbalance an Neonlicht anpassen.
- Tageslicht Farbbalance f
  ür den Au
  ßeneinsatz anpassen.
- 🔂 Bewölkt Farbbalance für wolkigen Himmel anpassen.

\* Beim Aktivieren dieser Funktion wird kein Symbol angezeigt.

#### So stellen Sie den Weißabgleich im Fotomodus ein:

- 1 Aktivieren Sie die Kamera und tippen Sie auf 🖴.
- 2 Wählen Sie Foto > Weißabgleich.
- 3 Wählen Sie eine Option.

# Bildstabilisator

Der Bildstabilisator kompensiert kleine Bewegungen der Hand und hilft so, verwackelte Fotos zu vermeiden. Wenn diese Funktion eingeschaltet ist, wird im Sucher @ angezeigt.

## So aktivieren Sie den Bildstabilisator:

- 1 Aktivieren Sie die Kamera.
- 2 Tippen Sie auf 🚔.
- 3 Wählen Sie Foto > Bildstabilisator > Ein.

## Effekte

Bevor Sie Fotos und Videoclips aufnehmen, können Sie verschiedene Effekte aktivieren und anzeigen.

Aus\* – Normale Fotos

- 🖻 Negativ Farben Rot, Grün und Blau separat und in unterschiedlichem Umfang invertieren
- Solarisieren Kunsteffekt
- Sepia Brauntönung lässt Fotos älter erscheinen
- Brownerstein Schwarzweißfotos aufnehmen.

\* Beim Aktivieren dieser Funktion wird kein Symbol angezeigt.

#### So aktivieren Sie im Fotomodus Effekte:

- 1 Aktivieren Sie die Kamera und tippen Sie auf 🖴.
- 2 Wählen Sie Foto > Effekte.

# Verschlusston

Vor dem Fotografieren können Sie den Verschlusston aktivieren oder stumm schalten.

Verschlusston 1-4Wählen Sie einen der vier Verschlusstöne.AusFotos ohne Verschlusston aufnehmen.

#### So stellen Sie den Verschlusston ein:

- 1 Aktivieren Sie die Kamera und tippen Sie auf 🚔.
- 2 Wählen Sie Foto > Verschlusston.

## Positionsdaten

Wenn auf dem Bildschirm angezeigt wird, werden aufgenommene Fotos mit Positionsdaten gespeichert. Diese Daten werden als Positionstags bezeichnet. Positionstags geben die ungefähre Position an, an der ein Foto aufgenommen wurde.

## So fügen Sie einem Foto Positionsdaten hinzu:

- 1 Aktivieren Sie die Kamera und tippen Sie auf 🖴.
- 2 Wählen Sie Setup > Geo-Tag > Ein.

# Auto-Drehen

Wenn diese Funktion eingeschaltet ist, wird ein Foto in der Ausrichtung angezeigt, in der es aufgenommen wurde (Quer- oder Hochformat).

#### So aktivieren Sie "Auto-Drehen":

- 1 Aktivieren Sie die Kamera und tippen Sie auf 🖦.
- 2 Wählen Sie Setup > Auto-Drehen > Ein.

# Zurücksetzen

Sie können die Kamera auf die Werkseinstellungen zurücksetzen.

#### So setzen Sie die Kameraeinstellungen zurück:

- 1 Aktivieren Sie die Kamera und tippen Sie auf 🖦.
- 2 Wählen Sie Setup > Zurücksetzen > Ja.

## Nachtmodus

Wenn Sie Videoclips bei schlechtem Licht aufnehmen, können Sie **Nachtmodus** einschalten, um die Belichtungszeit zu verlängern und so die Qualität des Videoclips zu verbessern. Die Kamera wird Bewegungen gegenüber empfindlicher, wenn Sie diese Funktion aktivieren.

## So schalten Sie den Nachtmodus ein:

- 1 Drücken Sie zum Aktivieren der Videokamera (III).
- 2 Tippen Sie auf  $\gg >$ .

## Mikrofon

Beim Aufnehmen eines Videoclips können Sie angeben, ob auch Audiodaten aufgezeichnet werden sollen.

#### So schalten Sie das Mikrofon aus:

- 1 Drücken Sie (I), um zum Videomodus umzuschalten.
- 2 Tippen Sie auf 📮 > 🙀.

# Videoformat

Sie können unterschiedliche Videoformate für die verschiedenen Einsatzzwecke wählen.

# Auto-Überprüfung

Wenn **Auto-Überprüfung** aktiviert ist, werden Fotos und Videos unmittelbar nach der Aufnahme in der Vorschau dargestellt.

## So aktivieren Sie "Auto-Überprüfung":

- 1 Aktivieren Sie die Kamera und tippen Sie auf
- 2 Wählen Sie Setup > Auto-Überprüfung > Ein.

#### So kehren Sie nach dem Aufnehmen eines Fotos zum Fotomodus zurück:

- Tippen Sie nach dem Aufnehmen eines Fotos auf 🔄.
- Sie müssen Auto-Überprüfung einschalten, um zum Fotomodus zurückzukehren. Weitere Informationen finden Sie im Abschnitt So aktivieren Sie "Auto-Überprüfung": auf Seite 46.

#### So löschen Sie ein gerade aufgenommenes Foto:

- Tippen Sie nach dem Aufnehmen eines Fotos auf m
  .
- Sie müssen Auto-Überprüfung einschalten, um zum Fotomodus zurückzukehren. Weitere Informationen finden Sie im Abschnitt So aktivieren Sie "Auto-Überprüfung": auf Seite 46.

# Fotos oder Videoclips senden

Sie können Fotos und Videoclips in einer MMS senden oder andere Verbindungsmethoden wie die Funktechnologie Bluetooth verwenden. Außerdem können Sie Fotos und Videoclips in ein kompatibles Onlinealbum hochladen.

Damit Fotos und Videoclips für den Versand geeignet sind, sollten Sie in den Kameraeinstellungen geeignete Werte für die Foto- bzw. Videoqualität angeben.

#### So senden Sie ein gerade aufgenommenes Foto:

- 1 Tippen Sie nach dem Aufnehmen eines Fotos auf M.
- 2 Wählen Sie eine Option.
- Sie müssen Auto-Überprüfung einschalten, um zum Fotomodus zurückzukehren. Weitere Informationen finden Sie im Abschnitt So aktivieren Sie "Auto-Überprüfung": auf Seite 46.

# **Ortsbezogene Dienste**

Das Telefon enthält einen GPS-Empfänger, der Ihre Position mithilfe von Satellitensignalen berechnet. Sie können sich an ein Ziel leiten lassen und bevorzugte Orte als Favoriten speichern. Mit den Daten in der Nähe befindlicher Mobilfunkstationen kann Ihre ungefähre Position auf einer Karte dargestellt werden.

Wenn Sie nicht alle GPS-Funktionen nutzen können, beachten Sie den Abschnitt Internetdienste lassen sich nicht nutzen auf Seite 75.

#### So greifen Sie auf ortsbezogene Dienste zu:

- Wählen Sie Menü > Ortsbez. Dienste und dann eine Anwendung.
- Sie benötigen eine GPS-Verbindung für den Zugriff auf ortsbezogene Dienste. Damit Sie GPS nutzen können, müssen Sie einen Internetzugriffspunkt für Paketdatenverbindungen definieren. Weitere Informationen finden Sie im Abschnitt *Internetdienste lassen sich nicht nutzen* auf Seite 75.

# GPS

Ihre Position kann bestimmt werden, wenn Sie freien Blick auf den Himmel haben. Wenn die Position nach einigen Minuten nicht bestimmt werden konnte, sollten Sie die Position wechseln. Stehen Sie still und decken Sie die GPS-Antenne oben rechts im Telefon nicht ab, um die Suche zu erleichtern.

Einige GPS-Funktionen greifen auf das Internet zu. In diesem Fall sind die Datenübertragungsraten sowie eventuelle Gebühren zu beachten.

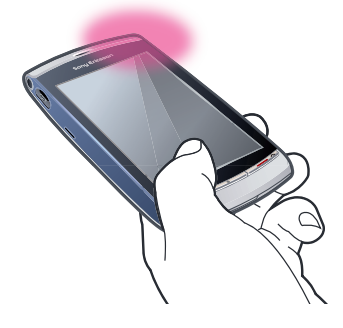

# Favoriten

Sie können die Positionsdaten bevorzugter Orte als Favoriten speichern. Sie können die Favoriten dann kategorisieren, Daten wie Webadressen und Rufnummern ergänzen oder sie an kompatible Geräte senden.

#### So fügen Sie einen neuen Ort in die Liste der Favoriten ein:

- 1 Wählen Sie Menü > Ortsbez. Dienste > Standort > Favoriten.
- 2 Wählen Sie **Optionen** > **Neuer Standort** und dann eine Option:
  - Aktuelle Position Aktuelle Position bestimmen und in die Liste der Favoriten einfügen.
  - **Manuell eingeben** Geografische Koordinaten und andere Daten zu einem Favoriten eingeben.

#### So kategorisieren Sie Favoriten:

- 1 Wählen Sie Menü > Ortsbez. Dienste > Standort > Favoriten.
- 2 Wählen Sie einen Favoriten und dann Optionen > Zu Kategorie hinzufügen.
- 3 Wählen Sie mindestes eine Kategorie und dann **OK**.

## So ändern Sie die Symbole für die Favoriten:

- 1 Wählen Sie Menü > Ortsbez. Dienste > Standort > Favoriten.
- 2 Wählen Sie einen Favoriten und dann **Optionen > Standortsymbol**.
- 3 Tippen Sie zweimal auf ein Symbol.

## So senden Sie Favoriten:

- 1 Wählen Sie Menü > Ortsbez. Dienste > Standort > Favoriten.
- 2 Wählen Sie einen Favoriten.
- 3 Wählen Sie **Optionen** > **Senden** und dann eine Option.

# **GPS-Daten**

Sie können die Strecke zu einem gewünschten Ziel, Positionsdaten zum aktuellen Standort und Reiseinformationen anzeigen, also z. B. die ungefähre Entfernung zum Ziel und die geschätzte Reisedauer.

#### So zeigen Sie GPS-Daten an:

- 1 Wählen Sie Menü > Ortsbez. Dienste > Standort > GPS-Daten.
- 2 Wählen Sie eine Option:
  - **Navigation** Strecke zum Ziel anzeigen.
  - **Position** Positionsdaten zur aktuellen Position anzeigen.
  - Wegstrecke Bisher zurückgelegte Strecke anzeigen.

## Satellitenstatus

Sie können überprüfen, wie viele Satelliten das Telefon gefunden hat und ob Satellitensignale empfangen werden.

## So zeigen Sie den Satellitenstatus an:

 Wählen Sie Menü > Ortsbez. Dienste > Standort > GPS-Daten > Position > Optionen > Satellitenstatus.

# Positionsanforderungen

Externe Dienste fordern gelegentlich Ihre Position an. Sie können zulassen oder verhindern, dass externe Dienste Informationen über Ihren Standort verwenden.

## So verwalten Sie Positionsanforderungen:

 Wenn Sie eine Positionsanforderung empfangen, wird eine Meldung angezeigt, die den anfordernden Dienst angibt. Wählen Sie Akzeptier., um das Senden der Positionsdaten zuzulassen. Mit Abweisen wird die Anforderung abgewiesen.

# Navigationseinstellungen

Bevor Sie GPS-Dienste nutzen, können Sie Navigationseinstellungen anpassen, z. B. die GPS-Navigationsmethoden und Darstellung von Werten.

# So stellen Sie die Navigationsmethode ein:

- 1 Wählen Sie Menü > Ortsbez. Dienste > Standort > Position > Positionsmethode.
- 2 Wählen Sie eine Option:
  - Internes GPS Integrierten GPS-Empfänger im Telefon benutzen.
  - Bluetooth GPS Kompatiblen externen GPS-Empfänger mit Bluetooth-Konnektivität verwenden.
  - **Netzbasiert** Aus dem Mobilfunknetz empfangene Daten verwenden.

#### So stellen den Navigationsserver ein:

- Wählen Sie Menü > Ortsbez. Dienste > Standort > Position > Positionsserver.
- Zugriffspunkt und Serveradresse können vom Dienstanbieter vordefiniert sein, und Sie können die Einstellungen möglicherweise nicht ändern.

## Darstellungseinstellungen

Sie können das Maßeinheitensystem für Geschwindigkeiten und Strecken sowie das Koordinatenformat für Positionsangaben ändern.

## So ändern Sie die Darstellungseinstellungen:

- 1 Wählen Sie Menü > Ortsbez. Dienste > Standort > Position > Darstellungseinstel.
- 2 Tippen Sie auf Maßsystem, um die Einstellungen für die Maßeinheiten zu ändern.
- 3 Tippen Sie auf **Koordinatenformat** und wählen Sie eine Option, um die Einstellungen für das Koordinatenformat festzulegen.
- 4 Wählen Sie Zurück, um die Änderungen zu speichern.

#### Google Maps<sup>™</sup>

Google Maps<sup>™</sup> ermöglicht die Anzeige der aktuellen Position, die Suche nach Adressen und die Anzeige der Route zum Ziel.

Wenn Sie Google Maps starten, wird Ihre ungefähre Position unter Verwendung der Daten der nächstgelegenen Mobilfunkstation angezeigt. Die Anzeige wird mit präziseren Daten aktualisiert, sobald der GPS-Empfänger Ihre Position ermitteln konnte.

#### So verwenden Sie Google Maps:

• Wählen Sie Menü > Ortsbez. Dienste > Google Maps.

So erhalten Sie weitere Informationen über Google Maps:

 Wählen Sie bei Verwendung von Google Maps Optionen > Hilfe, um Tipps und Verknüpfungen anzuzeigen.

# Fahrtrouten

Die Anwendung Wisepilot™ bringt Sie mit Sprachanweisungen ans Ziel. Eine Testversion von Wisepilot ist unter Umständen im Lieferumfang des Telefons enthalten.

- Sony Ericsson übernimmt keinerlei Gewährleistung für die ortsbezogenen Dienste. Dies gilt einschließlich ohne darauf beschränkt zu sein der detaillierten Routenbeschreibungen.
- Wisepilot ist möglicherweise nicht in allen Märkten verfügbar. Weitere Informationen finden Sie unter www.sonyericsson.wisepilot.com.

#### So starten Sie Wisepilot™:

Wählen Sie Menü > Ortsbez. Dienste > Wisepilot™.

# Internet

Damit Sie das Internet nutzen können, müssen Sie einen Zugriffspunkt definieren. Weitere Informationen finden Sie unter So erstellen Sie einen neuen Zugriffspunkt: auf Seite 62.

#### So starten Sie den Browser:

- 1 Wählen Sie **Menü** > **Internet**.
- 2 Tippen Sie auf 🛞 und geben Sie eine Webadresse ein.
- 3 Wählen Sie **Gehe zu**.

#### So beenden Sie den Internetbrowser:

• Wählen Sie Optionen > Beenden.

# Lesezeichen

Sie können Lesezeichen erstellen und bearbeiten, die den Zugriff auf bevorzugte Webseiten beschleunigen.

#### So erstellen Sie ein Lesezeichen:

- 1 Wählen Sie beim Surfen im Internet **Optionen** > **Webseitenoptionen** > **Als Lesez. speich.**
- 2 Geben Sie einen Lesezeichennamen ein und wählen Sie OK.

#### So wählen Sie ein Lesezeichen:

- 1 Wählen Sie **Menü** > **Internet**.
- 2 Tippen Sie auf  $\overrightarrow{B}$  > Lesezeichen.
- 3 Tippen Sie zweimal auf ein Lesezeichen.

# Seitenprotokoll

Sie können eine Liste der zuletzt besuchten Webseiten anzeigen.

#### So zeigen Sie das Seitenprotokoll an:

- 1 Wählen Sie Menü > Internet.
- 2 Tippen Sie auf  $\overrightarrow{B}$  > Lesezeichen.
- 3 Tippen Sie auf **Zuletzt besuchte Seiten**.

# Weitere Browserfunktionen

#### So zoomen Sie eine Webseite:

• Wählen Sie beim Surfen im Internet @.

#### So speichern Sie ein in einer Webseite enthaltenes Bild:

- 1 Wählen Sie beim Surfen im Internet Optionen > Anzeigeoptionen > Bilder anzeigen.
- 2 Wählen Sie ein Bild und dann **OK**.
- 3 Tippen Sie auf das Bild und wählen Sie **Optionen > Speichern**.

#### So suchen Sie Text auf einer Webseite:

- 1 Tippen Sie beim Surfen im Internet auf  $\underline{i}_{3} > \underline{i}_{3}$ .
- 2 Geben Sie den Suchtext ein und tippen Sie auf 🔊 oder 🔊.

#### So senden Sie einen Link:

- 1 Wählen Sie beim Surfen im Internet Optionen > Webseitenoptionen > Senden.
- 2 Wählen Sie eine Übertragungsmethode.

#### So zeigen Sie Webseiten im Vollbildmodus an:

- 1 Tippen Sie beim Surfen im Internet auf B.
- 2 Tippen Sie auf 🗃.
- 3 Tippen Sie oben rechts auf dem Bildschirm auf das schwarze Quadrat, um zur Normalansicht zurückzukehren.

# Webfeeds

Sie können regelmäßig aktualisierte Inhalte wie Nachrichtenschlagzeilen, Podcasts oder Fotos in Form von Webfeeds abonnieren und downloaden.

## So fügen Sie neue Feeds hinzu:

 Wenn Sie sich auf einer Internetseite mit Webfeeds befinden (gekennzeichnet durch ), wählen Sie einfach Optionen > Webfeeds abonnieren.

#### So zeigen Sie Webfeeds an:

- 1 Tippen Sie beim Surfen im Internet auf  $\overrightarrow{B} > \overrightarrow{R}_{a}$ .
- 2 Tippen Sie auf 📷, um alle Webfeeds zu öffnen.
- 3 Wählen Sie die anzuzeigenden Webfeeds.

#### So aktualisieren Sie Webfeeds manuell:

- 1 Öffnen Sie die Webfeedliste, wählen Sie einen Webfeed und tippen Sie auf Ma.
- 2 Tippen Sie auf 🐘, um alle Webfeeds zu aktualisieren.

#### So ändern Sie die Einstellungen für automatische Webfeedaktualisierungen:

- 1 Wählen Sie beim Surfen im Internet Optionen > Einstellungen > Webfeeds.
- 2 Wählen Sie Automat. Aktualis. und dann eine Option.

## **Podcasts**

Podcasts sind Dateien z. B. mit Radioprogrammen oder Videoinhalten, die Sie downloaden und abspielen können. Podcasts werden in Form von Webfeeds abonniert und heruntergeladen.

So greifen Sie auf Audio-Podcasts zu:

• Wählen Sie Menü > Medien > Musik > Podcasts.

So greifen Sie auf Video-Podcasts zu:

• Wählen Sie **Menü** > **Medien** > **Video** > **Podcasts**.

# Organizer

## Datei-Manager

Sie können die Daten im Telefonspeicher bzw. auf einer Speicherkarte mit **Datei-Manager** verwalten. Wenn der Speicher voll ist, müssen Sie Daten löschen, um Platz für andere Daten zu schaffen.

## So suchen Sie Dateien:

- 1 Wählen Sie Menü > Organizer > Datei-Manager.
- 2 Wählen Sie Optionen > Suchen und dann einen Zielordner.
- 3 Geben Sie einen dem gesuchten Dateinamen entsprechenden Suchtext ein und wählen Sie **Suchen**.

#### So ordnen Sie Objekte:

- 1 Wählen Sie Menü > Organizer > Datei-Manager.
- 2 Wählen Sie eine Datei und dann **Optionen** > **Ordnen**.
- 3 Wählen Sie eine Option.

## So sortieren Sie Dateien nach Kategorie:

- 1 Wählen Sie Menü > Organizer > Datei-Manager.
- 2 Navigieren Sie zu einer Zieldatei und wählen Sie Optionen > Sortieren nach.
- 3 Wählen Sie die gewünschte Kategorie.

# Sichern und Wiederherstellen

Mit Sony Ericsson PC Suite können Sie Kontakte, Kalender, Aufgaben, Notizen und Lesezeichen sichern und wiederherstellen.

Bevor Sie Daten sichern und wiederherstellen, müssen Sie Sony Ericsson PC Suite installieren (verfügbar über PC Companion oder unter *www.sonyericsson.com/support*).

Die Dateien im Telefon können unter Verwendung einer MicroSD™-Speicherkarte gesichert und wiederhergestellt werden. Sie können Daten zwischen der Speicherkarte und dem Telefonspeicher verlagern.

## So erstellen Sie mit Sony Ericsson PC Suite eine Sicherung:

- 1 **Computer:** Starten Sie Sony Ericsson PC Suite mit Start/Programme/ Sony Ericsson/Sony Ericsson PC Suite.
- 2 Befolgen Sie die Anweisungen zum Herstellen einer Verbindung in Sony Ericsson PC Suite.
- 3 Wechseln Sie in Sony Ericsson PC Suite zum Bereich für Sicherungen und Wiederherstellungen und sichern Sie die Telefondaten.

#### So stellen Sie Telefondaten mit Sony Ericsson PC Suite wieder her:

- Im Rahmen der Wiederherstellung überschreibt Sony Ericsson PC Suite alle Daten im Telefon. Wenn Sie den Prozess unterbrechen, beschädigen Sie das Telefon.
- 1 **Computer:** Starten Sie Sony Ericsson PC Suite mit *Start/Programme/ Sony Ericsson/Sony Ericsson PC Suite.*
- 2 Befolgen Sie die Anweisungen zum Herstellen einer Verbindung in Sony Ericsson PC Suite.
- 3 Wechseln Sie in Sony Ericsson PC Suite zum Bereich für Sicherungen und Wiederherstellungen und stellen Sie die Telefondaten wieder her.

#### So sichern Sie Dateien auf einer Speicherkarte:

- 1 Wählen Sie Menü > Organizer > Datei-Manager > Sicherung.
- 2 Wählen Sie Zu sichernde Inhalte und dann mindestens eine Option.
- 3 Wählen Sie Sicherung wiederholen und dann eine Option.
- 4 Wählen Sie Optionen > Jetzt sichern.

#### So stellen Sie Dateien im Telefonspeicher wieder her:

- 1 Sie können Daten von der Speicherkarte in den Telefonspeicher verschieben, indem Sie Menü > Organizer > Datei-Manager > Sicherung wählen.
- 2 Wählen Sie Optionen > Wiederherstellen.
- 3 Wählen Sie die zu verschiebenden Dateien und dann OK.
- 4 Wählen Sie Ja.

## Uhr

## Wecker

Das Alarmsignal ertönt auch, wenn das Telefon ausgeschaltet ist. Das Alarmsignal kann stumm- oder ausgeschaltet werden. Sie können festlegen, dass kein akustischer Alarm ertönt, wenn das Telefon stummgeschaltet ist.

#### So definieren Sie einen neuen Alarm:

- 1 Wählen Sie Menü > Organizer > Uhr > Neuer Alarm.
- 2 Wählen Sie Alarmzeit: und geben Sie die Zeit ein.
- 3 Wählen Sie Beschreibung und geben Sie den Titel für den Alarm ein.
- 4 Wählen Sie Wiederholen und dann eine Option.

#### So aktivieren Sie den Schlummermodus:

• Wählen Sie beim Ertönen eines Alarms **Schlummer**, um den Alarm für einen gewissen Zeitraum auszusetzen.

## So schalten Sie den Alarm aus:

• Wählen Sie **Stopp**, wenn der Alarm ertönt.

## So löschen Sie einen Alarm:

- 1 Wählen Sie Menü > Organizer > Uhr > Alarme.
- 2 Wählen Sie einen Alarm und dann **Optionen > Alarm löschen**.

#### So stellen Sie den Alarmton ein:

- 1 Wählen Sie Menü > Einstellungen > Telefon > Datum/Uhrzeit > Uhr-Alarmsignal.
- 2 Wählen Sie eine Option.

So stellen Sie das Intervall für den Schlummermodus ein.

- 1 Wählen Sie Menü > Einstellungen > Telefon > Datum/Uhrzeit > Schlummerzeit.
- 2 Stellen Sie eine Zeit zwischen 1 und 60 Minuten ein und wählen Sie OK.

# Weltzeituhr

Sie können die aktuelle Zeit an unterschiedlichen Orten rund um die Welt anzeigen.

## So fügen Sie eine Position hinzu:

- 1 Wählen Sie Menü > Organizer > Uhr > Weltzeituhr > Optionen > Standort hinzufügen.
- 2 Wählen Sie eine Option.

## So aktivieren Sie eine Position als aktuelle Position:

• Wählen Sie eine Position und dann Optionen > Als Standort definieren.

# Kalender

## So fügen Sie einen neuen Eintrag hinzu:

- 1 Wählen Sie Menü > Kalender.
- 2 Wählen Sie ein Datum.
- 3 Wählen Sie **Optionen** > **Neu. Eintr.**.
- 4 Wählen Sie eine Option.

## So löschen Sie einen Eintrag:

- 1 Wählen Sie ein Datum und dann einen Eintrag.
- 2 Wählen Sie **Optionen** > **Löschen**.
- 3 Wählen Sie Ja.

## So wechseln Sie die Kalenderansicht:

- 1 Wählen Sie bei geöffnetem Kalender **Optionen > Ansicht ändern**.
- 2 Wählen Sie eine Option.

## So wählen Sie ein Datum:

- 1 Wählen Sie bei geöffnetem Kalender **Optionen** > **Gehe zu Datum**.
- 2 Geben Sie ein Datum ein und wählen Sie **OK**.

## So definieren Sie das Alarmsignal für den Kalender:

- 1 Wählen Sie bei geöffnetem Kalender Optionen > Einstellungen > Kalender-Erinnerungssign.
- 2 Wählen Sie eine Option.

# Google™

Sie können mit Google unterschiedliche Inhalte wie Websites oder Bilder durchsuchen.

# Vorbereitungen für Google

Wenn Sie Google erstmals benutzen, müssen Sie u. a. die Nutzungsbedingungen anerkennen und Ihr Land angeben. Wenn der Internetzugriff nicht funktioniert, finden Sie im Abschnitt *Internetdienste lassen sich nicht nutzen* auf Seite 75 weitere Informationen.

## So starten Sie eine Suche:

- 1 Wählen Sie Menü > Organizer > Google.
- 2 Geben Sie den Suchtext in das Suchfeld ein.

#### So zeigen Sie weitere Google-Informationen an:

- 1 Wählen Sie Menü > Organizer > Google.
- 2 Tippen Sie auf 
  .

#### So ändern Sie Einstellungen in Google:

- 1 Wählen Sie Menü > Organizer > Google.
- 2 Tippen Sie auf 💥 und wählen Sie die zu ändernden Einstellungen.

## Notizen

Sie können Notizen anfertigen und speichern.

#### So fügen Sie eine Notiz hinzu:

- 1 Wählen Sie Menü > Organizer > Notizen > Optionen > Neue Notiz.
- 2 Schreiben Sie eine Notiz und wählen Sie Fertig.

#### So löschen Sie eine Notiz:

- 1 Wählen Sie Menü > Organizer > Notizen.
- 2 Wählen Sie eine Notiz.
- 3 Wählen Sie Optionen > Löschen.

#### So senden Sie eine Notiz:

- 1 Wählen Sie Menü > Organizer > Notizen.
- 2 Wählen Sie eine Notiz.
- 3 Wählen Sie **Optionen** > **Senden** und dann eine Übertragungsmethode.

# Umrechner

Sie können Werte aus einer Maßeinheit in eine andere umrechnen. Die Präzision des Umrechners ist begrenzt, Rundungsfehler können auftreten.

#### So verwenden Sie den Umrechner:

#### 1 Wählen Sie Menü > Organizer > Umrechner.

- 2 Wählen Sie **Typ** und dann eine Option.
- 3 Wählen Sie das erste **Einheit**-Feld und dann eine Einheit, aus der umgerechnet werden soll.
- 4 Wählen Sie das zweite **Einheit**-Feld und dann eine Einheit, in die umgerechnet werden soll.
- 5 Wählen Sie das erste **Betrag**-Feld und geben Sie den Wert ein. Im anderen **Betrag**-Feld wird der umgerechnete Wert angezeigt.

## Rechner

Der Rechner besitzt nur eine eingeschränkte Präzision. Die Anwendung wurde für einfache Berechnungen entwickelt. Rundungsfehler sind möglich.

#### So verwenden Sie den Rechner:

• Wählen Sie Menü > Organizer > Rechner.

## Adobe<sup>™</sup> PDF

PDF-Dokumente (Portable Document Format) können mit Adobe™ Reader angezeigt werden.

• Adobe PDF ist eine Testanwendung. Sie müssen eine Lizenz erwerben, wenn Sie die Anwendung nach Ablauf des Testzeitraums weiter benutzen wollen.

#### So zeigen Sie ein PDF-Dokument an:

- 1 Wählen Sie Menü > Organizer > Adobe PDF.
- 2 Wählen Sie einen Ordner.
- 3 Wählen Sie ein PDF-Dokument.

## So zoomen Sie ein PDF-Dokument:

Wählen Sie nach dem Öffnen eines PDF-Dokuments @ oder Q.

#### So suchen Sie Text in einem PDF-Dokument:

- 1 Wählen Sie nach dem Öffnen eines PDF-Dokuments **Optionen > Suchen**.
- 2 Geben Sie einen Suchtext ein und wählen Sie Suchen.

#### Quickoffice™

Sie können Dokumente der Anwendungen Microsoft<sup>®</sup> Word, Microsoft<sup>®</sup> Excel<sup>®</sup> und Microsoft<sup>®</sup> PowerPoint<sup>®</sup> sowie Textdokumente anzeigen und bearbeiten.

Y Sie müssen eine Lizenz für Quickoffice erwerben, bevor Sie das Softwarepaket nutzen können.

#### So starten Sie Quickoffice:

Wählen Sie Menü > Organizer > Quickoffice.

#### Suchen

Sie können nach Objekten wie Kontakten, Dateien, Ordnern und Kalendereinträgen suchen.

So suchen Sie nach Objekten:

- 1 Wählen Sie Menü > Organizer > Suchen.
- 2 Geben Sie einen Suchtext ein und wählen Sie Suchen.

## **RoadSync**<sup>™</sup>

RoadSync<sup>™</sup> verwendet das Protokoll Microsoft<sup>®</sup> Exchange ActiveSync<sup>®</sup> für die sichere und drahtlose Direct-Push-Synchronisierung Ihrer Daten. Mit RoadSync im Telefon können Sie E-Mails und Unterordner, Kalendereinträge, Kontakte, Aufgaben und Anhänge drahtlos synchronisieren.

RoadSync speichert die Daten in den Telefonanwendungen. E-Mails werden unter **Nachrichten** (in einer separaten RoadSync-Mailbox), Kalendereinträge unter **Kalender** und Kontakte unter **Kontakte** gespeichert.

Wählen Sie im Telefon Menü > Organizer > Hilfe > RoadSync Help, um auf weitere Informationen zuzugreifen.

# Vorbereitungen für die Einrichtung von RoadSync™

Bevor Sie RoadSync einrichten, müssen Sie ein Internetkonto im Telefon konfigurieren. Im Abschnitt *Internet* auf Seite 49 finden Sie weitere Informationen. Fragen Sie ggf. bei Ihrer IT-Abteilung (als Firmenbenutzer) oder Ihrem Betreiber nach, welche Einstellungen für Internet- und RoadSync-Konto zu verwenden sind.

#### So richten Sie ein RoadSync<sup>™</sup>-Konto ein:

- 1 Wählen Sie Menü > Organizer > RoadSync.
- 2 Wählen Sie Weiter und befolgen Sie Anweisungen auf dem Bildschirm.
- Wählen Sie **Optionen** > **Hilfe**, um auf die Hilfefunktion zuzugreifen.

## Synchronisierungsfehler

Wenn Synchronisierungsprobleme oder allgemeine Probleme mit der Anwendung RoadSync auftreten, können Sie eine der folgenden Aktionen ausführen:

- Überprüfen Sie das Protokoll. Im Protokoll finden Sie Informationen zu Einstellungen und Verbindungen.
- Starten Sie das Telefon neu.
- Setzen Sie alle Daten in RoadSync zurück.

# Offline arbeiten

Sie können das Telefon benutzen, um offline zu arbeiten, wenn kein Dienst verfügbar ist. Sie können das Telefon beispielsweise im Flight Mode in einem Flugzeug nutzen, um E-Mails zu schreiben und mit verfügbaren Kontaktdaten zu adressieren.

Sobald Sie nach dem Flug die Verbindung zu einem Netz herstellen, sendet RoadSync automatisch alle im Postausgang befindlichen E-Mails. Außerdem werden Exchange-Server-E-Mails automatisch aktualisiert und dies wird auch auf dem PC erkennbar.

# Verlust des Telefons

Wenn das Telefon verloren oder gestohlen wird, sollten Sie das als Firmenbenutzer sofort der IT-Abteilung mitteilen. Die IT-Abteilung kann dann das Löschen der synchronisierten Daten im Telefon auch ohne physischen Zugang zum Gerät veranlassen.

Wenden Sie sich an den zuständigen Support, wenn Sie mit einem öffentlichen Exchange-Server synchronisieren.

# Programme

# Anwendung PlayNow<sup>™</sup>

Wenn Sie **PlayNow™** wählen, rufen Sie den Onlinedienst PlayNow™ auf. Hier können Sie Musikdateien, Spiele, Ruftöne, Designs und Hintergrundbilder herunterladen. Sie können Inhalte vor dem Kauf und dem Herunterladen in das Telefon in der Vorschau anzeigen bzw. anhören.

Dieser Dienst ist nicht in allen Ländern verfügbar.

Erweiterte Funktionen sind mit dem Computer im PlayNow<sup>™</sup>-Webshop unter *www.playnow-arena.com* verfügbar. Weitere Informationen finden Sie unter *www.sonyericsson.com/support*.

 Bevor Sie die Anwendung PlayNow™ nutzen können, müssen die erforderlichen Einstellungen für die Internetverbindung im Telefon konfiguriert werden.

## So verwenden Sie die Anwendung PlayNow™:

- 1 Wählen Sie Menü > PlayNow™.
- 2 Surfen Sie im Onlinedienst PlayNow™ und befolgen Sie die Anweisungen, um Inhalte in der Vorschau anzuzeigen und ggf. zu kaufen.

# Aus dem PlayNow<sup>™</sup>-Webshop herunterladen

Der Preis wird angezeigt, wenn Sie sich für das Herunterladen und Speichern einer Musikdatei entscheiden. Die Belastung erfolgt mit Ihrer Telefonrechnung oder direkt auf der Prepaidkarte, sobald der Kauf bestätigt wurde.

#### So laden Sie eine erworbene Musikdatei herunter:

- 1 Wählen Sie die Musik, die Sie kaufen wollen.
- 2 Wählen Sie zum Herunterladen **Ja**.
- 3 Nach Abwicklung der Bezahlung können Sie die Musikdatei anhören.

# Radio

Aktivieren Sie das Radio im Telefon nicht an Orten, an denen dies verboten ist.

## So schalten Sie das Radio ein:

- 1 Verbinden Sie eine Freisprecheinrichtung mit dem Telefon.
- 2 Wählen Sie Menü > Anwendungen > Radio.

## So aktivieren Sie den Sendersuchlauf:

- Wählen Sie Menü > Radio > Autom. Aufwärtsabst.
- Sie können den automatischen Sendersuchlauf auch aktivieren, indem Sie Autom. Abwärtsabst. wählen.

## So suchen Sie manuell nach Sendern:

• Wählen Sie  $\triangle$  oder  $\bigtriangledown$ .

#### So stellen Sie die Lautstärke ein:

Drücken Sie die Lautstärketaste oben oder unten.

#### So minimieren Sie das Radio:

• Wählen Sie Optionen > Hintergrundwiedergabe.

#### So gelangen Sie wieder zum Radio:

• Wählen Sie Menü > Radio.

#### So speichern Sie Sender manuell:

- 1 Wählen Sie **Optionen** > **Sender speichern**, wenn Sie einen Radiosender gefunden haben.
- 2 Wählen Sie eine Position, geben Sie den neuen Namen ein und wählen Sie OK.

#### So wechseln Sie zwischen gespeicherten Sendern:

• Wählen Sie  $\triangleright$  oder  $\triangleleft$ .

#### Anwendung TrackID<sup>™</sup>

Die Anwendung TrackID<sup>™</sup> ist ein Dienst zur Identifizierung von Musik. Sie können nach dem Titel, dem Interpreten und dem Album eines Titels suchen lassen, der über einen Lautsprecher gespielt wird.

 Bevor Sie die Anwendung TrackID™ nutzen können, müssen die erforderlichen Einstellungen für die Internetverbindung im Telefon konfiguriert werden.

#### So suchen Sie nach Informationen zu einem Titel:

- Wählen Sie Menü > Anwendungen > TrackID™ > Start, während Sie einen Titel über Lautsprecher hören.
- Sie sollten die Anwendung TrackID™ in einer ruhigen Umgebung einsetzen, um optimale Ergebnisse zu erzielen.
- ★ Sobald die Aufnahme beendet ist oder wenn sie fehlschlägt, vibriert das Gerät.

## Sprachaufnahme

Sie können Sprachmemos aufnehmen. Aufgenommene Sounds können außerdem als Ruftöne genutzt werden.

#### So nehmen Sie einen Sound auf:

- 1 Wählen Sie Menü > Anwendungen > Sound aufnehmen > Optionen > Soundclip aufnehmen.
- 2 Wählen Sie **Stopp**, um eine Aufnahme zu beenden.

#### So spielen Sie eine Aufnahme ab:

- 1 Wählen Sie Menü > Organizer > Datei-Man. > Telefonspeicher > Sounddateien > Digitale Sounds.
- 2 Wählen Sie eine Aufnahme und dann **Optionen** > **Öffnen**.

# Konversationen

Sie können Ihre Nachrichten in **Gespräche** oder **Posteingang** anzeigen. Eine Nachrichtenkonversation zeigt die vollständige Kommunikation zwischen Ihnen und einem Ihrer Kontakte.

So zeigen Sie Nachrichten in "Konversationen" an:

• Wählen Sie Menü > Anwendungen > Gespräche.

So senden Sie eine Mitteilung aus "Konversationen":

- 1 Wählen Sie Menü > Anwendungen > Gespräche.
- 2 Wählen Sie eine Konversation.
- 3 Schreiben Sie eine Mitteilung und wählen Sie **Senden**.

# Übertragen und Verwalten von Daten

Sie können Daten wie Bilder und Musik übertragen und verwalten.

Urheberrechtlich geschützte Materialien dürfen nicht immer ausgetauscht werden.

# **USB-Kabel**

Sie können das Telefon per USB-Kabel mit einem Computer verbinden, um Telefondaten zu synchronisieren, zu übertragen und zu sichern sowie das Telefon als Modem einzusetzen.

# Betriebssystemanforderungen

Sie benötigen eines der folgenden Betriebssysteme, um die PC-Software von Sony Ericsson einsetzen zu können:

- Microsoft<sup>®</sup> Windows Vista<sup>™</sup>
- Microsoft<sup>®</sup> Windows XP, Service Pack 3 oder spätere Version

# Vorbereitungen für das USB-Kabel

Verwenden Sie ausschließlich ein vom Telefon unterstütztes USB-Kabel. Ziehen Sie das USB-Kabel nicht während einer Datenübertragung vom Computer oder vom Telefon ab, da dies die Speicherkarte bzw. den Telefonspeicher beschädigen kann.

# So verwenden Sie Massenspeicher:

- 1 Verbinden Sie Telefon und Computer mit dem USB-Kabel.
- 2 Telefon: Wählen Sie Massenspeicher.
- <sup>3</sup> **Computer:** Warten Sie, bis die Speicherkarte in *Microsoft<sup>®</sup> Windows<sup>®</sup> Explorer* als externes Laufwerk angezeigt wird.
- 4 **Computer:** Doppelklicken Sie auf dem Computerdesktop auf das Symbol *Arbeitsplatz*.
- 5 **Computer:** Doppelklicken Sie auf das Symbol der Speicherkarte, um die Speicherkartenordner anzuzeigen.
- 6 Kopieren Sie eine Datei und fügen Sie sie in einen Ordner auf dem Computer oder auf der Speicherkarte ein. Sie können auch die Funktion "Ziehen und Ablegen" nutzen.
- Übertragene Dateien werden im Telefon erst angezeigt, nachdem Sie das USB-Kabel abgezogen haben.

# PC Companion

PC Companion bietet folgende Funktionen:

- Dateien im Telefon anzeigen.
- Telefon als Modem verwenden.
- PC-Software zum Synchronisieren, Übertragen und Sichern von Telefondaten installieren. Weitere Informationen finden Sie unter *www.sonyericsson.com/support*.

#### So installieren Sie PC Companion:

- 1 Stellen Sie die Verbindung zwischen Telefon und Computer über ein vom Telefon unterstütztes USB-Kabel her.
- 2 Computer: Wählen Sie Massenspeicher.
- 3 Computer: Warten Sie, bis die Speicherkarte des Telefons in Microsoft<sup>®</sup> Windows<sup>®</sup> Explorer als externes Laufwerk angezeigt wird.
- 4 **Computer:** Doppelklicken Sie auf dem Computerdesktop auf das Symbol *Arbeitsplatz*.
- 5 **Computer:** Sie können das PC Companion-Installationsprogramm von der Speicherkarte starten, indem Sie auf das Symbol der Speicherkarte und dann im Ordner **pccompanion** auf **Startme.exe** doppelklicken.
- 6 **Computer:** Befolgen Sie die angezeigten Anweisungen.

# Daten an ein anderes Telefon senden

Sie können Daten beispielsweise mit **Nachrichten** oder mit der Funktechnologie Bluetooth™ senden.

# Einsatz der Funktechnologie Bluetooth™

Die Bluetooth™-Funktion ist kostenlos und macht drahtlose Verbindungen mit anderen Bluetooth-Geräten möglich. Sie können beispielsweise:

- Verbindungen zu Freisprecheinrichtungen herstellen.
- Verbindungen gleichzeitig zu mehreren Geräten herstellen.
- Verbindungen zu Computern für den Zugriff auf das Internet herstellen.
- Austauschen von Objekten.
- Multiplayer-Spiele.
- Für die Bluetooth-Kommunikation wird eine Entfernung von maximal 10 m (33 Fuß) ohne massive Objekte in der Sichtlinie empfohlen.

# Telefonname

Sie können einen Namen für das Telefon eingeben, der in anderen Geräten mit der Funktechnologie Bluetooth angezeigt wird.

## So geben Sie einen Telefonnamen ein:

- 1 Wählen Sie Menü > Einstellungen > Konnektivität > Bluetooth > Telefonname.
- 2 Geben Sie den Telefonnamen ein und wählen Sie OK.

# Sichtbarkeit

Wenn andere Bluetooth-Geräte Ihr Gerät finden können sollen, müssen Sie die Bluetooth-Sichtbarkeit des Telefons aktivieren.

#### So machen Sie Ihr Telefon sichtbar:

- 1 Wählen Sie Menü > Einstellungen > Konnektivität > Bluetooth > Telefonsichtbarkeit.
- 2 Tippen Sie zweimal auf Sichtbar oder Sichtbarkeitsdauer.

## So machen Sie Ihr Telefon unsichtbar:

- 1 Wählen Sie Menü > Einstellungen > Konnektivität > Bluetooth > Telefonsichtbarkeit.
- 2 Tippen Sie zweimal auf **Ausgeblend.**.

# Vorbereitungen für die Funktechnologie Bluetooth

Schalten Sie Bluetooth ein, um die Kommunikation mit anderen Geräten zu ermöglichen. Außerdem müssen Sie das Telefon ggf. mit anderen Bluetooth-Geräten koppeln.

#### So schalten Sie die Bluetooth-Funktion ein:

- Wählen Sie Menü > Einstellungen > Konnektivität > Bluetooth > Bluetooth > Ein.
- Stellen Sie sicher, dass die Bluetooth-Funktion im zu koppelnden Gerät aktiviert und die Bluetooth-Sichtbarkeit eingestellt ist.

So koppeln Sie das Telefon mit einem anderen Gerät oder einer Bluetooth-Freisprecheinrichtung:

- 1 Wählen Sie Menü > Einstellungen > Konnektivität > Bluetooth.
- 2 Tippen Sie auf 🛞 🛞.
- 3 Tippen Sie auf **Optionen > Neues gekoppeltes Gerät**.
- 4 Wählen Sie ein Gerät.
- 5 Geben Sie eine Kennung ein, wenn dies erforderlich ist.

#### So empfangen Sie ein Objekt:

- 1 Wählen Sie Menü > Einstellungen > Konnektivität > Bluetooth > Bluetooth > Ein.
- 2 Wenn Sie ein Objekt empfangen, befolgen Sie die angezeigten Anweisungen.

#### So sperren Sie ein gekoppeltes Gerät:

- 1 Wählen Sie Menü > Einstellungen > Konnektivität > Bluetooth.
- 2 Tippen Sie auf 🛞 🚷.
- 3 Tippen Sie in der Liste auf ein Gerät.
- 4 Tippen Sie auf **Optionen** > **Sperren**.
- 5 Wählen Sie eine Option.

#### So löschen Sie ein gesperrtes Gerät:

- 1 Wählen Sie Menü > Einstellungen > Konnektivität > Bluetooth.
- 2 Tippen Sie auf 🚯 🖨.
- 3 Tippen Sie in der Liste auf ein Gerät.
- 4 Tippen Sie auf **Optionen** > Löschen.
- 5 Wählen Sie eine Option.

# **Telefonupdates**

Sie können Ihr Telefon auf die neueste Softwareversion aktualisieren. Damit profitieren Sie von maximaler Leistung und den neuesten Verbesserungen. Sie benötigen ein USB-Kabel und einen PC mit Internetverbindung.

Informationen hierzu finden Sie unter www.sonyericsson.com/update.

Sichern Sie die im Telefon gespeicherten Daten, bevor Sie ein Update durchführen. Beachten Sie den Abschnitt Sichern und Wiederherstellen auf Seite 51.

# Telefonupdate mit Sony Ericsson PC Suite

Sie können Updates für das Telefon über ein USB-Kabel unter Verwendung von *Sony Ericsson PC Suite* vornehmen. Wenn das Telefon angeschlossen ist, sucht es automatisch nach neuen Updates und versendet gegebenenfalls Benachrichtigungen.

# Konnektivität

Sie können das Telefon mit dem Internet, mit kompatiblen Geräten und mit Computern verbinden.

## Wi-Fi™

Mit Wi-Fi™ und dem Telefon können Sie kabellos auf das Internet zugreifen. Sie können zu Hause oder in öffentlichen Zugangsbereichen (Hotspots) im Internet surfen:

• Private Netze sind normalerweise geschützt. Der Zugriff erfolgt mittels Kennwort oder Schlüssel vom Eigentümer.

• Hotspots sind normalerweise nicht geschützt, setzen aber häufig das Anmelden bei einem Dienst des Betreibers voraus, bevor Sie Zugang zum Internet erhalten.

# Verwenden von Wi-Fi

Damit Sie via Wi-Fi im Internet surfen können, müssen Sie ein verfügbares Netzwerk suchen, eine Verbindung zu diesem herstellen und dann den Internetbrowser öffnen.

## So stellen Sie eine Netzverbindung her:

- 1 Wählen Sie Menü > Einstellungen > Konnektivität > Wi-Fi.
- 2 Tippen Sie auf ein Netzwerk und wählen Sie Optionen > Verbinden.
- 3 Geben Sie einen Schlüssel ein, wenn dies erforderlich ist.

## So surfen Sie via Wi-Fi:

- 1 Wählen Sie Menü > Einstellungen > Konnektivität > Wi-Fi.
- 2 Tippen Sie auf ein Netzwerk und wählen Sie Optionen > Web-Browsing beginnen.
- 3 Geben Sie einen Schlüssel ein, wenn dies erforderlich ist.

## **Media Server**

Das Telefon ist mit einem integrierten Media Server für DLNA<sup>™</sup> (Digital Living Network Alliance) ausgestattet, der die Verbindung zum Heimatnetz über Wi-Fi<sup>™</sup> herstellt. Andere Clientgeräte in demselben Heimnetzwerk können auf Bild- und Musikdateien zugreifen, die im Telefon gespeichert sind, um sie anzuzeigen bzw. abzuspielen. Bei diesen Clientgeräten kann es sich z. B. um Computer, Kameras, Fernsehgeräte oder PLAYSTATION<sup>®</sup>3-Geräte mit DLNA<sup>™</sup>-Zertifizierung handeln.

Hinweis: **Wi-Fi**<sup>™</sup> muss aktiviert und das Telefon muss mit dem WLAN-Heimnetzwerk verbunden sein.

# Vorbereitungen für "Media Server"

Bevor Sie **Media Server** verwenden können, müssen Sie sich in Reichweite eines Wi-Fi™-Netzwerks befinden. Außerdem benötigen Sie einen Computer mit Clientsoftware oder ein anderes Clientgerät.

## So konfigurieren Sie das Telefon als Media Server:

- 1 Wählen Sie Menü > Anwendungen > Media Serv.
- 2 Bearbeiten Sie ggf. **Telefonname**.
- 3 Wählen Sie Starten.
- 4 Wählen Sie das Wi-Fi™-Netzwerk, zu dem eine Verbindung hergestellt werden soll.
- 5 Geben Sie den WEP-Schlüssel ein.
- 6 Server wird ausgeführt wird auf dem Bildschirm angezeigt. Das Telefon kann jetzt als Media Server agieren.
- 7 Sie können Media Server minimieren, indem Sie Ausblenden wählen. Media Server wird im Hintergrund weiter ausgeführt.
- 8 Sie können den Server stoppen, indem Sie zur Ansicht Media Server wechseln und Stoppen wählen.
- Änderungen des Telefonnamens und Aktualisierungen von Medieninhalten werden nicht auf Clientgeräte übernommen, während der Media Server ausgeführt wird. Damit solche Änderungen auf Clientgeräten dargestellt werden, müssen Sie den Media Server stoppen und neu starten.

## So verwenden Sie die Anwendung "Media Server":

- 1 Aktivieren Sie die im Computer installierte Clientsoftware.
- Wenn Sie außerdem Clientgeräte wie die PLAYSTATION<sup>®</sup>3 besitzen, schalten Sie die Geräte im WLAN ein.
- 3 Konfigurieren Sie das Telefon als Media Server. Im Anschluss an die Netzwerksuche finden die Clientgeräte das Telefon und zeigen die potenziellen Server im WLAN an.
- 4 Wählen Sie Ihr Sony Ericsson-Telefon als Server.
- 5 Übertragen Sie Daten vom Telefon zu Clientgeräten, um sie mit den Clientgeräten zu nutzen. Wenn im Telefon viele Fotos oder Musikdateien gespeichert sind, kann es einige Minuten dauern, bis die Clientgeräte alle Daten anzeigen.
- Diese Anweisungen können in Abhängigkeit vom Clientgerät variieren. Beachten Sie deshalb auch die Bedienungsanleitung zum jeweiligen Clientgerät. Wenn das Gerät keine Verbindung herstellen kann, müssen Sie prüfen, ob das Heimnetzwerk arbeitet.
- Auf Wi-Fi-Netzwerke können ggf. auch Dritte zugreifen. Wenn Sie Bedenken hinsichtlich der Sicherheit Ihrer Daten und der Nutzung von Geräten in einem WLAN haben, sollten Sie die Sicherheitseinstellungen des WLAN ggf. ändern.
- Miniaturen werden nur im JPEG-Format unterstützt. Miniaturen werden nicht angezeigt, wenn die Speicherkarte nicht eingelegt oder wenn sie voll ist.

# Zugriffspunkte

Sie müssen Zugriffspunkte definieren, über die das Telefon eine Verbindung zu einem Netzwerkziel herstellen kann. Sie können beispielsweise Zugriffspunkte zum Surfen im **Internet** sowie zum Senden und Empfangen von **MMS** erstellen.

Die Zugriffspunkteinstellungen können in einer Nachricht vom Dienstanbieter empfangen werden. Im Telefon können bereits Zugriffspunkte vom Dienstanbieter vordefiniert sein, die ggf. weder geändert noch erstellt oder gelöscht werden können.

#### So erstellen Sie einen neuen Zugriffspunkt:

- 1 Wählen Sie Menü > Einstellungen > Konnektivität > Ziele > Zugriffspunkt.
- 2 Befolgen Sie die angezeigten Anweisungen, um automatisch nach verfügbaren Zugriffspunkten zu suchen bzw. Zugriffspunkte manuell zu definieren.

#### So lassen Sie automatisch nach Zugriffspunkten suchen:

- 1 Wählen Sie Menü > Einstellungen > Konnektivität > Ziele > Zugriffspunkt.
- 2 Wenn Verfügbare Zugriffspunkte automatisch suchen? angezeigt wird, wählen Sie Ja.
- 3 Wählen Sie einen Zugriffspunkt. Geben Sie einen Schlüssel ein, wenn dies erforderlich ist.
- 4 Wählen Sie ein Netzwerkziel.

#### So definieren Sie einen Zugriffspunkt für Paketdatenverbindungen:

- 1 Wählen Sie Menü > Einstellungen > Konnektivität > Ziele > Zugriffspunkt.
- 2 Wenn Sie aufgefordert werden, die automatische Suche nach verfügbaren Zugriffspunkten zu starten, wählen Sie **Nein**.
- 3 Wählen Sie **Paketdaten** als Zugriffspunkt.
- 4 Geben Sie einen Namen ein und wählen Sie **OK**.
- 5 Wählen Sie ein Netzwerkziel.
- 5 Wahlen Sie ein Netzwerkziel.

# Synchronisierung

Sie können die Synchronisierung auf zwei Arten vornehmen: Sie können das Telefon mit einem Computerprogramm oder mit einem Internetdienst synchronisieren.

Zu einem bestimmten Zeitpunkt können Sie jeweils nur eine der Synchronisierungsmethoden verwenden.

# Synchronisieren mit einem Computer

Unter Verwendung eines Computers können Sie im Telefon gespeicherte Daten wie Kontakte, Termine, Lesezeichen, Aufgaben und Notizen mit einem Computerprogramm synchronisieren, z. B. mit Microsoft<sup>®</sup> Outlook<sup>®</sup>. Sie müssen ein USB-Kabel oder die Funktechnologie Bluetooth einsetzen, um die Daten zwischen Telefon und Computer zu übertragen.

Vor dem Synchronisieren müssen Sie *Sony Ericsson PC Suite* installieren. Diese Software kann mit PC Companion oder aus der Website *www.sonyericsson.com/support* heruntergeladen werden.

Y Mac-kompatible Software können Sie unter www.sonyericsson.com/support herunterladen.

#### So synchronisieren Sie mit Sony Ericsson PC Suite:

- 1 **Computer:** Starten Sie Sony Ericsson PC Suite mit Start/Programme/ Sony Ericsson/Sony Ericsson PC Suite.
- 2 Befolgen Sie die Anweisungen zum Herstellen einer Verbindung in *Sony Ericsson PC Suite*.
- 3 Wenn die Software *Sony Ericsson PC Suite* meldet, dass das Telefon gefunden wurde, können Sie die Synchronisierung starten.
- Informationen zur Benutzung der Software enthält die Sony Ericsson PC Suite-Hilfe, auf die Sie zugreifen können, nachdem die Software im Computer installiert wurde.

# Synchronisieren mit einem Internetdienst

Sie können das Protokoll SyncML<sup>™</sup> zum Synchronisieren der Daten im Telefon mit online gespeicherten Daten über einen Internetdienst synchronisieren. Sie können auch das Protokoll Microsoft Exchange ActiveSync verwenden, um die Daten im Telefon mit den auf einem Microsoft Exchange-Server gespeicherten Daten zu synchronisieren.

# Synchronisierungsprofile

Sie können Synchronisierungsprofile erstellen, um Synchronisierungseinstellungen zu speichern.

#### So erstellen Sie ein neues Synchronisierungsprofil:

- 1 Wählen Sie Menü > Einstellungen > Konnektivität > Datenübertrag. > Synchronisierung.
- 2 Tippen Sie auf Optionen > Neues Sync-Profil > Start.
- 3 Befolgen Sie die angezeigten Anweisungen.

# Einstellungen

Sie können einige Einstellungen im Telefon ändern. Führen Sie die Schritte im **Setup-Assistent** durch, um grundlegende Einstellungen vorzunehmen sowie Tipps und Tricks zu erhalten.

Im Telefon können bereits Einstellungen vom Dienstanbieter vordefiniert sein, die möglicherweise nicht geändert werden können.

#### So verwenden Sie den Setup-Assistenten:

• Wählen Sie Menü > Organizer > Meine Anwend. > Setup.

# Persönliche Einstellungen

Sie können das Telefon personalisieren, indem Sie den Standby-Bildschirm, das Profil oder das Design ändern.

# Profile

Sie können Einstellungen wie die Ruftonlautstärke und den Vibrationsalarm ändern und somit an unterschiedliche äußere Gegebenheiten anpassen. Sie können neue Profile erstellen oder vordefinierte Profile ändern.

## So ändern Sie das Profil:

- 1 Wählen Sie Menü > Einstellungen > Persönlich > Profile.
- 2 Tippen Sie auf ein Profil und wählen Sie Aktivieren.
- 3 Wählen Sie **Zurück**.
- Y- Sie können auch ① drücken und dann ein Profil wählen.

## So bearbeiten Sie ein Profil:

- 1 Wählen Sie Menü > Einstellungen > Persönlich > Profile.
- 2 Tippen Sie auf ein Profil und wählen Sie **Personalisieren**.
- 3 Ändern Sie die Einstellungen und wählen Sie **Zurück**.

# So erstellen Sie ein neues Profil:

- 1 Wählen Sie Menü > Einstellungen > Persönlich > Profile.
- 2 Wählen Sie **Optionen** > **Neu erstellen**.
- 3 Geben Sie die Einstellungen ein und wählen Sie **Zurück**.

# Flight Mode

Die Sende-/Empfangskomponenten für Mobilfunknetz und Radio bleiben im **Flight Mode** ausgeschaltet, um Störungen empfindlicher Geräte zu vermeiden.

## So schalten Sie "Flight Mode" ein:

• Drücken Sie ① und wählen Sie **Flight Mode**.

# Designs

Sie können das Telefon mit Designs personalisieren. Designs steuern beispielsweise die Farbe des Bildschirms und des Textes, das Layout der Menüs und das Hintergrundbild.

## So aktivieren Sie ein Design:

1 Wählen Sie Menü > Einstellungen > Persönlich > Designs.

2 Einstellungen ändern:

- **Allgemein** Für alle Anwendungen ohne spezielles Design genutztes Design anzeigen oder ändern oder weitere Designs in das Telefon herunterladen.
- Menü Erscheinungsbild der Anwendungen in Menü ändern.
- Standby-Modus-Design Erscheinungsbild des Standby-Bildschirms ändern.
- Hintergrundbild Hintergrundbild für den Standby-Bildschirm ändern.
- Anrufbild Bild, das bei abgehenden Anrufen auf dem Bildschirm angezeigt werden soll.
- 3 Wählen Sie **Zurück**, um die Änderungen zu speichern.
- Die verfügbaren Optionen variieren in Abhängigkeit vom Standby-Design.

## So ändern Sie das Erscheinungsbild des Standby-Bildschirms:

- 1 Wählen Sie Menü > Einstellungen > Persönlich > Standby-Modus.
- 2 Einstellungen ändern:
  - Verknüpfungen Verknüpfungen für Anwendungen oder Lesezeichen auf dem Standby-Bildschirm hinzufügen.
  - Standby-Modus-Design Erscheinungsbild des Standby-Bildschirms ändern.
- 3 Wählen Sie **Zurück**, um die Änderungen zu speichern.

# Standby-Bildschirm

Sie können das Erscheinungsbild des Standby-Bildschirms ändern und Anwendungsverknüpfungen auf dem Standby-Bildschirm hinzufügen.

#### So verwenden Sie im Standby-Modus Verknüpfungen:

- 1 Drücken Sie 🚓, um zum Standby-Modus zu gelangen.
- 2 Tippen Sie auf **T**, um auf die Verknüpfungsansicht zuzugreifen.
- 3 Wählen Sie eine Verknüpfung.
- Die Verknüpfungsansicht ist nur verfügbar, wenn **Sony Ericsson** als Standarddesign für den Standby-Bildschirm gewählt wurde. Weitere Informationen finden Sie im Abschnitt *So aktivieren Sie ein Design:* auf Seite 64.

# Telefoneinstellungen

Sie können Datum, Zeit und Telefonsprache ändern oder Anwendungseinstellungen definieren.

# Datum und Zeit

Sie können die Zeitzone sowie Zeit und Datum einstellen und die Formate und Trennzeichen für diese Werte konfigurieren. Wenn Sie beim Reisen Zeitzonengrenzen überqueren, können Sie das Telefon so konfigurieren, dass Zeit und Datum automatisch konfiguriert werden.

## So stellen Sie Datum und Zeit ein:

- 1 Wählen Sie Menü > Einstellungen > Telefon > Datum/Uhrzeit.
- 2 Ändern Sie die Einstellungen ein und wählen Sie **Zurück**.

#### So stellen Sie die Zeitzone ein:

- 1 Wählen Sie Menü > Einstellungen > Telefon > Datum/Uhrzeit > Zeitzone.
- 2 Wählen Sie das Land bzw. die Region.
- 3 Wählen Sie **Zurück**.

## So aktivieren Sie die automatische Aktualisierung der Uhrzeit:

- Wählen Sie Menü > Einstellungen > Telefon > Datum/Uhrzeit > Automat. Zeitaktualis. > Ein.
- Automat. Zeitaktualis. ist möglicherweise nicht in allen Netzen verfügbar.

## So ändern Sie Alarmeinstellungen:

- 1 Wählen Sie Menü > Einstellungen > Telefon > Datum/Uhrzeit.
- 2 Wählen Sie **Uhr-Alarmsignal**, um das Alarmsignal zu ändern.
- 3 Wählen Sie Schlummerzeit, um die Zeit für den Schlummermodus zu ändern.
- 4 Wählen Sie **Zurück**, um die Einstellungen zu speichern.

# Sprachen

Sie können eine Telefonsprache und eine Schreibsprache auswählen.

#### So wechseln Sie die Telefonsprache:

- 1 Wählen Sie Menü > Einstellungen > Telefon > Sprache > Telefonsprache.
- 2 Wählen Sie eine Option und dann **Zurück**.

#### So wechseln Sie die Schreibsprache:

- 1 Wählen Sie Menü > Einstellungen > Telefon > Sprache > Schreibsprache.
- 2 Wählen Sie eine Option und dann Zurück.

# Bildschirm

Sie können Kontrast, Schriftgröße und Abschaltungsintervall für die Hintergrundbeleuchtung einstellen.

## So ändern Sie Bildschirmeinstellungen:

- 1 Wählen Sie Menü > Einstellungen > Telefon > Anzeige.
- 2 Einstellungen ändern:
  - Schriftgröße Größe des Textes und der Symbole auf dem Bildschirm ändern.
  - **Begrüßung/Logo** Wählen Sie **Text** oder **Bild**, um beim Einschalten des Telefons eine Notiz oder ein Bild anzeigen zu lassen.
  - Licht-Zeitüberschreitung Intervall bis zur Abschaltung der Hintergrundbeleuchtung bei Nichtbenutzung des Telefons einstellen.

# Einstellungen herunterladen

Sie können die Einstellungen für E-Mail-Konten, MMS und Interzugriff herunterladen.

Y Sie können die Einstellungen aus der Website www.sonyericsson.com/support herunterladen.

## So laden Sie Einstellungen herunter:

- 1 Menü > Einstellungen > Telefon > Einstell. downloaden.
- 2 Wählen Sie E-Mail, um die E-Mail-Einstellungen herunterzuladen.
- 3 Wählen Sie Internet & MMS, um die Interneteinstellungen herunterzuladen.
- 4 Befolgen Sie die Anweisungen.

# Sensoreinstellungen

Telefonsensoren. Wenn die Sensoren eingeschaltet sind, können Sie verschiedene Funktionen – Rufton ankommender Anrufe stumm schalten, Schlummermodus aktivieren usw. – steuern, indem Sie das Telefon mit der Oberseite nach unten drehen. Diese Funktionalität wird auch als "Drehfunktionen" bezeichnet.

## So schalten Sie Sensoren ein:

 Wählen Sie Menü > Einstellungen > Telefon > Sensoreinstell. > Sensoren > Ein.

## So verwenden Sie die Drehfunktionen:

- 1 Wählen Sie Menü > Einstellungen > Telefon > Sensoreinstell. > Drehfunktionen.
- 2 Geben Sie die Situationen an, in denen die Drehfunktionen verwendet werden sollen:
  - Schlummermodus Telefon mit der Oberseite nach unten drehen, um den Schlummermodus für einen ertönenden Alarm zu aktivieren.
  - **Anrufstummschaltung** Telefon mit der Oberseite nach unten drehen, um einen ankommenden Anruf stumm zu schalten.
  - Automatisch drehen Bildschirminhalt automatisch drehen, damit er der Bildschirmausrichtung entspricht (vertikal oder horizontal).
- Nicht alle Anwendungen unterstützen die Drehfunktionen.

# Sensoreingabe

Sie können die Einstellungen für die Handschrifterkennung ändern, z. B. die Schreibgeschwindigkeit und die Stiftspurbreite bei Texteingaben.

## So ändern Sie Einstellungen für die Sensorfunktion des Bildschirms:

- 1 Wählen Sie Menü > Einstellungen > Telefon > Touch-Eingabe.
- 2 Einstellungen ändern:
  - Handschrifttraining Telefon auf Ihre Handschrift trainieren.
  - Schreibsprache Sprachspezifische Zeichen angeben, die in Ihrer Handschrift erkannt werden sollen, und Layout der Bildschirmtastatur ändern.
  - Schreibgeschwindigkeit Geschwindigkeit der Handschrifterkennung einstellen.
  - Führungslinie Hilfslinie im Handschriftbereich anzeigen oder ausblenden.
  - Stiftbreite Stärke des Textes ändern, den Sie mit dem Stift schreiben.
  - Schreibfarbe Farbe des Textes ändern, den Sie mit dem Stift schreiben.
  - Touchscreen-Kalibrierung Bildschirm kalibrieren.
- Diese Optionen sind möglicherweise nicht in allen Sprachen verfügbar.

# Zubehör

Sie können die Zubehöreinstellungen ändern, also beispielsweise angeben, welches Telefonprofil verwendet werden soll, wenn eine bestimmte Zubehörkomponente an das Telefon angeschlossen wird.

#### So ändern Sie Zubehöreinstellungen:

- 1 Wählen Sie Menü > Einstellungen > Telefon > Zubehör.
- 2 Wählen Sie ein Zubehör und ändern Sie die zugehörigen Einstellungen.
- 3 Wählen Sie **Zurück**, um die Änderungen zu speichern.

# Anwendungseinstellungen

Sie können für verschiedene Anwendungen Einstellungen eingeben.

# Einstellungen für die Nachrichtenfunktionen

Die Einstellungen für die Nachrichtenfunktionen können im Telefon bereits konfiguriert sein oder in einer Nachricht empfangen werden.

Einige oder alle Nachrichtencenter oder Zugriffspunkte können vom Dienstanbieter bereits im Telefon vordefiniert sein. Diese Konfigurationen können möglicherweise nicht geändert oder gelöscht werden.

## So bearbeiten Sie die Einstellungen der Nachrichtenfunktionen:

- 1 Wählen Sie Menü > Nachrichten.
- 2 Wählen Sie **Optionen** > **Einstellungen**.
- 3 Sie können die Einstellungen für die unterschiedlichen Nachrichtentypen bearbeiten, indem Sie zunächst einen Nachrichtentyp auswählen.
- 4 Wählen Sie Zurück, um die Änderungen zu speichern.

# SMS-Einstellungen

## So bearbeiten Sie die SMS-Einstellungen:

- 1 Wählen Sie Menü > Nachrichten.
- 2 Wählen Sie Optionen > Einstellungen > SMS.
- 3 Die folgenden Einstellungen sind verfügbar:
  - Nachrichten-Centers Liste aller definierten SMS-Center anzeigen.
  - Verw. Nachr.-Center Nachrichtencenter für die Zustellung von SMS auswählen.
  - Zeichencodierung Wählen Sie Volle Unterstützung, um die automatische Zeichenumwandlung in ein anderes Codierungssystem zu verhindern. Wählen Sie Eingeschr. Unterstütz., wenn die Umwandlung bei Verfügbarkeit durchgeführt werden soll.
  - Bericht empfangen Geben Sie an, ob das Netz Zustellmeldungen für Ihre Nachrichten senden soll. Diese Funktion ist netzabhängig.
  - Nachrichtgültigkeit Legen Sie den Zeitraum fest, in dem das Nachrichtencenter weitere Zustellversuche unternehmen soll, nachdem der erste Versuch fehlgeschlagen ist. Wenn die Nachricht nicht im Gültigkeitszeitraum gesendet werden kann, wird sie aus dem Nachrichtencenter gelöscht.
  - Nachricht gesendet als Geben Sie an, ob SMS als SMS, als Fax oder im Pagingformat gesendet werden sollen.
  - Bevorzugte Verbindung Zu verwendende Verbindung wählen.
  - Über gl. Center antw. Geben Sie an, ob Antwortnachrichten über dieselbe SMS-Center-Rufnummer gesendet werden sollen.

# **MMS-Einstellungen**

## So konfigurieren Sie MMS-Einstellungen:

- 1 Wählen Sie **Menü** > **Nachrichten**.
- 2 Wählen Sie Optionen > Einstellungen > MMS.
- 3 Wählen Sie eine der folgenden Optionen:
  - Bildgröße Größe des Bilds in einer MMS definieren.
  - MMS-Erstellungsmodus Mit Warnung: Das Telefon informiert Sie, wenn Sie eine Nachricht senden wollen, die vom Empfänger möglicherweise nicht unterstützt wird. Eingeschränkt: Das Telefon verhindert, dass Sie Nachrichten senden, die vom Empfänger möglicherweise nicht unterstützt werden. Frei: Inhalt ohne Benachrichtigungen in die Nachrichten einfügen.
  - Verwend. Zugriffspunkt Bevorzugten Zugriffspunkt für die Verbindung wählen.
  - Multimedia-Download Wählen Sie Immer automatisch, wenn neue MMS automatisch heruntergeladen werden sollen. Wenn Sie MMS in einem anderen als Ihrem Heimatnetz senden und empfangen, können höhere Gebühren anfallen.
  - Anonyme Nachr. zul. Legen Sie fest, ob Nachrichten anonymer Absender automatisch abgewiesen werden sollen.
  - Werbung empfangen Legen Sie fest, ob MMS-Werbung empfangen werden soll.
  - Bericht empfangen Geben Sie an, ob der Status gesendeter Nachrichten im Protokoll angezeigt werden soll.
  - Berichtsendung verw. Sie können verhindern, dass das Telefon Zustellmeldungen zu empfangenen Nachrichten sendet.
  - **Nachrichtgültigkeit** Legen Sie den Zeitraum fest, in dem das Nachrichtencenter weitere Zustellversuche unternehmen soll, nachdem der erste Versuch fehlgeschlagen ist. Wenn die Nachricht nicht in diesem Zeitraum gesendet werden kann, wird sie aus dem Nachrichtencenter gelöscht.

# E-Mail-Einstellungen

#### So verwalten Sie Mailboxen:

- 1 Wählen Sie **Menü** > **Nachrichten**.
- 2 Wählen Sie Optionen > Einstellungen > E-Mail > Mailboxen.
- 3 Wählen Sie **Optionen** und dann eine Option.

## So erstellen Sie eine neue Mailbox:

- 1 Wählen Sie Menü > Nachrichten.
- 2 Wählen Sie Optionen > Einstellungen > E-Mail.
- 3 Wählen Sie Mailboxen > Optionen > Neue Mailbox.
- Wenn Sie die neue Mailbox benennen, wird die Standardmailbox in der Nachrichten-Hauptansicht entsprechend umbenannt.

#### So löschen Sie eine Mailbox und ihren Inhalt aus dem Telefon:

- 1 Wählen Sie Menü > Nachrichten.
- 2 Wählen Sie Optionen > Einstellungen > E-Mail.
- 3 Wählen Sie **Mailboxen**.
- 4 Tippen Sie auf die zu löschende Mailbox.
- 5 Wählen Sie **Optionen** > **Löschen**.

# **CBS-Einstellungen**

CBS (Cell Broadcast Service) erlaubt den Empfang von Nachrichten des Dienstanbieters zu unterschiedlichen Themen wie Wetter und Verkehr in einer bestimmten Region.

## So konfigurieren Sie CBS-Einstellungen:

- 1 Wählen Sie Menü > Nachrichten.
- 2 Wählen Sie Optionen > Einstellungen > Netzbereichs-Broadcast.
- 3 Wählen Sie aus folgenden Optionen:
  - Empfang Wählen Sie Ein, wenn Sie CBS-Nachrichten empfangen wollen.
  - Sprache Wählen Sie Alle, wenn Sie CBS-Nachrichten in jeder verfügbaren Sprache empfangen wollen. Sie können bestimmte Sprachen angeben, indem Sie Gewählte wählen. Wählen Sie Andere, wenn Sie die gewünschten Sprachen nicht finden.
  - Themenerkennung Wählen Sie Ein, um neue Themen in der CBS-Themenliste anzuzeigen.

## So ändern Sie andere Einstellungen für die Nachrichtenfunktionen:

- 1 Wählen Sie Menü > Nachrichten.
- 2 Wählen Sie Optionen > Einstellungen > Andere.
- 3 Wählen Sie eine der folgenden Optionen:
  - Gesendete Nachr. speich Wählen Sie Ja, wenn Kopien gesendeter Nachrichten im Ordner "Gesendet" gespeichert werden sollen.
  - Anzahl gespeich. Nachr. Geben Sie eine Zahl ein, um die Anzahl zu speichernder Nachrichten zu konfigurieren. Der Standardwert ist 20. Wenn der Grenzwert erreicht ist, überschreibt eine neue gespeicherte Nachricht jeweils die älteste Nachricht.
  - Verwendeter Speicher Wählen Sie Telefonspeicher oder Speicherkarte, um die Speicherposition für empfangene Nachrichten festzulegen.
  - Nachr. gruppiert anz. Nachrichten in Gruppen anzeigen.
  - E-Mails gruppiert anz. E-Mails in Gruppen anzeigen.
- 4 Wählen Sie **Zurück**, um die Änderungen zu speichern.

# Telefonmanagement

Sie können die Telefonsoftware aktualisieren, die Sicherheit des Telefons mit automatischer Tastensperre und Zertifikaten erhöhen oder das Telefon auf die Werkseinstellungen zurücksetzen.

# **Telefon und SIM-Karte**

## So greifen Sie auf Sicherheitseinstellungen für Telefon und SIM-Karte zu:

- 1 Wählen Sie Menü > Einstellungen > Telefon > Telefonmanagement > Sicherh. > Telefon und SIM-Karte.
- 2 Folgende Optionen sind verfügbar:
  - PIN-Code-Anforderung Wenn diese Funktion aktiviert ist, muss die PIN bei jedem Einschalten des Telefons eingegeben werden. Das Ausschalten der PIN-Funktion wird gelegentlich von der SIM-Karte verhindert.
  - **PIN-Code** und **PIN2-Code** PIN bzw. PIN2 ändern. Diese Codes dürfen nur Ziffern enthalten.
  - Wartez. autom. Tel.sperre Sie können ein Intervall einstellen, nach dem das Telefon automatisch gesperrt wird, um eine unberechtigte Nutzung zu verhindern. Ein gesperrtes Telefon kann erst nach Eingabe des Sperrcodes wieder benutzt werden.
  - **Sperrcode** Mit dem Sperrcode wird das Telefon entsperrt. Sie können den Sperrcode ändern, um eine unberechtigte Benutzung des Telefons zu verhindern. Der Standardcode ist 0000. Der neue Code kann aus vier bis acht Zeichen bestehen. Das Telefon benachrichtigt Sie, wenn der Sperrcode fehlerhaft formatiert ist. Halten Sie den neuen Code geheim und bewahren Sie ihn getrennt vom Telefon auf.
  - Sperren b. SIM-Kart.-Änd. Abfrage des Sperrcodes beim Einlegen einer unbekannten SIM-Karte aktivieren.
  - Telefonfernsperre Remote-Sperre aktivieren oder deaktivieren.
  - **SIM-Dienste bestätigen** Bestätigungsmeldungen anzeigen, wenn ein SIM-Kartendienst benutzt wird.
- Sie sollten bei der Definition von Zugangscodes darauf achten, dass diese sich deutlich von Notrufnummern unterscheiden, um versehentliches Wählen dieser Notrufnummern zu vermeiden. Wenden Sie sich an den Dienstanbieter, wenn Sie die PIN, die PIN2 oder den Sperrcode vergessen.
- Die Option SIM-Dienste bestätigen ist netzabhängig. Weitere Informationen finden Sie im Abschnitt So verwenden Sie die Remote-Telefonsperre: auf Seite 72.

# Zertifikatsmanagement

Digitale Zertifikate sollten verwendet werden, wenn Sie eine Verbindung zu einer Onlinebank, einer anderen Site oder einem Remote-Server herstellen und dabei vertrauliche Daten übertragen wollen. Zertifikate sollten außerdem verwendet werden, um die Gefahr durch Viren und andere Schadsoftware zu reduzieren sowie die Authentizität von Software beim Herunterladen und Installieren zu überprüfen.

## So greifen Sie auf das Zertifikatsmanagement zu:

- 1 Wählen Sie Menü > Einstellungen > Telefon > Telefonmanagement > Sicherh. > Zertifikatmanagement.
- 2 Folgende Optionen sind verfügbar:
  - Autoritätszertifikate Zertifikate der Zertifikatsautorität anzeigen und bearbeiten.
  - Vertrauensw. Seite Zert. Zertifikate vertrauenswürdiger Sitzes anzeigen und bearbeiten.
  - Persönliche Zertifikate Persönliche Zertifikate anzeigen und bearbeiten.
  - Telefonzertifikate Telefonzertifikate anzeigen und bearbeiten.
- Zertifikate müssen in der richtigen Reihenfolge eingesetzt werden, damit sie die Sicherheit verbessern. Die bloße Existenz eines Zertifikats schützt in keiner Weise. Der Zertifikatsmanager muss richtige, authentische und vertrauenswürdige Zertifikate enthalten, damit Sie von mehr Sicherheit profitieren. Zertifikate haben eine beschränkte Lebensdauer. Beachten Sie Uhrzeit und Datum im Telefon, wenn Zertifikate ablaufen oder ungültig werden.

# Geschützter Inhalt

Sie können angeben, ob die Anbieter von nutzungsrechtbeschränkten Dateien den Transfer und andere Transaktionen mit diesen Dateien verfolgen dürfen.

#### So greifen Sie auf geschützten Inhalt zu:

Wählen Sie Menü > Einstellungen > Telefon > Telefonmanagement > Sicherh.
 > Geschützter Inhalt.

# Sicherheitsmodul

#### So greifen Sie auf die Daten des Sicherheitsmoduls zu:

- 1 Wählen Sie Menü > Einstellungen > Telefon > Telefonmanagement > Sicherh. > Sicherheitsmodul.
- 2 Sie können ein Sicherheitsmodul anzeigen und bearbeiten, indem Sie es sofern verfügbar in der Liste wählen.

## Sperren

## SIM-Kartensperre

Diese Sperre schützt nur Ihren Teilnehmerzugang. Das Telefon kann mit einer anderen SIM-Karte genutzt werden. Wenn die Sperre aktiviert ist, müssen Sie eine PIN eingeben.

Die PIN2 wird für den Zugriff auf bestimmte Netzdienste benötigt. Diese Dienste müssen von der SIM-Karte unterstützt werden.

Sollten Sie die PIN dreimal nacheinander falsch eingeben, wird die SIM-Karte blockiert. Sie müssen dann den PUK (Personal Unblocking Key) eingeben. PIN, PIN2 und PUK werden vom Netzbetreiber bereitgestellt.

#### So entsperren Sie die SIM-Karte:

- 1 Geben Sie den PUK ein und wählen Sie **OK**, wenn **PIN gesperrt. PUK eingeben:** angezeigt wird.
- 2 Geben Sie eine neue vier- bis achtstellige PIN ein und wählen Sie OK.
- 3 Geben Sie die neue PIN ein und wählen Sie OK.

## So schalten Sie die SIM-Kartensperre ein:

- 1 Wählen Sie Menü > Einstellungen > Telefon > Telefonmanagement > Sicherh. > Telefon und SIM-Karte > PIN-Code-Anforderung > Ein.
- 2 Geben Sie die PIN ein und wählen Sie OK.

## So bearbeiten Sie die PIN:

- 1 Wählen Sie Menü > Einstellungen > Telefon > Telefonmanagement > Sicherh. > Telefon und SIM-Karte > PIN-Code.
- 2 Befolgen Sie die Anweisungen. Geben Sie einmal die alte und dann zweimal die neue PIN ein.

## So bearbeiten Sie die PIN2:

- 1 Wählen Sie Menü > Einstellungen > Telefon > Telefonmanagement > Sicherh. > Telefon und SIM-Karte > PIN2-Code.
- 2 Befolgen Sie die Anweisungen. Geben Sie einmal die alte und dann zweimal die neue PIN2 ein.

# Telefonsperre

Sie können eine unberechtigte Benutzung des Telefons verhindern. Der Standardsperrcode für das Telefon lautet 0000. Sie können den Telefonsperrcode in jeden persönlichen vierbis achtstelligen Code ändern.

Wenn Sensorbildschirm und Tasten gesperrt sind, können diese Komponenten nicht genutzt werden.

Sie müssen sich den neuen Code gut merken. Wenn Sie ihn vergessen, müssen Sie das Telefon zu Ihrem Sony Ericsson-Händler bringen.

#### So schalten Sie die Telefonsperre ein:

- 1 Wählen Sie Menü > Einstellungen > Telefon > Telefonmanagement > Sicherh. > Telefon und SIM-Karte > Wartez. autom. Tel.sperre > Benutzerdefiniert.
- 2 Wenn das Telefon nach einer definierten Zeit der Nichtbenutzung gesperrt werden soll, tippen Sie unter **Sperren nach (Minuten):** auf das Texteingabefeld und geben Sie die Dauer des Intervalls ein.
- 3 Geben Sie den Telefonsperrcode ein und wählen Sie **OK**.
- 4 Drücken Sie zum Entsperren des Telefons → und befolgen Sie die angezeigten Anweisungen.

## So bearbeiten Sie den Telefonsperrcode:

- 1 Wählen Sie Menü > Einstellungen > Telefon > Telefonmanagement > Sicherh. > Telefon und SIM-Karte > Sperrcode.
- 2 Befolgen Sie die Anweisungen. Geben Sie zunächst einmal den alten und dann zweimal den neuen Sperrcode ein.

## **Remote-Telefonsperre**

Sie können das Telefon ohne physischen Zugriff sperren und dessen unberechtigte Nutzung verhindern, indem Sie eine SMS mit 5–20 Zeichen definieren und mit einem anderen Telefon an Ihr Telefon senden. Sie benötigen den Telefonsperrcode, um das Telefon zu entsperren.

## So verwenden Sie die Remote-Telefonsperre:

- 1 Wählen Sie Menü > Einstellungen > Telefon > Telefonmanagement > Sicherh. > Telefon und SIM-Karte > Telefonfernsperre > Aktiviert.
- 2 Tippen Sie unter **Fernsperrenachricht:** auf das Texteingabefeld und definieren Sie den Inhalt der Nachricht. Überprüfen Sie die Nachricht und geben Sie den Telefonsperrcode ein.
- 3 Sie können das Telefon sperren, indem Sie die Remote-Sperrnachricht als SMS mit einem anderen Telefon senden. Ihr Telefon wird beim Empfang der SMS automatisch gesperrt. Das sendende Telefon empfängt eine Nachricht, mit der das Sperren bestätigt wird.

# Werkseinstellungen

Sie können die Telefoneinstellungen auf die Werkseinstellungen zurücksetzen. Dokumente und Dateien sind von dieser Zurücksetzung nicht betroffen.

#### So stellen Sie die Werkseinstellungen wieder her:

- 1 Wählen Sie Menü > Einstellungen > Telefon > Telefonmanagement > Werkseinstellungen > Ja.
- 2 Geben Sie den Telefonsperrcode ein. Das Telefon wird neu gestartet.

## Anwendungsmanager

Sie können .sis-, .sisx- und Java-Anwendungen installieren oder aus dem Internet heruntergeladene bzw. von kompatiblen Geräten empfangene Anwendungen installieren. Mit **Anwendungsmanager** können Sie im Telefon gespeicherte Anwendungen installieren, Details zu installierten Anwendungen anzeigen, Anwendungen entfernen oder Installationseinstellungen definieren.

Installieren Sie ausschließlich Anwendungen aus vertrauenswürdigen Quellen, z. B. Symbiansignierte oder Java-verifizierte Anwendungen.

## So konfigurieren Sie die Installationseinstellungen:

 Wählen Sie Menü > Einstellungen > Anwendungsmanager > Installationseinstellg..
#### So senden Sie Installationsdateien:

- 1 Wählen Sie Menü > Einstellungen > Anwendungsmanager > Installierte Anwend..
- 2 Wählen Sie ein Programm.
- 3 Wählen Sie **Optionen** > **Senden** und dann eine Übertragungsmethode.
- 👾 Lizenzierte Installationsdateien dürfen möglicherweise nicht an andere Geräte gesendet werden.

#### So deinstallieren Sie Anwendungen:

- 1 Wählen Sie Menü > Einstellungen > Anwendungsmanager > Installierte Anwend..
- 2 Wählen Sie eine Anwendung und dann **Optionen > Deinstallieren**.

## Fehlerbehebung

Dieses Kapitel befasst sich mit dem Beheben von Problemen, die mit dem Telefon auftreten können. Weitere Vorschläge finden Sie unter www.sonyericsson.com/support. Wählen Sie Region, Land und Telefonmodell, um auf spezifische Informationen zuzugreifen.

Im Telefon sind Hilfetexte verfügbar. Viele Anwendungen und einige Dialogfelder (z. B. für die Eingabe wichtiger Einstellungen) weisen die Option **Hilfe** im Menü **Optionen** auf.

Sie können die im Telefon installierte Software aktualisieren, um die Leistung zu verbessern. Weitere Informationen finden Sie im Abschnitt *Telefonupdates* auf Seite 60.

Wenn Sie das Telefon für eine Reparatur einsenden müssen, können alle im Telefon gespeicherten Daten verloren gehen. Es wird dringend empfohlen, eine Kopie dieser Daten mit PC Companion zu erstellen. Weitere Informationen finden Sie im Abschnitt *PC Companion* auf Seite 58.

#### **Probleme beim Start**

Wenn das Telefon nicht startet, haben Sie folgende Möglichkeiten:

- Laden oder ersetzen Sie den Akku. Laden Sie den Akku nicht bei extremen Temperaturen.
- Reinigen Sie die Kontakte am Akku und im Telefon.

#### Sperrprobleme

#### SIM-Karte einlegen

Im Telefon muss sich eine aktivierte SIM-Karte befinden. Weitere Informationen finden Sie im Abschnitt *SIM-Karte* auf Seite 4.

#### Tasten- und Bildschirmsperre

Bildschirm und Tasten des Telefons können gesperrt werden. Das Sperren von Bildschirm und Tasten soll das versehentliche Aufrufen von Aktionen durch unerwünschte Tastenbetätigungen verhindern. Drücken Sie zum Entsperren 
und befolgen Sie die angezeigten Anweisungen. Weitere Informationen finden Sie im Abschnitt Automatische Tastensperre und Bildschirmschutz auf Seite 9.

#### Gesperrte SIM-Karte

Wenn Sie die PIN dreimal nacheinander falsch eingeben, wird die SIM-Karte gesperrt. Sie können die SIM-Karte mit dem PUK entsperren. Weitere Informationen finden Sie im Abschnitt *SIM-Kartensperre* auf Seite 71.

#### Telefonsperre

Sie können das Telefon sperren, um dessen unberechtigte Benutzung zu verhindern. Weitere Informationen finden Sie im Abschnitt *Telefonsperre* auf Seite 71.

## Anzeigeleuchte

Die Anzeigeleuchte kann in den Farben Rot und Grün leuchten und blinken.

- **Grünes Blinken** Sie haben z. B. eine Nachricht empfangen oder einen Anruf nicht angenommen.
- Rotes Blinken Der Akku ist fast erschöpft und muss schnell geladen oder ausgetauscht werden.
- Grünes Leuchten Akku ist vollständig geladen.
- Rotes Leuchten Akku wird geladen.

#### Kommunikationsprobleme

### Telefon funktioniert nicht

- Das empfangene Signal kann zu schwach sein, weil es z. B. abgeschirmt wird. Prüfen Sie die Feldstärkeanzeige auf dem Telefonbildschirm. Begeben Sie sich aus dem Gebäude oder an eine höherliegende Geländeposition, bis das Signal ausreichend stark ist.
- Stellen Sie sicher, dass Flight Mode nicht im Telefon aktiviert ist.
- Überprüfen Sie die Einstellungen für Rufumleitung und Rufbeschränkungen. Weitere Informationen finden Sie im Abschnitt *Anrufe umleiten* auf Seite 17 und im Abschnitt *Anrufbeschränkungen* auf Seite 18.
- Wenn **Nur Notrufe** auf dem Bildschirm angezeigt wird, dürfen Sie das in Reichweite befindliche Netz nicht verwenden, können aber Notrufnummern wählen, um Notrufe zu tätigen.
- Sie befinden sich möglicherweise in einem Gebiet, in dem keine Netzabdeckung besteht oder in dem die Feldstärke zu gering ist.

### Ankommende Anrufe sind nicht hörbar

- Die Ruftonlautstärke ist zu gering. Erhöhen Sie die Lautstärke
- Im Telefon ist der Modus **Stumm** aktiviert.
- Im Telefon ist Flight Mode aktiviert.
- Der Ton wird zu einem Bluetooth- oder einem normalen Headset übertragen.

### Mein Gesprächspartner hört mich nicht

- Decken Sie das Mikrofon beim Sprechen nicht ab. Das Mikrofon befindet sich unten im Telefon.
- Stellen Sie sicher, dass das Mikrofon nicht stumm geschaltet wurde. Wählen Sie **Stumm aus**, um das Mikrofon wieder einzuschalten.
- Sie befinden sich möglicherweise fast außerhalb der Netzreichweite. Die Tonqualität nimmt zu, wenn die Netzverbindung besser wird.

### SMS und MMS können nicht gesendet oder empfangen werden

- Ihr Teilnehmerzugang umfasst den SMS- oder MMS-Dienst nicht. Fragen Sie den Dienstanbieter.
- Überprüfen Sie mit dem Dienstanbieter, ob die richtige Service-Center-Rufnummer eingegeben wurde.
- Überprüfen Sie die Einstellungen für die Nachrichtenfunktionen. Weitere Informationen erhalten Sie vom Dienstanbieter oder unter www.sonyericsson.com/support.
- **Flight Mode** muss deaktiviert sein.
- Der Telefonspeicher ist möglicherweise voll. Löschen Sie z. B. einige Bilder oder Musikdateien.

## E-Mail-Funktion kann nicht genutzt werden

- Fragen Sie beim Dienstanbieter nach, ob Ihr Teilnehmerzugang die Nutzung der E-Mail-Funktionen erlaubt.
- Die Einstellungen können fehlerhaft sein. Geben Sie neue Einstellungen ein. Nutzen Sie das Modul zur Einrichtung der E-Mail-Funktionen im Telefon unter www.sonyericsson.com/ support, um eine Nachricht mit den Einstellungen zu erhalten. Sie können sich auch an den Dienstanbieter wenden. Weitere Informationen finden Sie im Abschnitt *E-Mail-Einstellungen* auf Seite 69.

## Internetdienste lassen sich nicht nutzen

Ihr Teilnehmerzugang umfasst keine Datenübertragungen. Einstellungen fehlen oder sind falsch.

Sie können die Einstellungen mit **Menü** > **Einstellungen** > **Telefon** > **Einstell. downloaden** > **Internet & MMS** oder aus der Website *www.sonyericsson.com/support* herunterladen.

### Faxanrufe

- Das Telefon unterstützt keine Faxanrufe. Auch wenn im Rahmen Ihres Teilnehmervertrags beim Betreiber Faxübertragungen unterstützt werden, weist das Telefon Faxanrufe ab. Die Anrufe können aber an eine andere Nummer umgeleitet werden, z. B. an die Faxnummer Ihres Büros. Weitere Informationen finden Sie im Abschnitt *Anrufe umleiten* auf Seite 17.
- Weisen Sie potenzielle Absender von Faxen darauf hin, dass Sie keine Faxe empfangen können. Andernfalls kann es auf deren Seite zu mehreren Fehlversuchen kommen, bevor die Übertragung abgebrochen wird.

#### Speicher voll

Wenn im Telefon kein Speicher für Daten mehr verfügbar ist, müssen Sie Speicher freigeben, damit das Telefon weiterhin ordnungsgemäß funktioniert. Weitere Informationen finden Sie im Abschnitt *Speicher* auf Seite 5.

# Probleme beim Herstellen der Verbindung zu einem PC oder einem anderen Gerät

#### Verbindung über USB-Kabel kann nicht hergestellt werden

- Das USB-Kabel muss richtig an den Computer angeschlossen sein.
- Die Telefonsperre darf nicht aktiv sein.
- Deinstallieren Sie Sony Ericsson PC Companion. Installieren Sie das Programm neu und befolgen Sie die Installationsanleitung sorgfältig. Verbinden Sie das Telefon mit dem Computer.
- Prüfen Sie unter www.sonyericsson.com/support, ob Updates für Sony Ericsson PC Companion verfügbar sind. Wenn Sie eine neue Version des Programms finden, können Sie diese herunterladen und installieren, um die alte Version zu ersetzen.

# Übertragung von Objekten mit der Funktechnologie Bluetooth nicht möglich

- Stellen Sie sicher, dass die Bluetooth-Funktion im Telefon und im anderen Gerät eingeschaltet sowie die Bluetooth-Sichtbarkeit des Telefons aktiviert ist.
- Stellen Sie sicher, dass sich die Geräte in Reichweite befinden. Empfohlen wird eine Entfernung von maximal 10 m (33 Fuß). Weitere Informationen finden Sie im Abschnitt Sichtbarkeit auf Seite 59.

### Verbindung über Bluetooth-Gerät kann nicht hergestellt werden

- Stellen Sie sicher, dass die Geräte richtig gekoppelt wurden. Weitere Informationen finden Sie im Abschnitt *Einsatz der Funktechnologie Bluetooth*™ auf Seite 59.
- Stellen Sie sicher, dass die Geräte geladen sind.
- Stellen Sie sicher, dass sich die Geräte in Reichweite befinden. Empfohlen wird eine Entfernung von maximal 10 m (33 Fuß).

### Keine Computersoftware zum Herunterladen gefunden

Die aktuelle Version der Software Sony Ericsson PC Companion kann unter der Adresse www.sonyericsson.com/support heruntergeladen werden.

### Telefon kann nicht als Modem verwendet werden

• Fordern Sie beim Dienstanbieter die Aktivierung von Datenverbindungen an.

• Stellen Sie die Verbindung zwischen Telefon und Computer mit einem USB-Kabel oder über Bluetooth her.

#### Synchronisieren mit dem Computer nicht möglich

- Stellen Sie die Verbindung zwischen Telefon und Computer mit einem USB-Kabel oder über Bluetooth her. Weitere Informationen finden Sie im Abschnitt *Konnektivität* auf Seite 60.
- Installieren Sie Sony Ericsson PC Companion und geben Sie die erforderlichen Einstellungen ein. Im Abschnitt *Synchronisierung* auf Seite 62 und in der Hilfe von Sony Ericsson PC Companion finden Sie weitere Informationen.

### Medieninhalte werden nicht angezeigt

Wenn im Telefon oder auf einer Speicherkarte unter "Medien" gespeicherte Daten nicht angezeigt werden können, sollten Sie die Ober- und Untergrenze für die Menge der zu speichernden Daten überprüfen. Wurde die Obergrenze für Medien überschritten, können Sie versuchen, die Medienbibliotheken manuell zu aktualisieren. Weitere Informationen finden Sie im Abschnitt *So aktualisieren Sie die Medienbibliotheken manuell:* auf Seite 29.

#### Verschiedenes

#### Bildschirm reagiert nicht auf Berührungen

Wenn Sie ein Objekt auswählen (z. B. eine Taste oder eine Menüoption), wird tatsächlich ein anderes Objekt aktiviert. In dieser Situation muss der Bildschirm kalibriert werden, um die richtige Reaktion auf Berührungen sicherzustellen. Starten Sie den Setup-Assistenten, um den Bildschirm zu kalibrieren. Weitere Informationen finden Sie im Abschnitt So verwenden Sie den Setup-Assistenten: auf Seite 63.

#### Anwendungen reagieren nicht

- Schalten Sie das Telefon aus und dann wieder ein.
- Entnehmen Sie den Akku, warten Sie 10 Sekunden und legen Sie den Akku dann wieder ein.
- Stellen Sie die Werkseinstellungen im Telefon wieder her, wenn das Problem weiterhin auftritt. Weitere Informationen finden Sie im Abschnitt Werkseinstellungen auf Seite 72. Alle Daten gehen verloren.

### Systemfehler

Wenn das Telefon nach einem Systemfehler nicht automatisch neu gestartet wird, drücken und halten Sie die Ein/Aus-Taste mindestens 10 Sekunden, um das Telefon auszuschalten. Drücken Sie anschließend die Ein/Aus-Taste, um das Telefon einzuschalten.

## **Rechtliche Informationen**

### Sony Ericsson Vivaz™U5i/U5a

Diese Bedienungsanleitung wird ohne jegliche Gewährleistung von Sony Ericsson Mobile Communications AB oder einer regionalen Tochtergesellschaft veröffentlicht. Korrekturen und Änderungen dieser Bedienungsanleitung zur Beseitigung typographischer Fehler und redaktioneller Ungenauigkeiten sowie aufgrund von Verbesserungen der Programme und/oder Geräte können von Sony Ericsson Mobile Communications AB jederzeit und ohne Ankündigung vorgenommen werden. Änderungen dieser Art werden in zukünftigen Ausgaben dieser Bedienungsanleitung berücksichtigt.

© Sony Ericsson Mobile Communications AB, 2009

Publikationsnummer: 1232-6068.1

Lesen Sie den Abschnitt Wichtige Informationen, bevor Sie das Mobiltelefon verwenden.

Mit diesem Mobiltelefon können Inhalte (z. B. Ruftöne) geladen, gespeichert und weitergegeben werden. Das Recht zur Verwendung solcher Inhalte kann beschränkt oder aufgrund der Rechte Dritter ausgeschlossen sein. Dies gilt einschließlich – ohne darauf beschränkt zu sein – der aus den Urheberrechtsgesetzen erwachsenden Beschränkungen. Die Verantwortung für solche Inhalte, die Sie mit dem Mobiltelefon herunterladen oder weiterleiten, liegt ausschließlich bei Ihnen und nicht bei Sony Ericsson. Stellen Sie deshalb vor Verwendung dieser Inhalte sicher, dass für die angestrebte Verwendung eine ausreichende Lizenz oder anderweitige Berechtigung vorliegt. Sony Ericsson übernimmt keinerlei Gewährleistung für Genauigkeit, Integrität und Qualität dieser oder anderer Inhalte

Alle Rechte vorbehalten.

Dritter. Unter keinen Umständen haftet Sony Ericsson in irgendeiner Weise für Ihre unberechtigte Nutzung dieser oder anderer Inhalte Dritter

Bluetooth ist eine Marke oder eingetragene Marke von Bluetooth SIG, Inc. Jegliche Benutzung dieser Marke durch Sony Ericsson erfolgt unter Lizenz.

Media Go ist eine Marke oder eingetragene Marke von Sony Media Software and Services

Das Logo, Vivaz™, PlayNow, TrackID und make.believe sind Marken oder eingetragene Marken von Sony Ericsson Mobile Communications AB.

Adobe, Adobe Photoshop Album Starter Edition, Acrobat und Reader sind Marken oder eingetragene Marken von Adobe Systems Incorporated in den USA und/oder in anderen Ländern.

TrackID™ wird durch Gracenote Mobile MusicID™ unterstützt. Gracenote und Gracenote Mobile MusicID sind Marken oder eingetragene Marken von Gracenote. Inc.

Sony und Media Go sind Marken oder eingetragene Marken der Sony Corporation.

PictBridge ist eine Marke oder eingetragene Marke der Canon Kabushiki Kaisha Corporation.

Wi-Fi ist eine Marke oder eingetragene Marke der Wi-Fi Alliance. DLNA ist eine Marke oder eingetragene Marke der Digital Living Network Alliance.

Google™, Google Maps™, YouTube und das YouTube-Logo sind Marken oder eingetragene Marken von Google, Inc.

SyncML ist eine Marke oder eingetragene Marke von Open Mobile Alliance LTD

Ericsson ist eine Marke oder eingetragene Marke von Telefonaktiebolaget LM Ericsson.

microSD ist eine Marke oder eingetragene Marke der SanDisk Corporation

RoadSync ist eine Marke oder eingetragene Marke von DataViz, Inc. Quickoffice ist eine eingetragene Marke von Quickoffice. Inc.

Wisepilot ist eine eingetragene Marke von Appello Systems AB

PLAYSTATION ist eine Marke oder eingetragene Marke der Sony Computer Entertainment, Inc.

Twitter ist eine Marke oder eingetragene Marke von Twitter, Inc. Microsoft, ActiveSync, Windows, Outlook, Excel, PowerPoint, Windows Media und Vista sind eingetragene Marken oder Marken der Microsoft Corporation in den USA und/oder in anderen Ländern

Am Produkt stehen Microsoft verschiedene Rechte aufgrund geistigen Eigentums zu. Die Benutzung oder Distribution der betreffenden Technologien außerhalb des Produkts ist ohne entsprechende Lizenz von Microsoft untersagt. Dieses Produkt wird im Rahmen der MPEG-4 Visual License und der AVC Patent Portfolio License für den persönlichen und nichtkommerziellen Gebrauch durch Verbraucher lizenziert, um (i) Videodaten im Format MPEG-4 ("MPEG-4-Video") bzw. AVC ("AVC-Video") zu codieren und/oder (ii) MPEG-4- oder AVC-Videodaten zu decodieren, die von einem Verbraucher im Rahmen privater und nichtkommerzieller Aktivitäten oder von einem Videoanbieter codiert wurden, der MPEG LA lizenziert hat, um MPEG-4- und/oder AVC-Videos anbieten zu können. Für keinen anderen Wurden, der Mireg DA lizenzier frau, um Mireg-4- und/oder AvG-videos anbieten zu kohlen. Für keinen anderen Gebrauch wird ausdrücklich oder implizit eine Lizenz gewährt. Weitere Informationen zum internen, kommerziellen oder zum Gebrauch zu Werbezwecken sowie zur Lizenzierung erhalten Sie ggf. von MPEG LA, L.L.C. Adresse: http:// www.mpegla.com. Die Audiodecodierungstechnologie MPEG Layer-3 ist von Fraunhofer IIS und Thomson lizenziert. Java, JavaScript und alle auf Java basierenden Marken und Logos sind Marken oder eingetragene Marken von Sun Microsystems, Inc., in den USA und in anderen Ländern

Endbenutzer-Lizenzvertrag für Sun Java Platform, Micro Edition.

1. Rechtsbeschränkungen: Die Software unterliegt dem Urheberrechtsschutz für Sun. Die Rechte an allen Kopien verbleiben im Eigentum von Sun sowie der Lizenzgeber. Der Kunde darf die Software nicht ändern, dekompilieren, disassemblieren, entschlüsseln, extrahieren oder anderen Methoden des so genannten "Reverse Engineering"

unterziehen. Die Software darf weder ganz noch teilweise verleast, übertragen oder unterlizenziert werden. 2. Exportrichtlinien: Im Rahmen dieses Vertrags gelieferte Waren unterfallen ggf. Import- und Exportrichtlinien der EU, der USA und anderer Länder. Der Käufer verpflichtet sich zur Einhaltung der einschlägigen Gesetze und Richtlinien sowie zur Beschaffung und Aufrechterhaltung von Export- und Importlizenzen, die im Rahmen dieses Vertrags für die Lieferung von Waren an den Käufer erforderlich sind. Ohne Einschränkung des Vorstehenden gilt beispielsweise, dass der Käufer sich verpflichtet, Waren nicht wissentlich an Ziele zu exportieren oder re-exportieren, die in Kapitel II der Verordnung (EG) 428/2009 des Rates aufgelistet sind und insbesondere die Exportrichtlinien der US-Regierung (Export Administration Regulations = "EAR", 15 C.F.R. §§ 730-774, http://www.bis.doc.gov/), administriert vom Handelsministerium, Bureau of Industry and Security, sowie die Richtlinien zu ökonomischen Sanktionen (30 C.F.R. §§ 500 ff, http://www.treas.gov/offices/enforcement/ofac/), administriert vom US-Finanzministerium, Exportkontrollbehörde, einzuhalten.

Rechtsbeschränkungen: Benutzung, Duplikation oder Veröffentlichung durch die Regierung der USA unterliegt den Beschränkungen in den Rights in Technical Data bzw. Computer Software Clauses in DFARS 252.227-7013(c) (1) (ii) und FAR 52.227-19(c) (2).

Andere in diesem Dokument verwendete Produkt- und Firmennamen können Marken der jeweiligen Eigentümer sein. Alle nicht ausdrücklich in diesem Dokument gewährten Rechte sind vorbehalten

Alle Abbildungen dienen ausschließlich der Illustration und zeigen nicht immer exakte Darstellungen Ihres Telefons.

## Index

#### Α

| Abmelden von Webalben                   | 32     |
|-----------------------------------------|--------|
| Adobe PDF                               | 54     |
| Akku                                    |        |
| einlegen                                | 3      |
| Laden mit dem Netzteil                  | 5      |
| Laden mit einem Computer                | 5      |
| Aktivieren, Foto als Anrufbild          |        |
| Aktualisieren, Telefonsoftware          | 60     |
| Album                                   | 30     |
| Alphanumerische Tastatur                | 20     |
| Ändern                                  |        |
| Datum und Zeit                          | 65     |
| Designs                                 | 63, 64 |
| Hauptmenüansicht                        | 9      |
| Profile                                 | 63, 64 |
| Sprache                                 | 65     |
| Standby-Bildschirm                      | 63, 64 |
| Anruf                                   |        |
| Anklopf-Funktion                        | 17     |
| Dauer und Gebühren                      | 18     |
| Anrufbeschränkungen                     | 18     |
| Anrufe tätigen und empfangen            | 14     |
| Anrufliste                              | 16     |
| Anwendung PlayNow™                      | 56     |
| Anwendungsmanager                       | 72     |
| Anzeigen, Onlinefotos                   | 31     |
| Assistent                               |        |
| Setup                                   | 63     |
| Aufnahmemodus                           |        |
| Panorama                                | 42     |
| Smile Detection                         | 42     |
| Touch-Auslöser                          | 42     |
| Auto-Drehen                             | 45     |
| Auto-Überprüfung                        | 46     |
| Automatische Aktualisierung der Uhrzeit | 65     |

#### в

| Bearbeiten, Fotos               | 33     |
|---------------------------------|--------|
| Clipart einfügen                | 35     |
| Filtereffekte hinzufügen        | 36     |
| Foto drehen                     | 34     |
| Foto freistellen                | 34     |
| Foto verkleinern                | 34     |
| Helligkeit einstellen           | 34     |
| Kontrast einstellen             | 34     |
| Korrektur, Rote-Augen-Effekt    | 35     |
| Rahmen hinzufügen               | 35     |
| Schärfe einstellen              | 34     |
| Sprechblase einfügen            | 35     |
| Text einfügen                   | 35     |
| Bearbeiten, Kontakte            | 23     |
| Bearbeiten, Tags                | 31     |
| Bedienelemente, Musikwiedergabe | 37     |
| Belichtung                      | 43     |
| Bilder                          | 32     |
| Bilder anzeigen                 | 33     |
| Bildgröße                       | 44     |
| Bildschirm                      | 66     |
| Sperre                          | 9      |
| Bildschirmeinstellungen         | 65     |
| Bildschirmkalibrierung          | 67     |
| Bildschirmtastatur              | 19, 20 |
| Bildstabilisator                | 45     |
| Bluetooth™ (Funktechnologie)    | 59     |
|                                 |        |

## D

| Datum und Zeit              | 65     |
|-----------------------------|--------|
| Designs                     | 63, 64 |
| ändern                      | 64     |
| Details                     |        |
| Browserfunktionen           | 50     |
| mehrere Anrufe              | 17     |
| Details zu einem Onlinefoto | 32     |
| Details, Webalbum           | 32     |
| Diashow                     | 36     |
| Direkteingabe               | 21     |
| Direktzugriffstasten        | 64, 65 |
| E                           |        |
| E-Mail-Einstellungen        | 69     |
| Effekte                     |        |
| Negativ                     | 45     |
| Schwarzweiß                 | 45     |
| Sepia                       | 45     |
| solarisieren                | 45     |
| ein-/ausschalten            |        |
| Bluetooth™-Funktion         | 60     |
| Einfügen, Text in Foto      | 35     |
| Eingeben, Text              |        |
| Einstellungen               | 63     |
| Bildschirm                  | 66     |
| herunterladen               | 66     |
| Navigation                  | 48     |
| Programme                   | 67     |
| Zubehör                     | 67     |
| Erstellen, Tags             | 31     |
|                             |        |

#### **F** Favoriten, Orte

| 47, 48 |
|--------|
|        |
| 64     |
|        |
| 43     |
| 43     |
| 43     |
| 29     |
| 30     |
| 33     |
| 33     |
| 30     |
| 31     |
|        |
|        |
| 30     |
| 34     |
|        |
|        |
|        |

| Bedienelemente, Musikwiedergabe | Google Maps™              | )<br>3<br>7<br>8                |
|---------------------------------|---------------------------|---------------------------------|
| Bildgröße                       | H<br>Handschrifterkennung | 9<br>5<br>5<br>9<br>5<br>6<br>6 |
|                                 |                           |                                 |

| Hilfe                                 | 2, 6 |
|---------------------------------------|------|
| Google Maps                           | 49   |
| Hinzufügen, Kommentare zu Onlinefotos | 31   |
| Hinzufügen, neue Kontakte             | 23   |
| Hörbuch                               | 37   |
| zugreifen                             | 37   |
|                                       |      |

## I

| Installation         |    |
|----------------------|----|
| Einstellungen        | 72 |
| Installationsdateien |    |
| senden               | 73 |
| Internet             | 49 |

## ĸ

| Kalender                        | 53 |
|---------------------------------|----|
| Kalibrierung                    | 67 |
| Kamera                          | 40 |
| Kommentare zu Onlinefotos       | 31 |
| Kontaktbild                     | 36 |
| Kontakte                        |    |
| anrufen                         | 23 |
| bearbeiten                      | 23 |
| kopieren zwischen SIM-Karte und |    |
| Telefonspeicher                 | 23 |
| neu                             | 23 |
| Senden, Nachrichten             | 24 |
| Videoanruf                      | 23 |
| Kopieren und einfügen           |    |
| Text                            | 23 |
| Kosten                          | 13 |
| Kurzwahl                        | 16 |

### L

| laden                       | 5  |
|-----------------------------|----|
| Laden                       | 4  |
| Lesezeichen                 | 50 |
| Leuchte                     | 44 |
| Löschen, Fotos aus Webalbum | 32 |
| Löschen, Tags               | 31 |

### м

| 101                              |
|----------------------------------|
| Mailbox16                        |
| Media Server                     |
| DLNA™61                          |
| Servereinstellungen61            |
| verwenden, Media Server62        |
| Medien                           |
| Ansichtsleiste                   |
| Foto29                           |
| Medienbibliotheken aktualisieren |
| Musik                            |
| Navigation29                     |
| Objekte markieren29              |
| Sensorleiste                     |
| weitere Befehle29                |
| Wiedergabeansicht29              |
| Menünavigation9                  |
| Menüs                            |
| Mikrofon                         |
| MMS-Einstellungen                |
| Multitasking                     |
| Musik                            |
| Ansichtsleiste                   |
| Lautstärke ändern38              |
| Titelinformationen anzeigen      |
| Titelwiederholung                |
| verwalten, Titel                 |
| Wiedergabebedienelemente         |
| wiederholen, aktuelle Titel      |
| Wiederholung ausschalten         |

| Zufallswiedergabe ausschalten |
|-------------------------------|
| Zufallswiedergabe einschalten |
|                               |
| N                             |
| Nachtmodus 46                 |
| Navigation 47                 |
| Navigationseinstellungen      |
| Navigationsmethoden           |
| Netze                         |
| Notizen54                     |
| Notrufe15                     |
| 0                             |
| Organizer                     |
| Ortsbezogene Dienste          |
| 5                             |
| P                             |
| PC Companion                  |
| PC Suite                      |
| Plavliste 20                  |
| aktuellen Titel hinzufügen    |
| Titel hinzufügen              |
| Titel löschen                 |
| Podcasts51                    |
| Positionsdaten45              |
| Positionstags45               |
| Posterisieren, Foto35         |
| Profile                       |
| ändern                        |
| bearbeiten                    |
| neu                           |
| deinstallieren 73             |
|                               |
| Q                             |
| Quickoffice™55                |
| D                             |
| Badio 56                      |
| Rechner                       |
| RoadSync™55                   |
| Roaming13                     |
| Rote-Augen-Korrektur          |
| <u> </u>                      |
| S<br>Sahraibanraaha           |
| Schreidsprache                |
| 9CUUIIAU                      |
| Soitopprotokoll 50            |
| Seitenprotokoll               |
| Seitenprotokoll               |
| Seitenprotokoll               |
| Seitenprotokoll               |
| Seitenprotokoll               |
| Seitenprotokoll               |
| Seitenprotokoll               |
| Seitenprotokoll               |
| Seitenprotokoll               |
| Seitenprotokoll               |
| Seitenprotokoll               |
| Seitenprotokoll               |
| Seitenprotokoll               |

Sprache ......65 Rekorder ......57 Standardeinstellungen ......72 Standby-Bildschirm ......63 ändern ......64 Standby-Modus ......10 Suchen ......55

| Sucher           | 41    |
|------------------|-------|
| Synchronisieren6 | 2, 63 |
| Szenen           |       |
| Dokument         | 42    |
| Landschaft       | 42    |
| Nachtaufnahmen   | 42    |
| Nachtporträt     | 42    |
| Porträt          | 42    |
| Sport            | 42    |
| Strand/Schnee    | 42    |

#### т

| Taga                     | 20 |
|--------------------------|----|
| Tays                     |    |
| bearbeiten               | 31 |
| erstellen                | 31 |
| Fotos Tags zuordnen      | 31 |
| Tag löschen              | 31 |
| von einem Foto entfernen | 31 |
| Tasten                   | 7  |
| Tastenschutz             | 9  |
| Tastensperre             | 9  |
| Telefon                  |    |
| einschalten              | 4  |
| Telefon                  |    |
| Sprache                  | 65 |
| Telefon im Überblick     | 7  |
| Telefonkonferenzen       | 17 |
| Telefonname              | 59 |
| Telefonspeicher          | 5  |
| Text                     |    |
| Eingabe                  | 18 |
| TrackID™                 | 57 |

#### Ü

| Übertragen und Verwalten von Daten | 58 |
|------------------------------------|----|
| Übertragungsmethode                |    |
| Bluetooth™ (Funktechnologie)       | 59 |
| USB-Kabel                          | 58 |
| Uhr                                | 52 |
| Umleiten, Anrufe                   | 17 |
| Umrechner                          | 54 |
| USB-Kabel                          | 58 |

#### ۷

Wecker

| V                        |    |
|--------------------------|----|
| Verfügbarer Speicher     | 5  |
| Verschlusston            | 45 |
| Verwalten, zwei Anrufe   | 17 |
| Video                    |    |
| Anrufe                   | 15 |
| Ansichtsleiste           |    |
| Wiedergabebedienelemente |    |
| Videoformat              |    |
| Vorbereitungen           |    |
| Google                   | 53 |
| Videoanrufe              | 16 |
| w                        |    |
| Webalben                 | 31 |
| abmelden                 | 32 |
| Albumlinks senden        | 32 |
| Details ändern           |    |
| Fotodetails anzeigen     |    |
| Fotos anzeigen           |    |
| Kommentare anzeigen      |    |
|                          |    |

Schlummermodus ......65 Signal ......65

| Uhr                       | 52 |
|---------------------------|----|
| Weißabgleich              |    |
| Kunstlicht                | 44 |
| Neonlicht                 | 44 |
| Tageslicht                | 44 |
| wolkig                    | 44 |
| Weitere Telefonfunktionen | 16 |
| Weltzeit                  |    |
| Uhr                       | 53 |
| Werkseinstellungen        | 72 |
| Wi-Fi™                    | 60 |
| Wisepilot™                | 49 |

#### **Z** Zeit

| automatische Aktualisierung | 65 |
|-----------------------------|----|
| Zeit und Datum              | 65 |
| Zoom                        | 41 |
| Zubehör                     |    |
| Einstellungen               | 67 |
| Zusammenbau                 | 3  |
|                             |    |